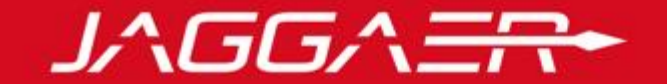

#### **Projet CGI**

**CGI – Guide Fournisseurs** 

09/12/2020

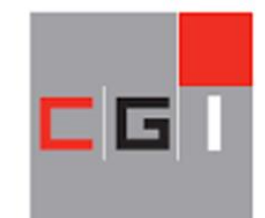

COMPAGNIE GENERALE IMMOBILIERE GROUPE CDG

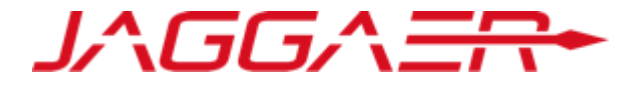

#### **1 – Enregistrement et Référencement Fournisseur**

- 2 Réponse à une consultation ouverte
- 3 Réponse à une consultation sur invitation

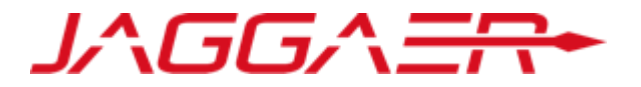

Merci de vous reporter à la section qui correspond à votre cas :

#### A – Nouveau Fournisseur CGI

- B Fournisseur dont le compte a été repris et ayant reçu le mail d'activation de compte
- C Fournisseur dont le compte a été repris et n'ayant pas reçu le mail d'activation de compte
- D Gestion de votre compte sur le portail
- E Réponse du fournisseur aux formulaires de données principales
- F Réponse du fournisseur aux formulaires de catégorie

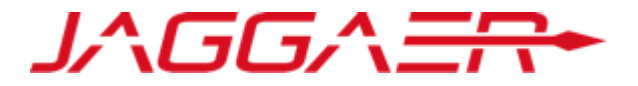

A – Nouveau Fournisseur CGI

A1 – Auto-enregistrement

A2 – Réception du mail de confirmation et première connexion

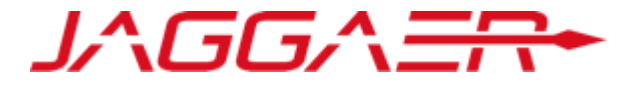

Le fournisseur s'auto-enregistre sur la plateforme

• Cliquer sur « Inscription »

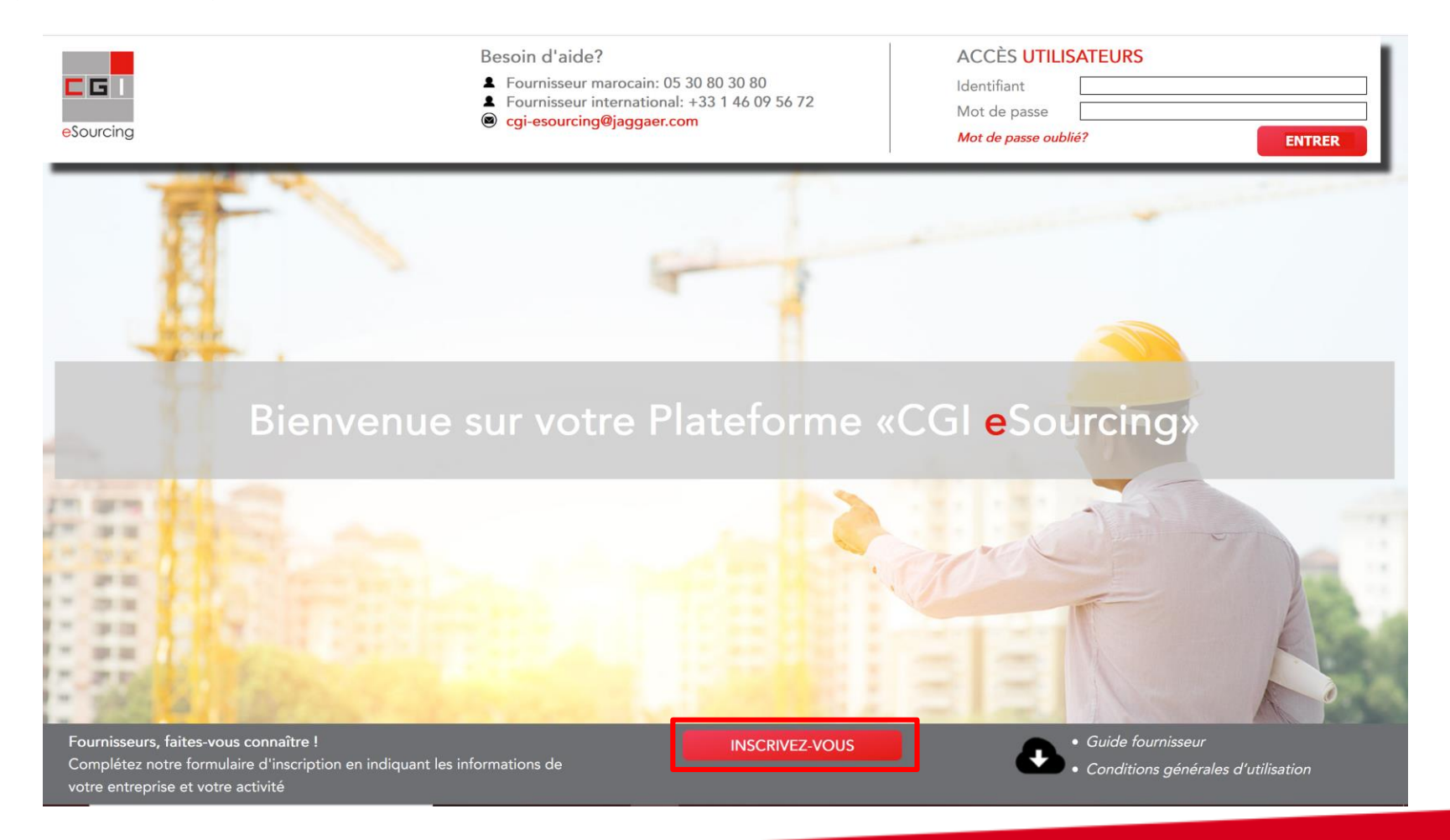

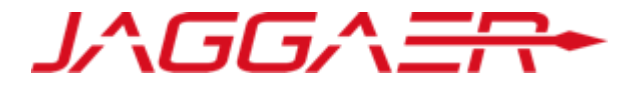

Un 1er écran est affiché obligeant le fournisseur à cliquer sur « Je ne suis pas un robot » pour éviter les attaques de robot

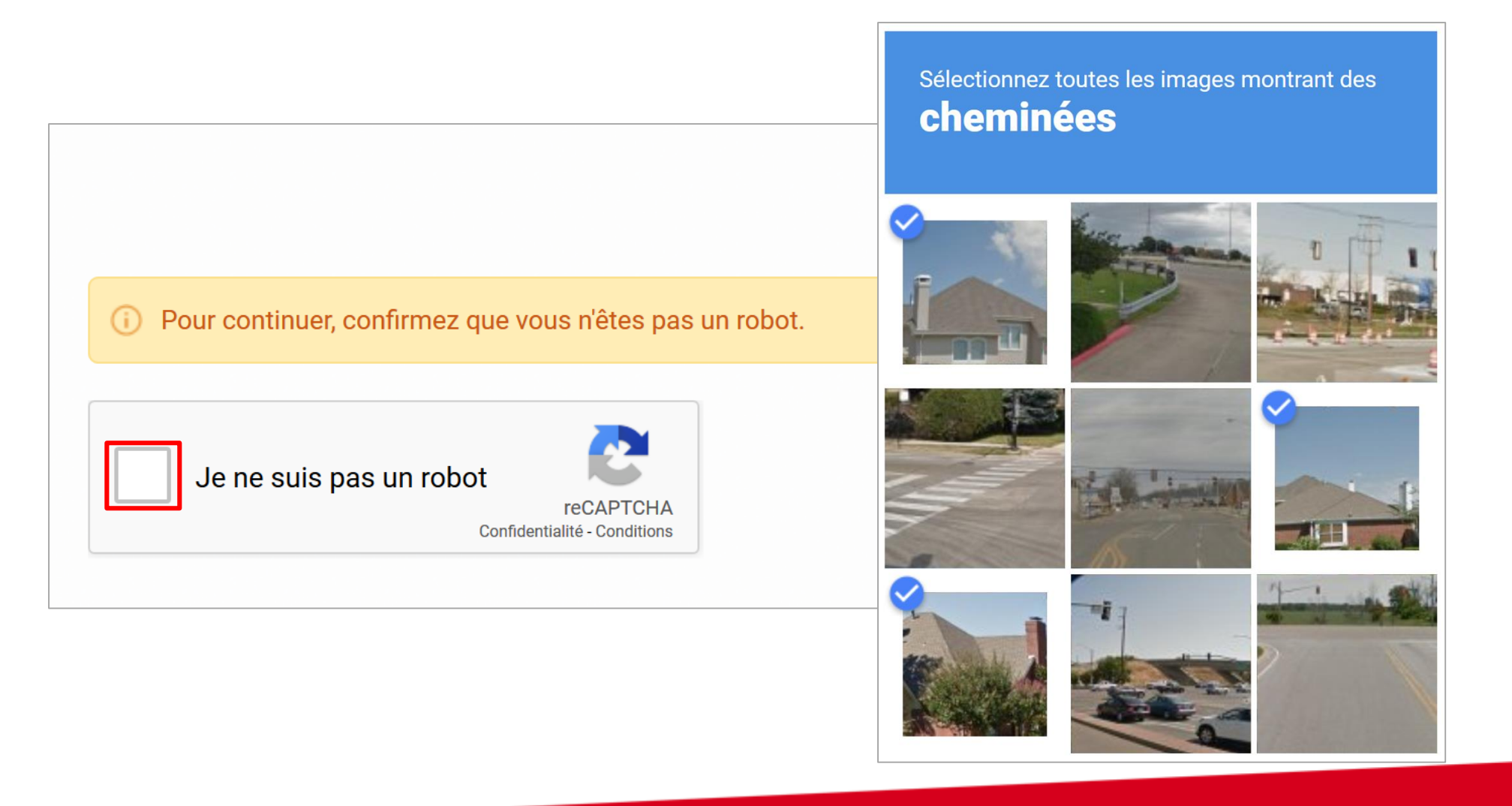

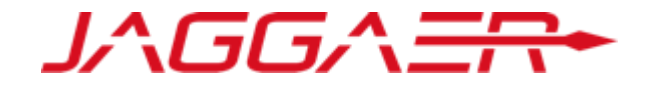

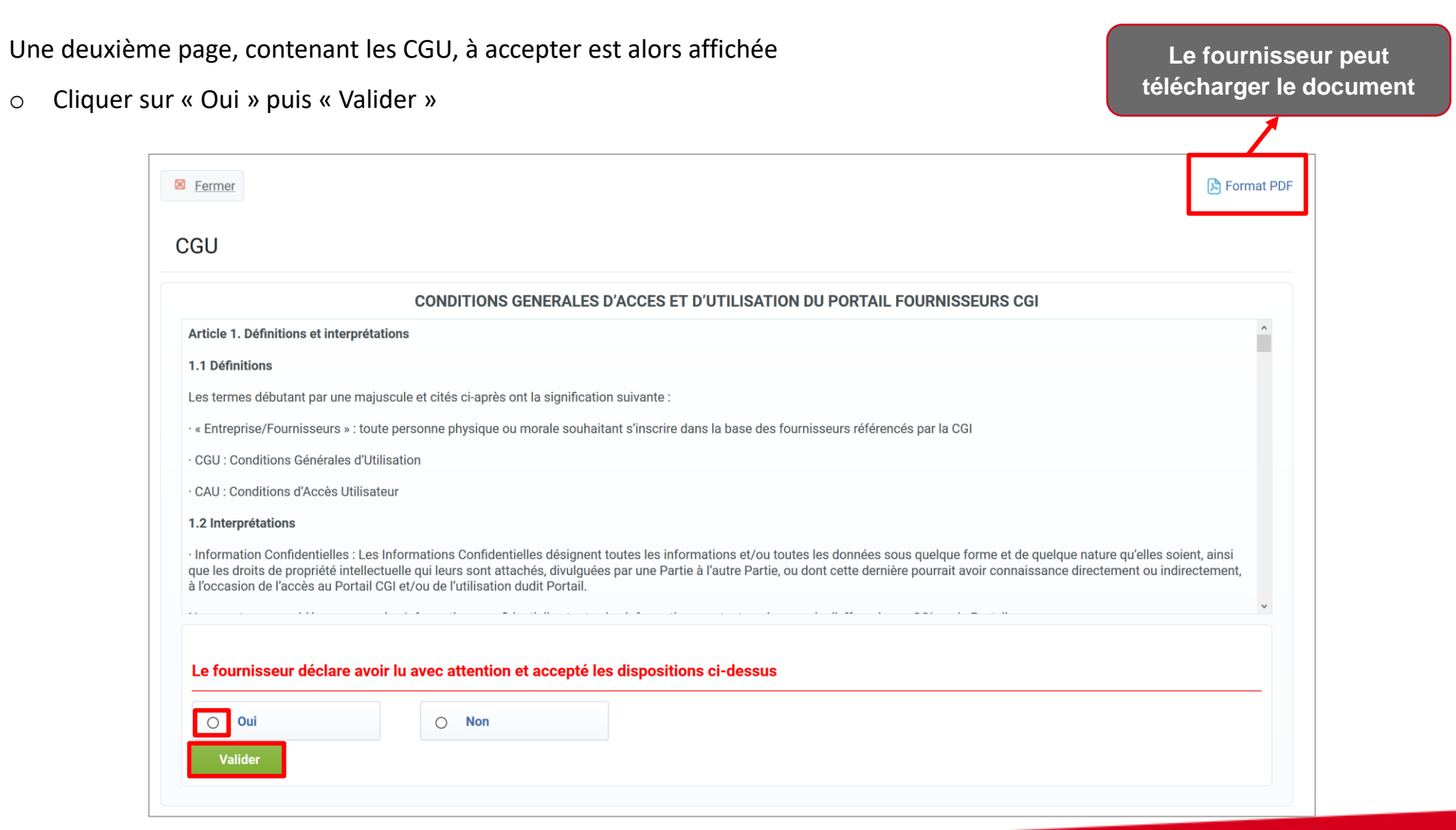

Un formulaire de données d'enregistrement est affiché :

• Renseigner les Données entreprise

| Données d'enregistrement                                            |                        |                            |                               | obligatoires                                 |
|---------------------------------------------------------------------|------------------------|----------------------------|-------------------------------|----------------------------------------------|
| Données d'enregistrement Formulaires                                | de données principales | Ma Sélection de Catégories | Confirmation d'enregistrement |                                              |
|                                                                     |                        |                            | Sauvegarder Sermer            |                                              |
| Données entreprise                                                  |                        |                            | C Effacer                     |                                              |
| * <sup>p</sup> ays                                                  | MAROC                  | ~                          |                               |                                              |
| * Raison sociale                                                    |                        |                            |                               |                                              |
| Nom Commercial                                                      |                        |                            |                               |                                              |
| * <sup>F</sup> orme juridique                                       |                        | ~                          | Identifiants<br>- Entrepri    | et clés d'unicité :<br>ises Marocaines · ICE |
| * CE pour les entreprises Marocaines<br>DUNS pour le reste du monde |                        |                            | - Entrepri                    | ses Françaises : SIRET                       |
| SIRET pour les entreprises Françaises                               |                        |                            | - Entrepri<br>- Reste d       | ses Européennes : TVA Intraco                |
| TVA intracommunautaire pour les entreprises Européennes             |                        |                            |                               |                                              |
| * Adresse                                                           |                        |                            |                               |                                              |
| * Code Postal                                                       |                        |                            |                               |                                              |
| * /ille                                                             |                        |                            |                               |                                              |

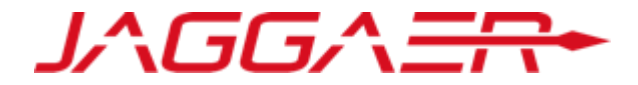

Les champs préfixés d'une

étoile rouge sont des champs

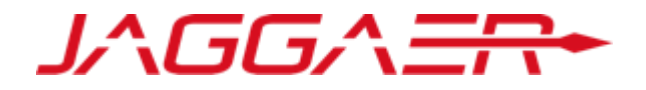

Choisir un identifiant facile à

Renseigner les Données utilisateur. Puis, cliquer sur « Sauvegarder »

| Contact principal entreprise                                              |                                                                          | mémoriser                                                       |
|---------------------------------------------------------------------------|--------------------------------------------------------------------------|-----------------------------------------------------------------|
| * Civilité                                                                | ~                                                                        |                                                                 |
| * Nom                                                                     |                                                                          |                                                                 |
| * Prénom                                                                  | Il faut saisir l'adresse mail du con                                     | ntact                                                           |
| Téléphone mobile     (précédé de 'L' et de l'indicatif pays, cans espace) | principal et de demander la générat<br>code de validation. Ce code perme | ion du<br>et de                                                 |
| Autre numéro de téléphone                                                 | valider et de fiabiliser les adresses                                    | mail                                                            |
| (précédé de '+' et de l'indicatif pays, sans espace)                      |                                                                          |                                                                 |
| Fax Pro                                                                   |                                                                          |                                                                 |
| * E-mail<br>Adresse e-mail                                                |                                                                          | Un Code de validation a été envoyé à l'adresse e-mail spécifiée |
| (IMPORTANT : Cette adresse e-mail doit être identique à celle             |                                                                          |                                                                 |
| légal de l'entreprise)                                                    |                                                                          | ОК                                                              |
| * Validation de l'adresse e-mail                                          | Envoyer un Code de validation Saisir le code de validation               | · · · · · · · · · · · · · · · · · · ·                           |
| <ul> <li>Identifiant<br/>(pour l'accès à la plateforme)</li> </ul>        |                                                                          |                                                                 |
| * Choix de la langue                                                      | Français ~                                                               |                                                                 |
| 🗶 Fuseau horaire                                                          | (GMT + 0:00) Casablanca                                                  |                                                                 |

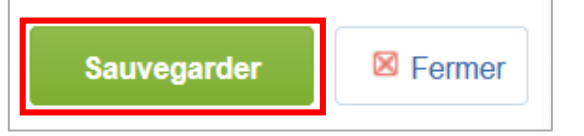

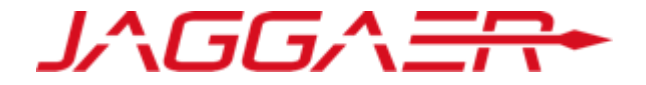

Le fournisseur reçoit son code de validation envoyé automatiquement sur l'adresse mail du contact principal renseignée.

| code de validation de l'adresse e-mail sur CGI eSourcing                                                                                                    |                         |                          |                         |
|----------------------------------------------------------------------------------------------------|-------------------------|--------------------------|-------------------------|
| No A A                                                                                                    | ← Répondre              | ≪                        | → Transférer            |
| Cher utilisateur,                                                                                                    |                         |                          |                         |
| L'adresse e-mail suivante a été saisie sur CGI eSourcing en tant que nouvelle adresse e-mail d'utilisateur : . Ce message a pour but de l'utilisateur.                  | confirmer que l'adre    | esse e-mail ayant été s  | aisie appartient bien à |
| Si vous êtes l'utilisateur ayant demandé cet e-mail, veuillez saisir le code de validation suivant dans le champ 'Saisir un code de validation' figurant sur la page    | e d'inscription afin d' | 'enregistrer l'adresse e | e-mail dans le compte   |
| Code de validation : 385946840173A4640EFE                                                                                                    |                         |                          |                         |
| Avertissement ! Si vous avez fermé la page données d'inscription sur laquelle cette demande a été générée, vous devez rouvrir cette page et demander un ne plus valide. | ouveau code de valic    | dation car celui inséré  | dans cet e-mail ne sera |
| Si vous n'avez pas demandé un e-mail de validation pour cette adresse e-mail, veuillez ignorer ce message.                                                              |                         |                          |                         |
| Cordialement,<br>Equipe CGI eSourcing                                                                                                    |                         |                          |                         |

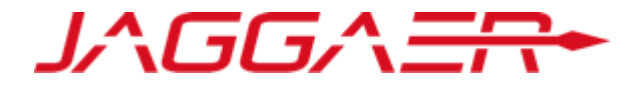

A l'issue de cette étape, le fournisseur reçoit un mail d'enregistrement lui précisant son identifiant et la procédure à suivre pour générer un mot de passe

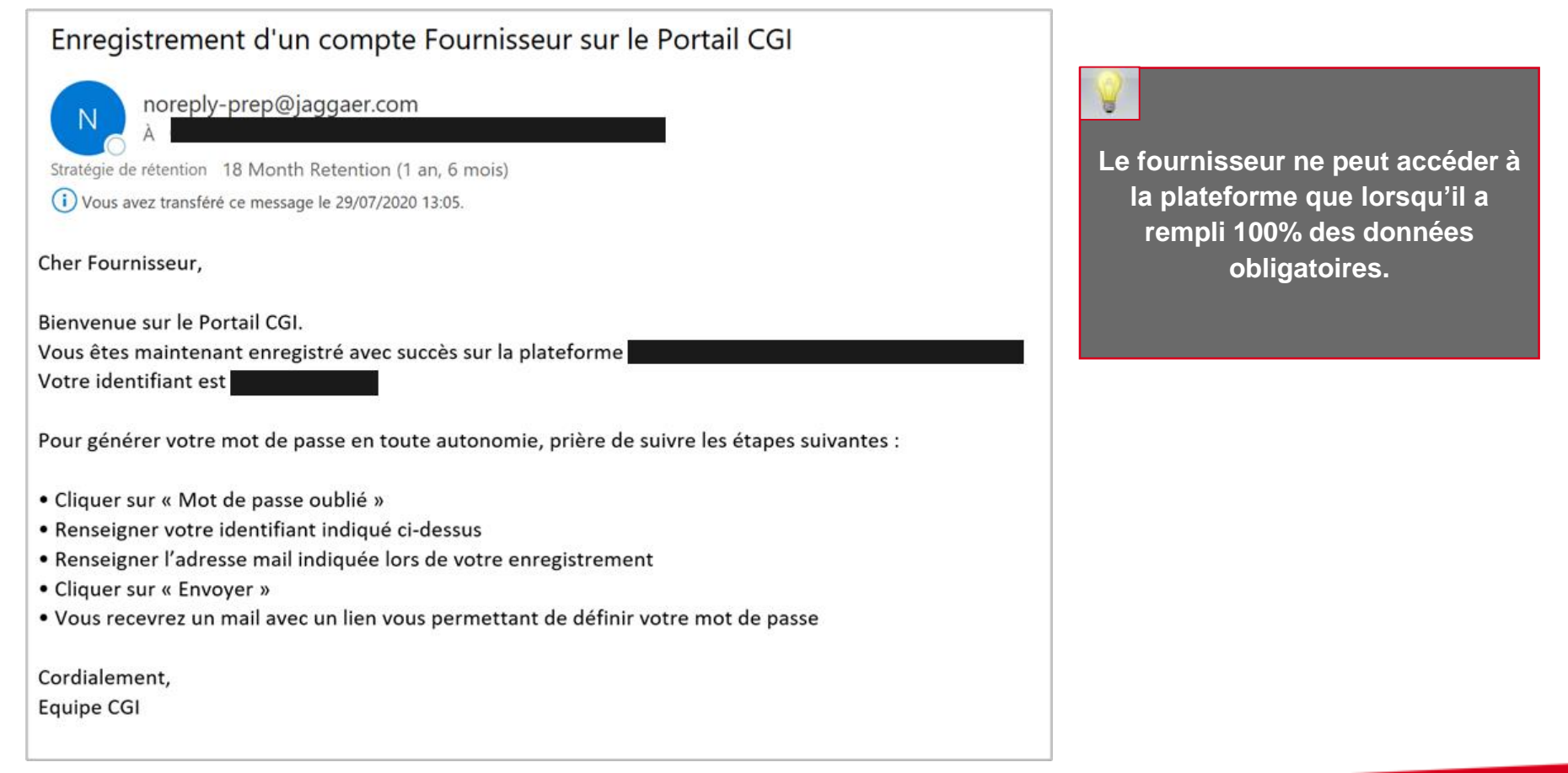

JAGGAER

Les champs préfixés d'une

étoile rouge sont des champs

Renseigner le formulaire de données principales: Données communes

• Cliquer sur « Sauvegarder et poursuivre »

| <ul> <li>Formulaire de o<br/>Enregistrement</li> </ul> | lonnées principales : Données communes                                                                                                    |                                                                       |                               | obligatoires de la saisie                                     |
|--------------------------------------------------------|----------------------------------------------------------------------------------------------------|-----------------------------------------------------------------------|-------------------------------|---------------------------------------------------------------|
| Données d'enregistrement                               | Formulaires de données principales Ma Sélec                                                                                                    | ction de Catégories                                                   | Confirmation d'enregistrement |                                                               |
|                                                        |                                                                                                    |                                                                       | Sauvegarder et poursuivre     |                                                               |
| Données communes<br>Données communes                   |                                                                                                    |                                                                       |                               |                                                               |
| Date de création                                       | * Merci de renseigner la date de création de votre entreprise                                                                                                    | dd/MM/yyyy                                                            | Ajouter les                   | pièces-jointes demandées pour                                 |
| Type entreprise                                        | * Merci de sélectionner dans la liste le type de votre entreprise                                                                                                    | v                                                                     | appuyer le<br>« Clique        | referencement en cliquant sur<br>er pour Ajouter un Fichier » |
| Associés                                               | <ul> <li>Merci d'indiquer les principaux associés de votre entreprise.</li> <li>NE : Prière de consolider les fichiers à joindre lorsqu'il s'agit de plus d'un fichier</li> </ul>                                                                                                    | + Cliquer pour Ajouter un Fi                                          | chier                         |                                                               |
| Statuts entreprise                                     | <ul> <li>Merci de joindre les statuts de l'entreprise.</li> <li>NE : Prière de consolider les fichiers à joindre lorsqu'il s'agit de plus d'un fichier</li> </ul>                                                                                                    | + Cliquer pour Ajouter un Fi                                          | chier                         |                                                               |
| Pouvoirs représentant légal<br>/ fondé de pouvoirs     | <ul> <li>Merci de joindre le / les document(s) attestant des pouvoirs du représentant légal / fond<br/>pouvoirs de l'entreprise.</li> <li>NE : Prière de consolider les fichiers à joindre lorsqu'il s'agit de plus d'un fichier</li> </ul>                                                                                                    | dé de<br>+ Cliquer pour Ajouter un Fi                                 | chier                         |                                                               |
| Désignation officielle<br>représentant plateforme      | <ul> <li>Merci de joindre le document de désignation officielle du représentant de l'entreprise su<br/>plateforme signé et cacheté par le représentant légal / fondé de pouvoirs de l'entreprise se<br/>modèle mis à votre disposition.</li> <li>NE : Prière de consolider les fichiers à joindre lorsqu'il s'agit de plus d'un fichier</li> </ul> | r la<br>elon le + Cliquer pour Ajouter un Fi<br>Télécharger le Modèle | chier                         |                                                               |
| Effectif total                                         | * Merci d'indiquer l'effectif total de l'entreprise pour la dernière année clôturée                                                                                                    |                                                                       | 123                           |                                                               |

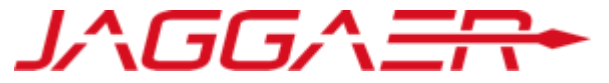

En fonction de la réponse des fournisseur, des formulaires s'ajouteront et devront être renseignés par le fournisseur par exemple « Données complémentaires entreprises Marocaines »

o Cliquer sur « Sauvegarder et poursuivre »

| <ul> <li>Formulaire de<br/>Enregistrement</li> </ul> | données principales : Données complémentaires entreprises N                                                                                                    | <i>l</i> arocaines                                            |                               |
|------------------------------------------------------|----------------------------------------------------------------------------------------------------|---------------------------------------------------------------|-------------------------------|
| Données d'enregistrement                             | Formulaires de données principales Ma Sélection de Cat                                                                                                    | égories                                                       | Confirmation d'enregistrement |
| Données complémenta<br>Données complémentaires       | Données communes Données complémentaires entreprises Marocaines                                                                                                    |                                                               | Sauvegarder et poursuivre     |
| Capital social                                       | Nerci de renseigner le capital social de votre entreprise dans votre devise<br>NB Si vous êtes une personne physique, merci de renseigner la valeur 0                                                                                                    |                                                               | 123                           |
| Numéro RC/Patente                                    | Merci d'indiquer votre numéro de registre de commerce pour les personnes morales ou patente<br>pou les personnes physiques                                                                                                    | Caractères disponibles 2000                                   | i.                            |
| Numéro Identifiant Fiscal                            | * Nerci d'indiquer votre numéro d'identifiant fiscal                                                                                                    |                                                               | 123                           |
| Registre de commerce ou<br>équivalent                | <ul> <li>Nerci de joindre l'attestation d'enregistrement de votre entreprise au registre du commerce ou<br/>équivalent.</li> <li>NB Prière de consolider les fichiers à joindre lorsqu'il s'agit de plus d'un fichier</li> </ul>                                      | + Cliquer pour Ajouter un Fich                                | ier                           |
| Numéro CNSS                                          | * Merci d'indiquer votre numéro CNSS                                                                                                    |                                                               | 123                           |
| Attestation ICE                                      | ★ Merci de joindre l'attestation ICE de votre entreprise.<br>NB Prière de consolider les fichiers à joindre lorsqu'il s'agit de plus d'un fichier                                                                                                    | + Cliquer pour Ajouter un Fich                                | ier                           |
| Attestation fiscale                                  | <ul> <li>Nerci de joindre l'attestation de régularité fiscale délivrée depuis moins d'un an par<br/>l'Ad ninistration compétente de votre lieu d'imposition.</li> <li>NB Prière de consolider les fichiers à joindre lorsqu'il s'agit de plus d'un fichier</li> </ul> | + Cliquer pour Ajouter un Fich<br>Expirant le :<br>dd/MM/yyyy | iler                          |

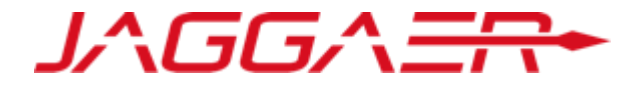

Renseigner le formulaire de données principales: Données financières

o Cliquer sur « Sauvegarder et poursuivre »

| e sont des champs<br>bires de la saisie |
|-----------------------------------------|
|                                         |
|                                         |
|                                         |
|                                         |
|                                         |
| réponse des<br>formulaire               |
| evront être                             |
| lournisseur                             |
|                                         |
|                                         |
|                                         |
|                                         |

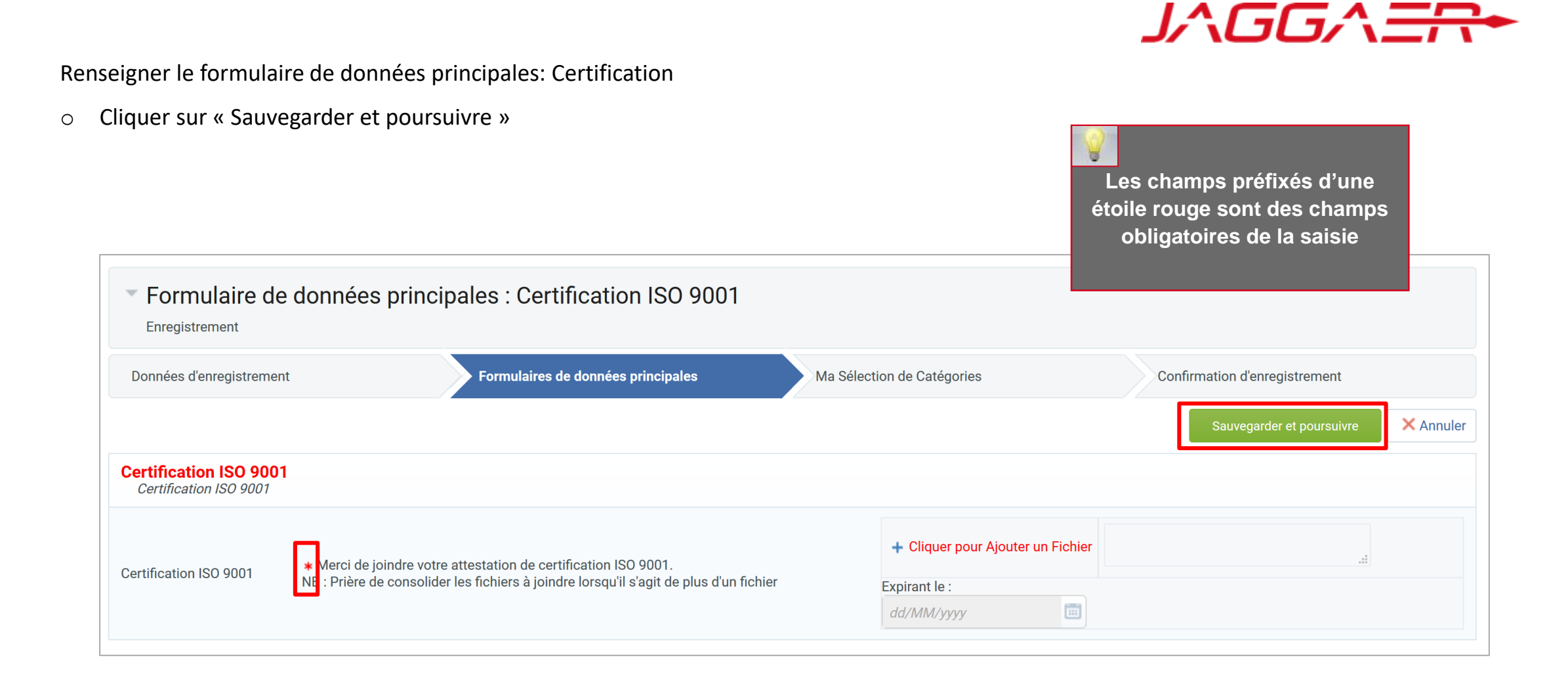

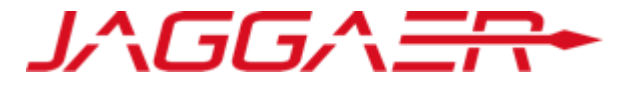

Renseigner le formulaire de données principales: Management HSE

• Cliquer sur « Sauvegarder et poursuivre »

| <ul> <li>Formulaire de<br/>Enregistrement</li> </ul> | e données principales : Management HSE                                                                                                    |
|------------------------------------------------------|----------------------------------------------------------------------------------------------------|
| Données d'enregistreme                               | Tormulaires de données principales Ma Sélection de Catégories Confirmation d'enregistrement                                                                                                    |
|                                                      | Sauvegarder et poursuivre                                                                                                    |
| POLITIQUE & SYSTÈ<br>POLITIQUE & SYSTÈME             | ME DE MANAGEMENT HSE                                                                                                    |
| Organigramme HSE                                     | * Votre entreprise dispose-t-elle d'un organigramme complet mentionnant les fonctions impliquées dans la prévention HSE ?                                                                                                    |
| Définitions de fonctions                             | ★ Existe-t-il des définitions de fonctions pour tous les niveaux de l'organigramme ?                                                                                                    |
| Pièces jointes<br>justificatives                     | <ul> <li>Frière de joindre :</li> <li>Organigramme de l'entreprise avec mention des fonctions impliquées dans la prévention HSE</li> <li>Orfinitions des fonctions des postes clés et en particulier des dirigeants, des responsables opérationnels et des professionnels HSE.</li> <li>NB: Prière de consolider les fichiers à joindre lorsqu'il s'agit de plus d'un fichier</li> </ul> |

Sélectionner les catégories sur lesquelles vous souhaitez travailler avec CGI

o Cliquer sur « Confirmer »

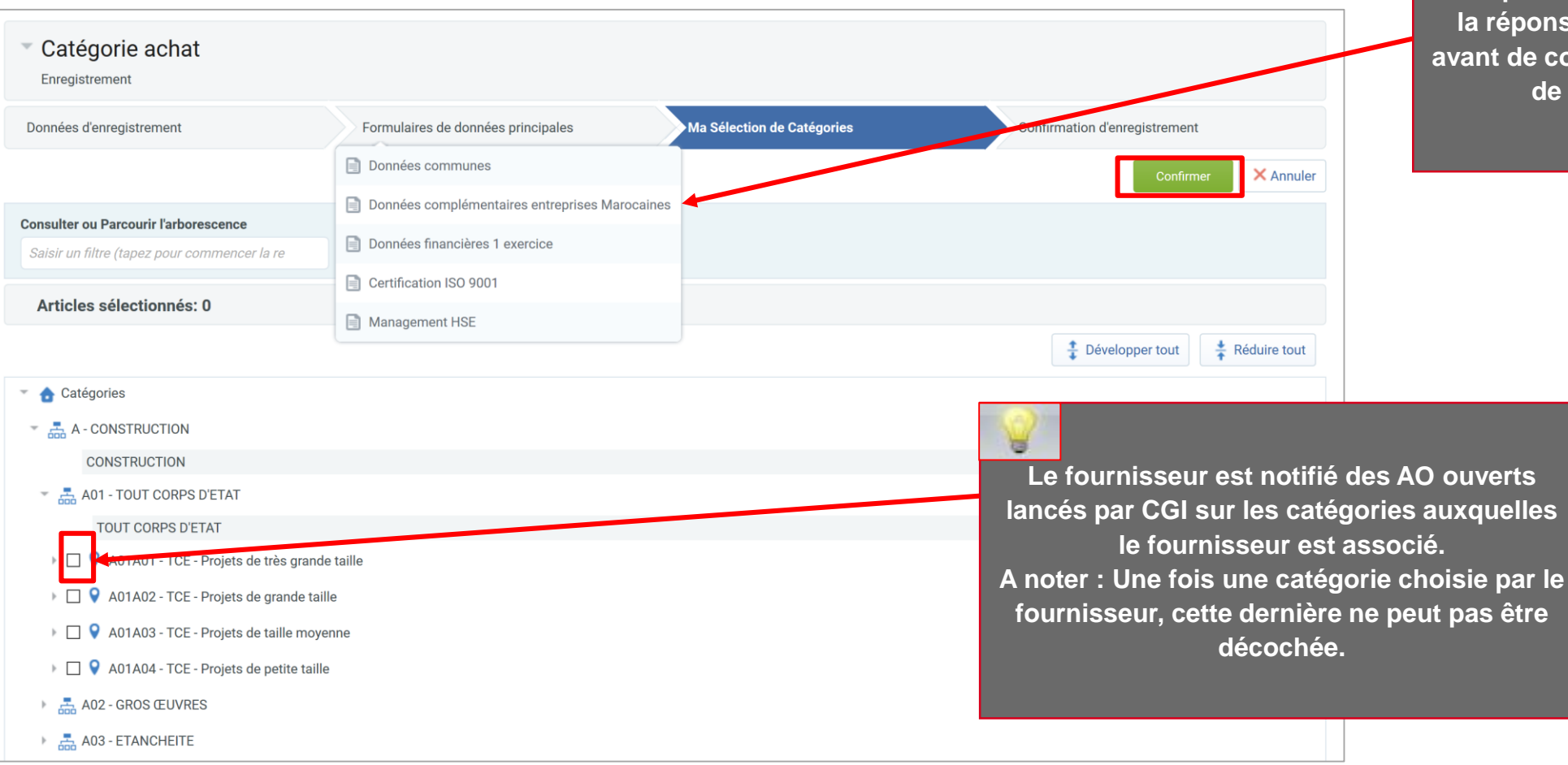

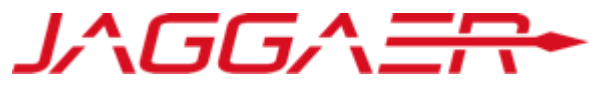

Il est possible de mettre à jour la réponse aux formulaires avant de confirmer la sélection de la catégorie

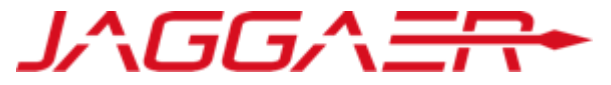

En fonction de la réponse des fournisseurs (le choix de la catégorie) des formulaires s'ajouteront et devront être renseignés par le

fournisseur. Exemple: « le formulaire de catégorie: Commun TCE »

- Renseigner le formulaire de catégorie: Commun TCE Ο
- Cliquer sur « Sauvegarder et poursuivre » 0

|                                                            | Formulaire de c                                                                                                    | atégorie          |                    |                                                  |                        |                                                         |                               |           |
|------------------------------------------------------------|----------------------------------------------------------------------------------------------------|-------------------|--------------------|--------------------------------------------------|------------------------|---------------------------------------------------------|-------------------------------|-----------|
|                                                            | Données d'enregistrement                                                                                                    |                   | Formulaires de don | nées principales                                 | Ma Sélect              | tion de Catégories                                      | Confirmation d'enregistrement |           |
|                                                            | Formulaire: Formulaire de                                                                                                    | e catégorie - Com | 1mun - TOUT COR    | RPS D'ETAT                                       |                        | Î                                                       | Sauvegarder et poursuivre     | × Annuler |
|                                                            | Catégories associées                                                                                                    |                   |                    |                                                  |                        |                                                         |                               |           |
|                                                            | Formulaire de catégorie - C<br>Formulaire de catégorie - C                                                                                                    | ommun - TCE       |                    |                                                  |                        |                                                         |                               |           |
| Formulaire: Formulaire con                                 | nplémentaire - TOUT CORPS D'ETAT - TGT                                                                                                    |                   |                    |                                                  |                        | Réponse                                                 |                               |           |
| + Catégories associées                                     |                                                                                                    |                   |                    | férences achevées dar<br>années et délivrées par | ns la<br>r les Maîtres | + Cliquer pour Ajouter un Fichier                       |                               |           |
| Formulaire complémentaire -<br>Formulaire complémentaire - | - Catégorie A1 - TCE<br>Catégorie A1 - TCE - Projets de très grande taille                                                                                                    |                   |                    | indre lorsqu'il s'agit de                        | e plus d'un            | Construction Proceeding of the Proceeding of the second |                               | lt.       |
| Description                                                | Description                                                                                                    | Réponse           |                    | ttestations de référenc                          | ces précitées          | + Cliquer pour Ajouter un Fichier                       |                               |           |
| 1 Nombre d'attestations de<br>référence                    | * 1 erci de préciser le nombre total des attestations de référence achevées dans la catégorie choisie durant les 5 der lières années et dont le montant unitaire HT est strictement supérieur à 70 millions de DH  |                   | 123                | indre lorsqu'il s'agit de                        | e plus d'un            | Télécharger le Modèle                                   |                               | .13       |
| 2 Montant des attestations<br>de référence                 | * Nerci de préciser le montant total HT des attestations de référence achevées dans la catégorie choisie durant les der lières années et dont le montant unitaire HT est strictement supérieur à 70 millions de DH | 5                 | 123                | gréments liés à la caté                          | égorie                 | + Cliquer pour Ajouter un Fichier                       |                               |           |
| Nombre de certifications                                   | Mani de présions le popular des partifications et d'agréments liés à la catégorie choisie                                                                                                    |                   | 123                | indre forsyd it sagit de                         | i pius u un            |                                                         |                               |           |

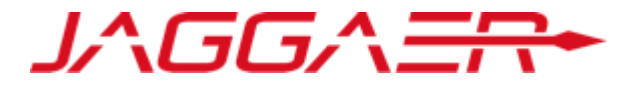

A l'issue de son auto-enregistrement, le fournisseur voit s'afficher un pop-up lui rappelant que son processus d'auto enregistrement est terminé et que son compte a été activé.

| Résultat de l'Enregistremen                                                                                          | t                                                                                                    |                            |                               |
|----------------------------------------------------------------------------------------------------|----------------------------------------------------------------------------------------------------|----------------------------|-------------------------------|
| Données d'enregistrement                                                                                             | Formulaires de données principales                                                                     | Ma Sélection de Catégories | Confirmation d'enregistrement |
|                                                                                                    |                                                                                                    |                            | × Fermer la fenêtre           |
|                                                                                                    |                                                                                                    |                            | Page principale               |
| <ul> <li>Le Processus d'inscription est terminé. Votre<br/>Connectez-vous avec votre Identifiant et votre</li> </ul> | re compte a été activé et un e-mail a été envoyé po<br>otre Mot de passe pour accéder à la plateforme. | our vous le confirmer.     |                               |

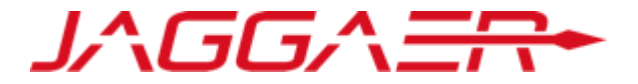

A – Nouveau Fournisseur CGI

A1 – Auto-enregistrement

A2 – Réception du mail de confirmation et première connexion

Un mail est envoyé au fournisseur lui informant de l'activation de son compte sur la plateforme CGI

| A                                                                                                    | jeu. 16/07/2020 12:04<br>Noreply-prep@jaggaer.com<br>Activation de votre compte Fournisseur sur le Portail CGI                                                                                                    |
|----------------------------------------------------------------------------------------------------|----------------------------------------------------------------------------------------------------|
| Cher Fournis<br>Bienvenue s<br>Vous avez re<br>Votre comp<br>L'équipe CG<br>Cordialemen<br>Equipe CGI | sseur,<br>sur le Portail CGI.<br>enseigné toutes les données obligatoires lors d'inscription.<br>te est désormais activé.<br>I procédera à la qualification de votre dossier et vous reviendra avec la décision de qualification dans les plus brefs délais.<br>nt, |
|                                                                                                    |                                                                                                    |

o Cliquer sur « Mot de passe oublié »

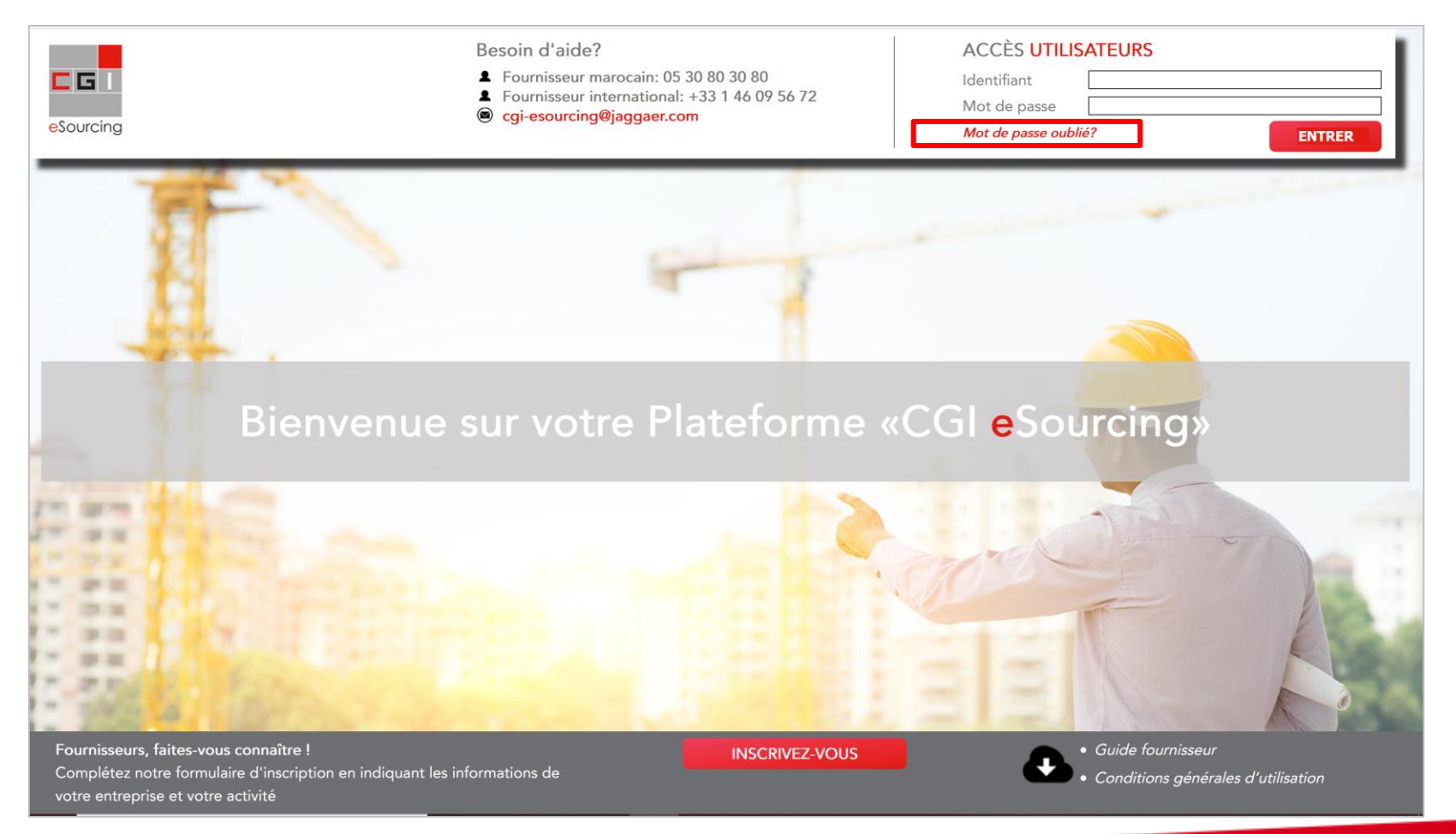

Ensuite, le fournisseur doit saisir son identifiant et son mail saisis lors de l'auto-enregistrement

- o Cliquer sur « Je ne suis pas un robot »
- o Cliquer sur « Envoyer »

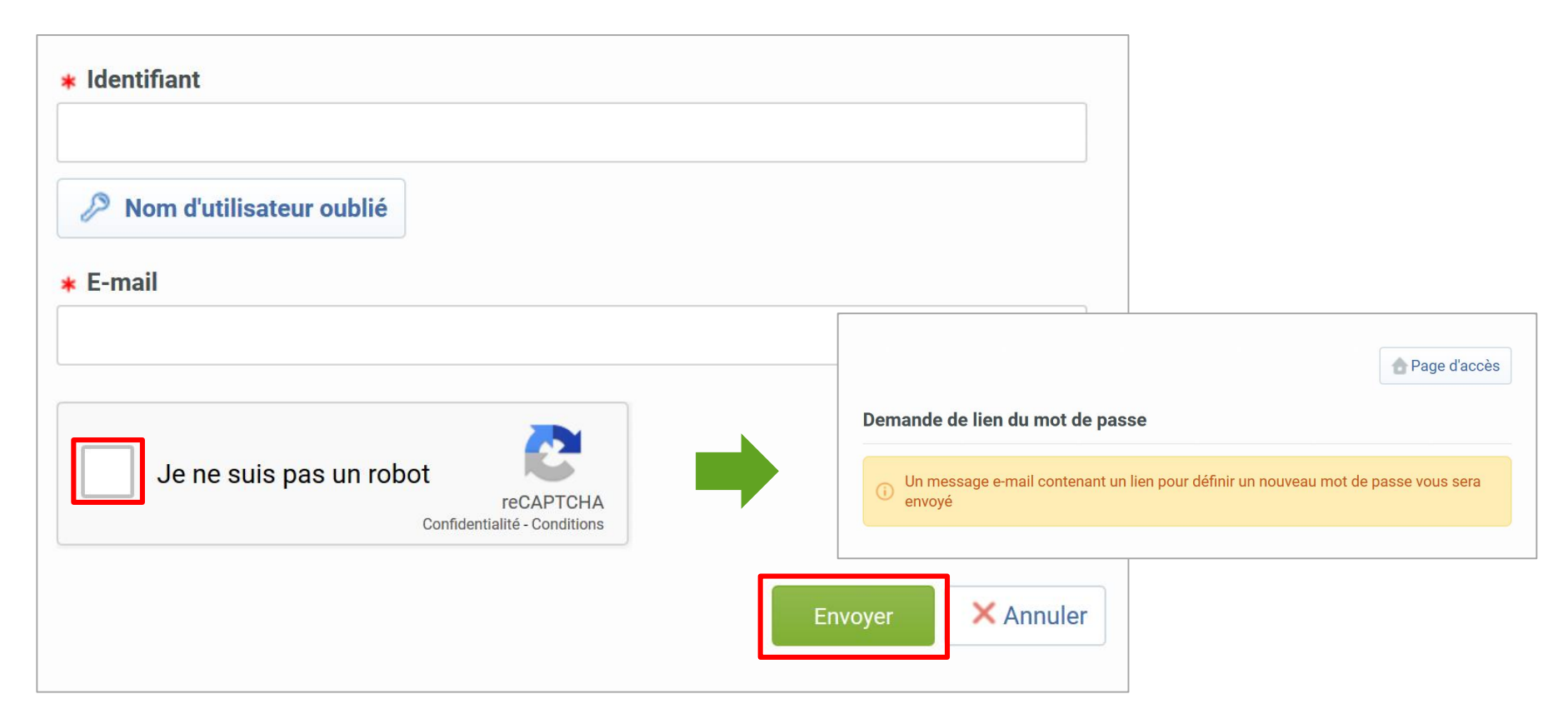

Un mail est envoyé au fournisseur contenant un lien pour générer un nouveau mot de passe

o Cliquer sur le lien mentionné dans le mail

| jeu. 16/07/2020 12:13<br>noreply-prep@jaggaer.com<br>Demande de mot de passe pour Compagnie Générale Immobilière                                                                                                    |
|----------------------------------------------------------------------------------------------------|
| Cher utilisateur,<br>Vous avez demandé un nouveau mot de passe pour accéder au site Compagnie Générale Immobilière avec l'URI                                                                                                    |
| Le lien ci-dessous vous permet de réinitialiser votre mot de passe. Le lien ne peut être utilisé qu'une seule fois. Il est valable pour une durée limitée (il expirera dans quelques heures).                                                                                                    |
| Cliquez sur le lien suivant pour définir un nouveau mot de passe :<br>Une fois que vous aurez utilisé ce lien, vous pourrez supprimer cet e-mail puisque le lien ne peut être utilisé qu'une seule fois. Si votre serveur de messagerie utilise un système de protection qui accède au lien avant vous,<br>nous vous suggérons de copier-coller le lien de cet e-mail dans la barre d'adresse du navigateur. |
| REMARQUE : Si vous n'avez pas demandé de rappel de mot de passe, veuillez ignorer ce message. Votre compte ne risque rien et vous pourrez vous connecter en utilisant vos identifiants de connexion habituels.                                                                                                    |
| Cordialement,<br>Equipe CGI                                                                                                    |

Ensuite, le fournisseur est invité à modifier son mot de passe, suivant l'écran suivant:

| dentifiant                 |  |  |  |
|----------------------------|--|--|--|
| 🖉 Nom d'utilisateur oublié |  |  |  |
| Nouveau mot de passe       |  |  |  |
| Confirmer le mot de passe  |  |  |  |
|                            |  |  |  |

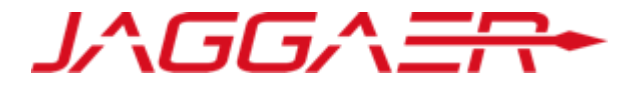

Merci de vous reporter à la section qui correspond à votre cas :

- A Nouveau Fournisseur CGI
- B Fournisseur dont le compte a été repris et ayant reçu le mail d'activation de compte
- C Fournisseur dont le compte a été repris et n'ayant pas reçu le mail d'activation de compte
- D Gestion de votre compte sur le portail
- E Réponse du fournisseur aux formulaires de données principales
- F Réponse du fournisseur aux formulaires de catégorie

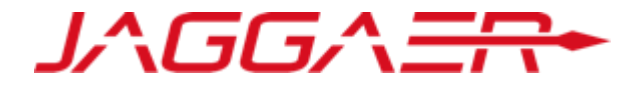

B – Fournisseur dont le compte a été repris et ayant reçu le mail d'activation de compte

**B1 – Première connexion** 

B2 – Mise à jour de vos informations d'enregistrement

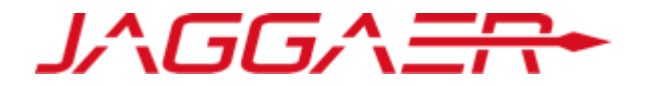

Votre compte a été éligible dans le cadre de la reprise des données :

Un mail d'activation est envoyé au fournisseur contenant un lien contenant votre identifiant et la procédure de génération du mot de passe

|                                                                                                    | jeu. 16/07/2020 12:13                                             |  |  |  |  |  |  |
|----------------------------------------------------------------------------------------------------|-------------------------------------------------------------------|--|--|--|--|--|--|
|                                                                                                    | noreply-prep@jaggaer.com                                          |  |  |  |  |  |  |
|                                                                                                    | Objet : Enregistrement d'un compte Fournisseur sur le Portail CGI |  |  |  |  |  |  |
|                                                                                                    |                                                                   |  |  |  |  |  |  |
| 2                                                                                                    |                                                                   |  |  |  |  |  |  |
| Cher Fournisse<br>Bienvenue sur                                                                                           | ur,<br>le Portail CGL                                             |  |  |  |  |  |  |
| Vous êtes mair                                                                                                    | ntenant enregistré avec succès sur la plateforme                  |  |  |  |  |  |  |
| Votre identifia                                                                                                    | nt est i                                                          |  |  |  |  |  |  |
| Pour générer votre mot de passe en toute autonomie, prière de suivre les étapes suivantes :                               |                                                                   |  |  |  |  |  |  |
| • Cliquer sur «                                                                                                    | Mot de passe oublié »                                             |  |  |  |  |  |  |
| Renseigner v                                                                                                    | otre identifiant indiqué ci-dessus                                |  |  |  |  |  |  |
| Renseigner l'     Cliquer sur «                                                                                           | adresse mail indiquée lors de votre enregistrement<br>Envoyer »   |  |  |  |  |  |  |
| Vous recevrez un mail avec un lien vous permettant de définir votre mot de passe                                          |                                                                   |  |  |  |  |  |  |
| 104.00 II 304 Temperature 12                                                                                              |                                                                   |  |  |  |  |  |  |
| Afin de vous faciliter l'accès au portail, une reprise de données afférentes à votre entreprise a été réalisée. Vous êtes |                                                                   |  |  |  |  |  |  |
| invitees à vous assurer de la veracite des données saisles et les rectifier le cas echeant.                               |                                                                   |  |  |  |  |  |  |
| données de catégorie) pour pouvoir être qualifié et par la suite éligible, le cas échéant, aux différentes consultations  |                                                                   |  |  |  |  |  |  |
| lancées par la CGI.                                                                                                    |                                                                   |  |  |  |  |  |  |
|                                                                                                    |                                                                   |  |  |  |  |  |  |
| Cordialement,                                                                                                    |                                                                   |  |  |  |  |  |  |
| Equipe COI                                                                                                    |                                                                   |  |  |  |  |  |  |

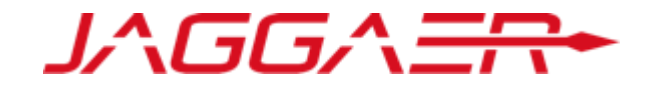

Le fournisseur notifié accède à la plateforme et demande un nouveau mot de passe

#### o Cliquer sur « Mot de passe / identifiant oublié »

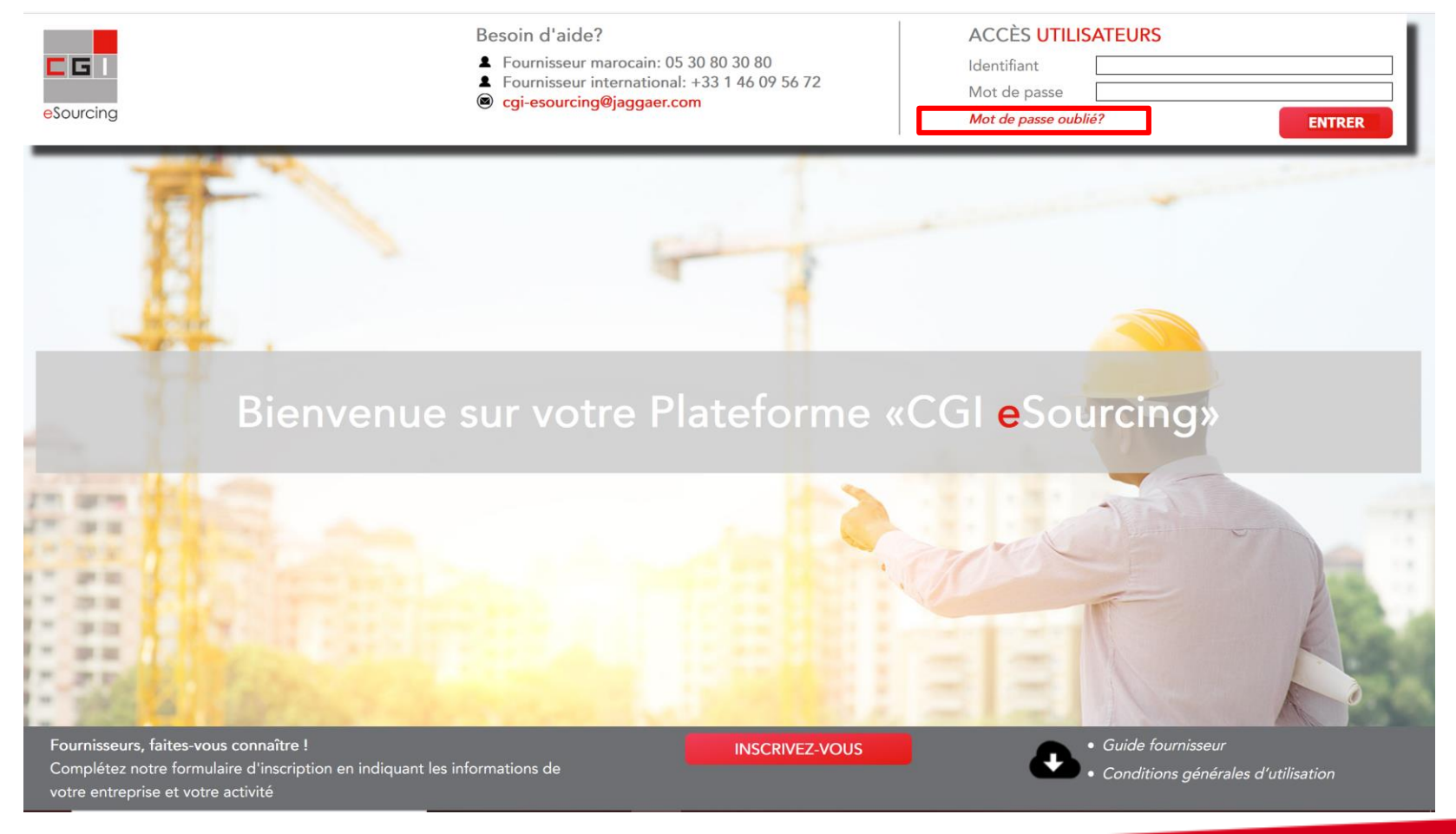

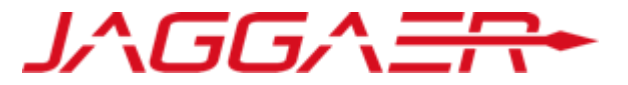

Ensuite, le fournisseur doit saisir son identifiant mentionné sur la mail de notification d'activation et son mail sur lequel il a reçu la notification

- Renseigner le code de vérification
- Cliquer sur « Envoyer »

| <ul> <li>Identifiant</li> <li>Nom d'utilisateur oublié</li> <li>* E-mail</li> </ul>       | Vérifier que l'identifiant est identique à cel<br>reçu sur le mail de notification et l'adress<br>mail est identique à l'adresse ayant reçu l<br>notification     |
|-------------------------------------------------------------------------------------------|----------------------------------------------------------------------------------------------------|
| Je ne suis pas un robot<br>reCAPTCHA<br>Confidentialité - Conditions<br>Envoyer X Annuler | Page d'accès          Demande de lien du mot de passe         ①         Un message e-mail contenant un lien pour définir un nouveau mot de passe vous sera envoyé |

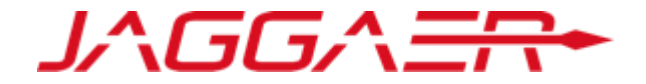

Un mail est envoyé au fournisseur contenant un lien pour générer un nouveau mot de passe

#### • Cliquer sur le lien mentionné dans le mail

| jeu. 16/07/2020 12:13<br>noreply-prep@jaggaer.com<br>Demande de mot de passe pour Compagnie Générale Immobilière                                                                                                    |  |  |  |  |  |  |
|----------------------------------------------------------------------------------------------------|--|--|--|--|--|--|
| Cher utilisateur,                                                                                                    |  |  |  |  |  |  |
| Vous avez demandé un nouveau mot de passe pour accéder au site Compagnie Générale Immobilière avec l'URL                                                                                                    |  |  |  |  |  |  |
| Le lien ci-dessous vous permet de réinitialiser votre mot de passe. Le lien ne peut être utilisé qu'une seule fois. Il est valable pour une durée limitée (il expirera dans quelques heures).                                                                                                    |  |  |  |  |  |  |
| Cliquez sur le lien suivant pour définir un nouveau mot de passe :                                                                                                    |  |  |  |  |  |  |
| Une fois que vous aurez utilisé ce lien, vous pourrez supprimer cet e-mail puisque le lien ne peut être utilisé qu'une seule fois. Si votre serveur de messagerie utilise un système de protection qui accède au lien avant vous, nous vous suggérons de copier-coller le lien de cet e-mail dans la barre d'adresse du navigateur. |  |  |  |  |  |  |
| REMARQUE : Si vous n'avez pas demandé de rappel de mot de passe, veuillez ignorer ce message. Votre compte ne risque rien et vous pourrez vous connecter en utilisant vos identifiants de connexion habituels.                                                                                                    |  |  |  |  |  |  |
| Cordialement,<br>Equipe CGI                                                                                                    |  |  |  |  |  |  |

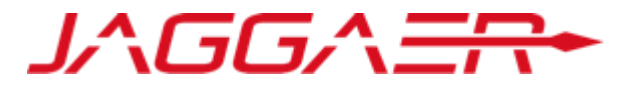

Ensuite, le fournisseur est invité à modifier son mot de passe, suivant l'écran suivant:

| Modifier le mot de passe    |                                                                                                    |
|-----------------------------|----------------------------------------------------------------------------------------------------|
| * Identifiant               |                                                                                                    |
| Nom d'utilisateur oublié    | <ul> <li>Choisir un identifiant facile à mémoriser</li> <li>Le fournisseur a la possibilité de générer un<br/>nouveau mot de passe autant de fois qu'il le<br/>souhaite en toute autonomie</li> </ul> |
| * Nouveau mot de passe      |                                                                                                    |
| * Confirmer le mot de passe | er                                                                                                    |

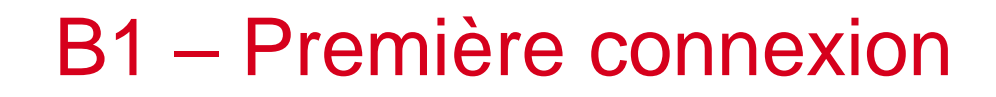

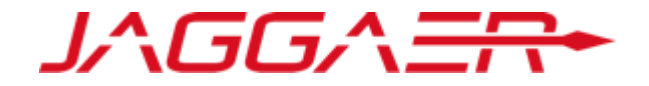

#### Aperçu du Dashboard du fournisseur

| Mes Actions de Collaborations Reçues                | RFx ouvertes à Tous les Fournisseurs            | Mes RFQ avec Réponses En Attente |
|-----------------------------------------------------|-------------------------------------------------|----------------------------------|
| (i) Aucune action à afficher                        | Actuellement Dernière Date de<br>Ouvert Clôture | (i) Aucune RFQ à afficher        |
|                                                     | RFI 0 -                                         |                                  |
| Mes Actions –                                       | RFQ 0 -                                         | Liens Directs                    |
| Aucune action trouvée                               | Manyaany Massagas (20 darniars jaura)           | ✓ Liens Standards                |
|                                                     | Nouveaux messages (30 dermers jours)            | Mes RFI                          |
| Contrate en Nézeciation                             | ① Aucun Message Non Lu                          | Liste des RFQ                    |
| Vous n'êtes pas autorisé à accéder au contenu de ce |                                                 | Base documentaire                |
| Portlet                                             | Mes RFI avec Réponses En Attente                | Profil Fournisseur               |
|                                                     |                                                 | Opportunités publiées            |
|                                                     | Aucune RFI à afficher                           | - Liens                          |
|                                                     |                                                 |                                  |

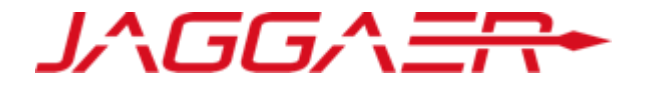

- B Fournisseur dont le compte a été repris et ayant reçu le mail d'activation de compte
  - B1 Première connexion

**B2 – Mise à jour de vos informations d'enregistrement** 

# B2 – Mise à jours de vos informations – Contact principal

Le fournisseur peut consulter et mettre à jour sa fiche Fournisseur en accédant au Profil Fournisseur pour les « données contact principal »

|                       |                                   |                                                                                                    |                                                                                                    |                                                                                                    | CGI Fournisseur<br>Français                                                                                                    |
|-----------------------|-----------------------------------|----------------------------------------------------------------------------------------------------|----------------------------------------------------------------------------------------------------|----------------------------------------------------------------------------------------------------|----------------------------------------------------------------------------------------------------|
| <b>,</b> .            | RFx ouvertes à                    | I Tous les Fournisse                                                                                                    | eurs . — .                                                                                                    | Mes RFQ avec Répo                                                                                                    | Profil Utilisateur<br>Accessibilité et légende                                                                                                    |
|                       | Actuellemer<br>Ouvert             | nt Dernière<br>Clôture                                                                                                    | Date de                                                                                                    | <ol> <li>Aucune RFQ à affiche</li> </ol>                                                                                                    | 13:56 Casablanca Time DST                                                                                                    |
|                       | RFI 0                             |                                                                                                    |                                                                                                    |                                                                                                    | Quitter                                                                                                    |
| . 🖃 ,                 | RFQ 0                             |                                                                                                    | -                                                                                                    | Liens Directs                                                                                                    |                                                                                                    |
| Aucune action trouvée |                                   |                                                                                                    | jours)                                                                                                    | <ul> <li>Liens Standards</li> </ul>                                                                                                    |                                                                                                    |
|                       |                                   |                                                                                                    |                                                                                                    | Mes RFI                                                                                                    |                                                                                                    |
| . 🗆 .                 | <ol> <li>Aucun Message</li> </ol> | Non Lu                                                                                                    |                                                                                                    | Liste des RFQ                                                                                                    |                                                                                                    |
| de ce                 |                                   |                                                                                                    |                                                                                                    | Base documentaire                                                                                                    |                                                                                                    |
|                       | Mes RFI avec F                    | Réponses En Attente                                                                                                    | e . — .                                                                                                    | Profil Fournisseur                                                                                                    |                                                                                                    |
|                       | (i) Aucune RFI à af               | ficher                                                                                                    |                                                                                                    | Opportunités publiées                                                                                                    |                                                                                                    |
|                       | •                                 | RFx ouvertes à<br>Actuellemen<br>Ouvert<br>RFI 0<br>RFQ 0<br>RFQ 0<br>Aucun Message<br>de ce<br>Mes RFI avec F<br>Aucune RFI à af | RFX ouvertes à Tous les Fournisse<br>Actuellement Dernière<br>Ouvert Clôture<br>RFI 0<br>RFQ 0<br>RFQ 0<br>Aucun Messages (30 derniers<br>Actuellement Dernière<br>Clôture<br>RFI 0<br>RFQ 0<br>Aucun Message Non Lu<br>Mes RFI avec Réponses En Attent | RFx ouvertes à Tous les Fournisseurs   Actuellement Dernière Date de   Ouvert Clôture   RFI 0   RFQ 0     RFQ 0     Mouveaux Messages (30 derniers jours)     Aucun Message Non Lu     Mes RFI avec Réponses En Attente | RFx ouvertes à Tous les Fournisseurs Actuellement Ouvert Clôture RFI 0 - RFQ 0 - RFQ 0 - RFQ 0 - RFQ 0 - Liens Directs - Liens Standards Mes RFI Liste des RFQ Base documentaire Profil Fournisseur Profil Fournisseur Opportunités publiées - Liens |

#### B2 – Mise à jours de vos informations – Contact principal

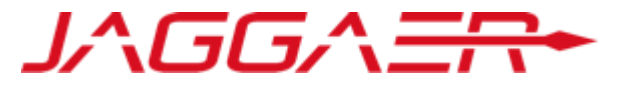

- Cliquer sur « Modifier »
- Mettre à jour les données contact principal => « Sauvegarder »

| Utilisateur : CGI Fournisseur                                                     |          |                                           |                                                                                                    |                                                     |                                                                                    |  |  |  |
|-----------------------------------------------------------------------------------|----------|-------------------------------------------|----------------------------------------------------------------------------------------------------|-----------------------------------------------------|------------------------------------------------------------------------------------|--|--|--|
| Détails Super Utilisateur                                                         |          |                                           |                                                                                                    |                                                     | Modifier                                                                           |  |  |  |
| Civilité                                                                          | Ð        | Μ                                         |                                                                                                    |                                                     |                                                                                    |  |  |  |
| Nom<br>Prénom                                                                     | <u>କ</u> | F     Utilisateur : CGI Fournisseur     C |                                                                                                    |                                                     |                                                                                    |  |  |  |
| <b>Téléphone mobile</b><br>(précédé de '+' et de l'indicatif pays, sans espace)   | Ð        | +)                                        | Détails Super Utilisateur                                                                                                    | Sauvegarder                                         |                                                                                    |  |  |  |
| Autre numéro de téléphone<br>(précédé de '+' et de l'indicatif pays, sans espace) | Ð        |                                           | * Civilité * Nom                                                                                                    | M ~<br>Fournisseur                                  |                                                                                    |  |  |  |
| Fax Pro                                                                           | Ð        |                                           | Prénom     Téléphone mobile     (précédé de '+' et de l'indicatif pays, sans espace)                                                                                                    | CGI<br>+212666666668                                | Le Login qui vous a été communiqué a été choisi par                                |  |  |  |
|                                                                                   |          |                                           | Autre numéro de téléphone<br>(précédé de '+' et de l'indicatif pays, sans espace)<br>Fax Pro<br>E-mail                                                                                          |                                                     | la CGI.<br>Vous avez la possibilité d'en définir un nouveau en<br>toute autonomie. |  |  |  |
|                                                                                   |          |                                           | (IMPORTANT : Cette adresse e-mail doit être identique à celle<br>indiquée dans la désignation officielle signée par le représentant<br>légal de l'entreprise)<br>Validation de l'adresse e-mail | kmouhssiny@tymz.ma<br>Envoyer un Code de validation | Merci de choisir un identifiant facile à mémoriser                                 |  |  |  |
# B2 – Mise à jours de vos informations – Données d'Enregistrement

Le fournisseur peut consulter et mettre à jour sa fiche Fournisseur en accédant au Profil Fournisseur pour les « données contact principal »

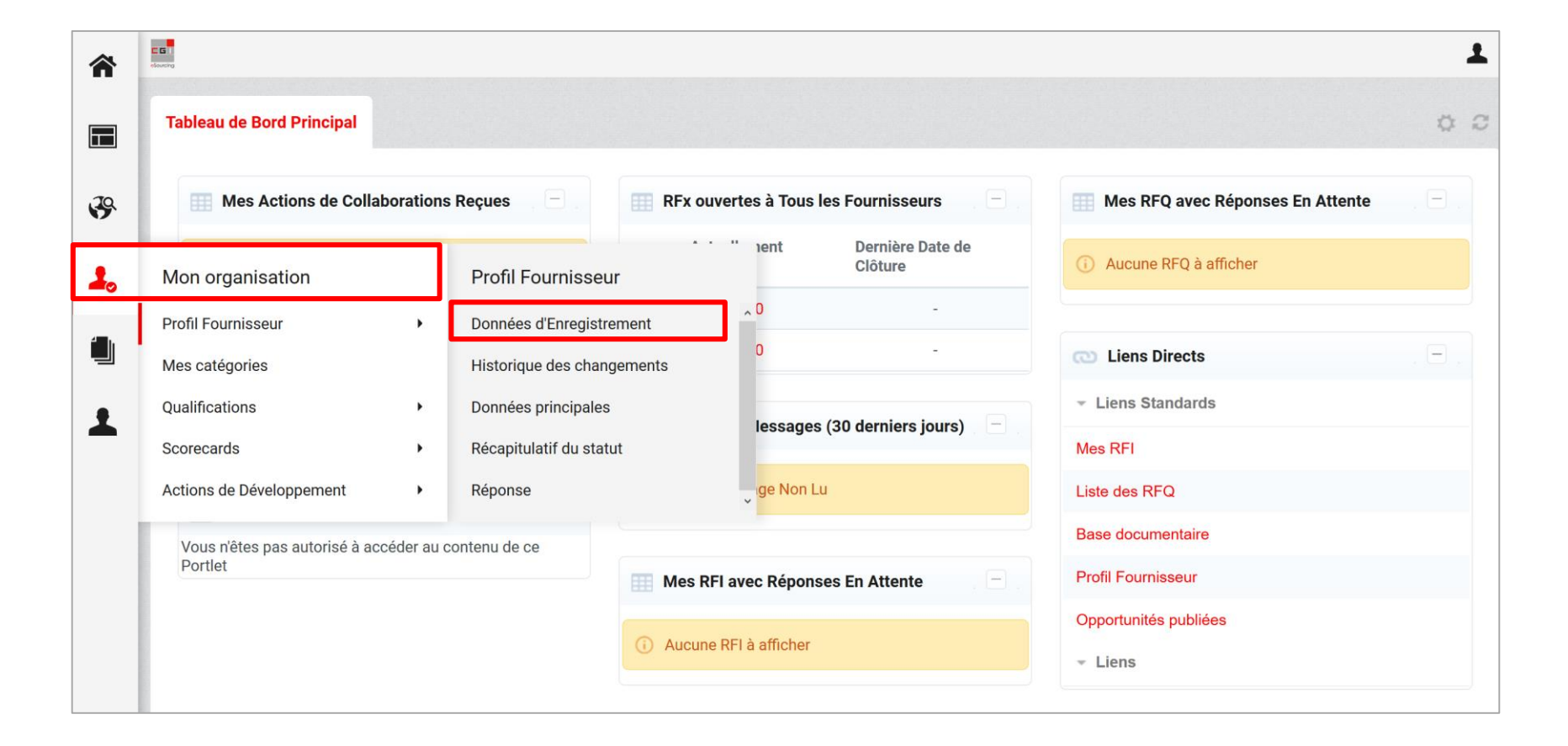

### B2 – Mise à jours de vos informations – Données d'Enregistrement

Pour les données d'enregistrement

- o Cliquer sur « Modifier »
- Mettre à jour les données entreprise => « Sauvegarder »

| Données d'Enregistrement Historique des char                       | ngements [ | Données princip | pales Récapitulatif du statut Réponse                                                        |                        |
|--------------------------------------------------------------------|------------|-----------------|----------------------------------------------------------------------------------------------|------------------------|
|                                                                    |            |                 |                                                                                              | Modifier ····          |
| Raison sociale : Fournisseur C                                     | GI         |                 |                                                                                              |                        |
| Données entreprise                                                 |            |                 | Raison sociale : Fournisseur CGI                                                             |                        |
| Pays                                                               | Э          | MAROC           |                                                                                              | Sauvegarder × A        |
| Raison sociale                                                     | Ð          | Fournisseur (   | Données entreprise                                                                           |                        |
| Nom Commercial                                                     | Ð          |                 | * Pays                                                                                       | MAROC                  |
| Forme juridique                                                    | 9          | SA - Société /  | * Raison sociale                                                                             | Fournisseur CGI        |
| ICE pour les entreprises Marocaines<br>DUNS pour le reste du monde | 9          | 12345600        | Nom Commercial                                                                               |                        |
| SIRET pour les entreprises Francaises                              | Ð          |                 | * Forme juridique                                                                            | SA - Société Anonyme ~ |
|                                                                    |            |                 | <ul> <li>ICE pour les entreprises Marocaines</li> <li>DUNS pour le reste du monde</li> </ul> | 12345600               |
|                                                                    |            |                 | SIRET pour les entreprises Françaises                                                        |                        |
|                                                                    |            |                 | TVA intracommunautaire pour les entreprises Européennes                                      |                        |
|                                                                    |            |                 | * Adresse                                                                                    | 73 BD ANFA             |
|                                                                    |            |                 | * Code Postal                                                                                | 20250                  |

JAGGAER

#### B2 – Mise à jours de vos informations – Données principales

Pour les données Principales

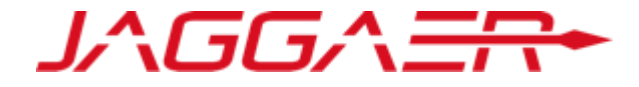

• Cliquer sur « Le formulaire à modifier/compléter »

| esourcing                    |                         |             |                                |                                          |                           |                    |                          |
|------------------------------|-------------------------|-------------|--------------------------------|------------------------------------------|---------------------------|--------------------|--------------------------|
| Données d'Enregistren        | nent Historique des cha | angements   | Données princ                  | ipales Récapitulatif du statut           | Réponse                   |                    |                          |
|                              |                         |             |                                |                                          |                           |                    |                          |
| Titre                        | Titre                   |             | ut de<br>jnement<br>ournisseur | Date d'expiration du document (Premier à | ier à Dernière<br>modific | e date de<br>ation | Ordre de<br>présentation |
|                              |                         | Obligatoire | Optionnel                      | . ,                                      |                           |                    |                          |
| Données communes             |                         | 0           |                                |                                          | 17/07/2                   | 2020 10:29         | 1                        |
| Données complé<br>Marocaines | mentaires entreprises   | 90%         |                                | 22/07/2021                               | 16/07/2                   | 2020 15:39         | 2                        |
| 凌 Données financiè           | res 1 exercice          | 0           |                                |                                          | 16/07/2                   | 2020 15:39         | 3                        |
| Certification ISO            | 9001                    | 0           |                                | 22/07/2021                               | 16/07/2                   | 2020 15:40         | 4                        |
| 浸 Management HS              | E                       | 0           |                                |                                          | 16/07/2                   | 2020 15:40         | 5                        |
| Total 5                      |                         |             |                                |                                          |                           |                    | Page <b>1</b> sur 1      |

### B2 – Mise à jours de vos informations – Données principales

Pour les données Principales

- o Cliquer sur « Modifier »
- Mettre à jour les données souhaitées => « Sauvegarder et continuer »

|                                                    |                                                                                                    | Données principales : Données communes                 |                                                                                                    |                           |  |  |  |  |  |
|----------------------------------------------------|----------------------------------------------------------------------------------------------------|--------------------------------------------------------|----------------------------------------------------------------------------------------------------|---------------------------|--|--|--|--|--|
|                                                    |                                                                                                    | < >                                                    |                                                                                                    | Modifier                  |  |  |  |  |  |
|                                                    |                                                                                                    | Données communes<br>Données communes                   |                                                                                                    |                           |  |  |  |  |  |
| Données princip                                    | ales : Données communes                                                                                                    |                                                        | de votre entreprise                                                                                                    | 04/07/2019                |  |  |  |  |  |
| Donnees princip                                    |                                                                                                    |                                                        | pe de votre entreprise                                                                                                    | Entreprise Marocaine      |  |  |  |  |  |
|                                                    |                                                                                                    | Enregistrer et continuer X Annuler                     | s de votre entreprise.<br>ndre lorsqu'il s'agit de plus d'un fichier                                                                                                    | PJ - CGI.docx (0 KB)      |  |  |  |  |  |
| Données communes                                   |                                                                                                    |                                                        | ise.                                                                                                    | 👼 BJ - CGI docx (0 KB)    |  |  |  |  |  |
| Date de création                                   | * Merci de renseigner la date de création de votre entreprise                                                                                                    | 04/07/2019                                             | hdre lorsqu'il s'agit de plus d'un fichier                                                                                                    |                           |  |  |  |  |  |
| Type entreprise                                    | * Merci de sélectionner dans la liste le type de votre entreprise                                                                                                    | Entreprise Marocaine v                                 | ttestant des pouvoirs du représentant légal / fondé de pouvoirs de l'entreprise.<br>ndre lorsqu'il s'agit de plus d'un fichier                                                                     | PJ - CGI.docx (0 KB)      |  |  |  |  |  |
| Associés                                           | <ul> <li>Merci d'indiquer les principaux associés de votre entreprise.</li> <li>NB : Prière de consolider les fichiers à joindre lorsqu'il s'agit de plus d'un fichier</li> </ul>                                                                                                    | PJ - CGI.docx (0 KB)                                   | hation officielle du représentant de l'entreprise sur la plateforme signé et<br>de pouvoirs de l'entreprise selon le modèle mis à votre disposition.<br>ndre lorsqu'il s'agit de plus d'un fichier | ♥ PJ -<br>CGI.docx (0 KB) |  |  |  |  |  |
| Statuts entreprise                                 | ★ Merci de joindre les statuts de l'entreprise.<br>NB : Prière de consolider les fichiers à joindre lorsqu'il s'agit de plus d'un fichier                                                                                                    | PJ - CGI.docx (0 KB)                                   |                                                                                                    |                           |  |  |  |  |  |
| Pouvoirs représentant<br>légal / fondé de pouvoirs | <ul> <li>Merci de joindre le / les document(s) attestant des pouvoirs du représentant lé<br/>fondé de pouvoirs de l'entreprise.</li> <li>NB : Prière de consolider les fichiers à joindre lorsqu'il s'agit de plus d'un fichier</li> </ul>                                                                                | égal / PJ - CGI.docx (0 KB)                            |                                                                                                    |                           |  |  |  |  |  |
| Désignation officielle<br>représentant plateforme  | Merci de joindre le document de désignation officielle du représentant de l'entr<br>sur la plateforme signé et cacheté par le représentant légal / fondé de pouvoirs d<br>l'entreprise selon le modèle mis à votre disposition.<br>NB : Prière de consolider les fichiers à joindre lorsqu'il s'agit de plus d'un fichier | reprise<br>de CGI.docx (0 KB)<br>Télécharger le Modèle |                                                                                                    |                           |  |  |  |  |  |

JAGGAER

#### B2 – Mise à jours de vos informations – Catégorie

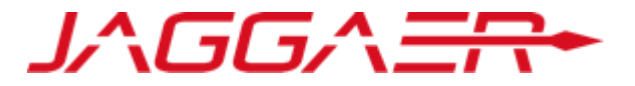

Pour la Catégorie: Le fournisseur peut consulter et ajouter une nouvelle catégorie en accédant à « Mes catégories »

| â          | C G I                            |                      |                                                                                             | 1     |
|------------|----------------------------------|----------------------|---------------------------------------------------------------------------------------------|-------|
|            | Tableau de Bord Principal        |                      |                                                                                             | 00    |
| <b>3</b> 9 | Mes Actions de Collabo           | rations Reçues       | RFx ouvertes à Tous les Fournisseurs 📃 Mes RFQ avec Réponses En Attente                     | Ξ.    |
| 1.         | Mon organisation                 |                      | Actuellement Dernière Date de Clôture Clôture Clôture                                       |       |
| _          | Profil Fournisseur               | •                    | RFI 0 -                                                                                     |       |
|            | Mes catégories                   | 🖃                    | RFQ 0 - Co Liens Directs                                                                    | . 🖃 . |
| •          | Qualifications                   | •                    | ✓ Liens Standards                                                                           |       |
|            | Scorecards                       | •                    | Mes RFI                                                                                     |       |
|            | Actions de Développement         |                      | Aucun Message Non Lu     Liste des RFQ                                                      |       |
|            | Vous n'êtes pas autorisé à accée | der au contenu de ce | Base documentaire                                                                           |       |
|            | Portlet                          |                      | Mes RFI avec Réponses En Attente  Profil Fournisseur                                        |       |
|            |                                  |                      | Image: Second system       Opportunités publiées         Image: Second system       - Liens |       |
|            |                                  |                      |                                                                                             |       |

### B2 – Mise à jours de vos informations – Catégorie

JAGGAER

- Cliquer sur « Ajouter une catégorie »
- Cocher la catégorie
- o Cliquer sur « Confirmer »

|                                              | â  | - C T<br>- dourde |                     |                               | Ŧ                                   |
|----------------------------------------------|----|-------------------|---------------------|-------------------------------|-------------------------------------|
|                                              |    |                   |                     |                               | Ajouter une catégorie               |
|                                              | 39 | Mes catégories    | 3                   |                               |                                     |
| Sélection de catégories                      |    |                   |                     |                               |                                     |
|                                              |    |                   | Confirmer × Annuler | Date de dernière modification | Statut de la qualification          |
| Consulter ou Parcourir l'arborescence        |    |                   |                     | 16/07/2020 15:43:01           | Statut de qualification non visible |
| Saisir un filtre (tapez pour commencer la re |    |                   |                     |                               | Page 1 sur 1                        |
| Articles sélectionnés: 1                     |    |                   |                     |                               |                                     |
|                                              |    |                   | Développer tout     |                               |                                     |
| 👻 🏠 Catégories                               |    |                   |                     |                               |                                     |
| - 🚠 A - CONSTRUCTION                         |    |                   |                     |                               |                                     |
| CONSTRUCTION                                 |    |                   |                     |                               |                                     |
| A01 - TOUT CORPS D'ETAT                      |    |                   |                     |                               |                                     |
| TOUT CORPS D'ETAT                            |    |                   |                     |                               |                                     |
| A01A01 - TCE - Projets de très grande taille |    |                   |                     |                               |                                     |
| Montant travaux > 70 millions de DH          |    |                   |                     |                               |                                     |
| A01A02 - TCE - Projets de grande taille      |    |                   |                     |                               |                                     |
| 40 < Montant travaux <= 70 millions de DH    |    |                   |                     |                               |                                     |
| A01A03 - TCE - Projets de taille moyenne     |    |                   |                     |                               |                                     |
| 10 < Montant travaux <= 40 millions de DH    |    |                   |                     |                               |                                     |

#### B2 – Mise à jours de vos informations – Catégorie

JAGGAER

- Renseigner les informations
- o Cliquer sur « Sauvegarder »

| Catégories sélectionné                                                   | es dans la page précédente                                                                                                    |                                                  |                 |      |
|--------------------------------------------------------------------------|----------------------------------------------------------------------------------------------------|--------------------------------------------------|-----------------|------|
|                                                                          |                                                                                                    |                                                  | Sauvegarder X A | nnul |
| Liste des classifications :<br>>CTA>CONSTRUCTION>TOUT COR                | IPS D'ETAT >TCE - Projets de grande taille ;                                                                                                    |                                                  |                 |      |
| re du formulaire: Formulaire de                                          | e catégorie - Commun - TOUT CORPS D'ETAT                                                                                                    |                                                  |                 |      |
| ormulaire de catégorie - Commun<br>Formulaire de catégorie - Commun -    | - TCE<br>TCE                                                                                                    |                                                  |                 |      |
| Description                                                              | Description                                                                                                    | Réponse                                          |                 |      |
| Attestations de références                                               | ✤ Merci de joindre les attestations de références achevées dans la catégorie choisie durant les 5 dernières années et<br>délivrées par les Maîtres d'ouvrages ou Hommes de l'art.<br>NB : Prière de consolider les fichiers à joindre lorsqu'il s'agit de plus d'un fichier | PJ - CGI.docx (0 KB)                             |                 | .41  |
| Récapitulatif des attestations de<br>références                          | <ul> <li>Merci de joindre un récapitulatif des attestations de références précitées selon le modèle mis à votre disposition.</li> <li>NB : Prière de consolider les fichiers à joindre lorsqu'il s'agit de plus d'un fichier</li> </ul>                                     | PJ - CGI.docx (0 KB)<br>O  Télécharger le Modèle |                 | .1   |
| Certifications et agréments                                              | ✤ Merci de joindre les certifications et agréments liés à la catégorie choisie.<br>NB : Prière de consolider les fichiers à joindre lorsqu'il s'agit de plus d'un fichier                                                                                                   | PJ - CGI.docx (0 KB)                             |                 | .1   |
| re du formulaire: Formulaire co                                          | omplémentaire - TOUT CORPS D'ETAT - GT                                                                                                    |                                                  |                 |      |
| Formulaire complémentaire - catégo<br>Formulaire complémentaire - catégo | o <mark>rie - A1 - TCE</mark><br>rie - A1 - TCE - Projet de grande taille                                                                                                    |                                                  |                 |      |
| Description [                                                            | Description                                                                                                    |                                                  | Réponse         |      |
| Nombre d'attestations de référence                                       | ★ Merci de préciser le nombre total des attestations de référence achevées dans la catégorie choisie durant les 5 dernières années<br>est strictement supérieur à 40 million de DH et inférieur ou égale à 70 millions de DH                                                | e dont le montant unitaire HT                    |                 |      |

# Agenda

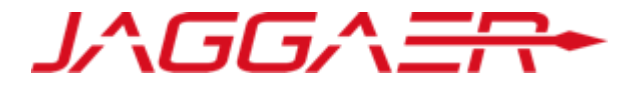

Merci de vous reporter à la section qui correspond à votre cas :

- A Nouveau Fournisseur CGI
- B Fournisseur dont le compte a été repris et ayant reçu le mail d'activation de compte
- C Fournisseur dont le compte a été repris et n'ayant pas recu le mail d'activation de compte
- D Gestion de votre compte sur le portail
- E Réponse du fournisseur aux formulaires de données principales
- F Réponse du fournisseur aux formulaires de catégorie

# Agenda

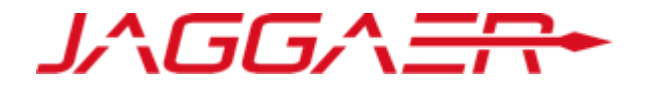

C – Fournisseur dont le compte a été repris et n'ayant pas reçu le mail d'activation de compte

C1 – Prendre contact avec le support Fournisseur dédié

C2 – Mise à jour de vos informations d'enregistrement

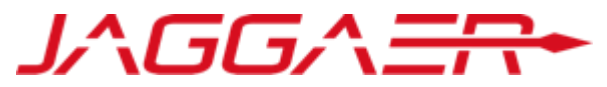

Votre compte a été éligible dans le cadre de la reprise des données mais vous n'avez pas reçu le mail d'activation.

#### **Comment le savoir ?**

Vous avez surement essayé de vous auto-enregistrer et le portail vous a affiché le message suivant :

| Données d'enregistremen                                                                      | t                |                      |                            |                                    |                                   |                                      |
|----------------------------------------------------------------------------------------------|------------------|----------------------|----------------------------|------------------------------------|-----------------------------------|--------------------------------------|
| Données d'enregistrement                                                                     | Formulaires de o | données principales  | Ma Sélection de Catégories | Confirmation d'enregistreme        | ent                               |                                      |
|                                                                                              |                  |                      |                            | Sauvegarder                        | Sermer 2                          |                                      |
| Données entreprise                                                                           |                  |                      |                            |                                    | G Effacer                         |                                      |
| * Pays                                                                                       |                  | MAROC                | ~                          | La requête a généré les erreurs su | uivantes :<br>s Marocaines / DUNs | S pour le reste du monde existe déià |
| * Raison sociale                                                                             |                  | Fournisseur CGI      |                            |                                    |                                   |                                      |
| Nom Commercial                                                                               |                  |                      |                            |                                    |                                   | ОК                                   |
| * Forme juridique                                                                            |                  | SA - Société Anonyme | ~                          |                                    |                                   |                                      |
| <ul> <li>ICE pour les entreprises Marocaines</li> <li>DUNS pour le reste du monde</li> </ul> | A                | 12345600             |                            |                                    |                                   |                                      |
| SIRET pour les entreprises Françaises                                                        |                  |                      |                            |                                    |                                   |                                      |
|                                                                                              |                  |                      |                            |                                    |                                   | -                                    |

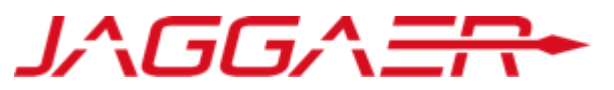

Vous devez prendre contact avec le support fournisseur dédié en appelant le numéro affiché sur la page d'accueil du Portail

La procédure de mise à jour de vos informations ainsi que les pièces justificatives demandées vous seront communiquées par l'équipe support fournisseur

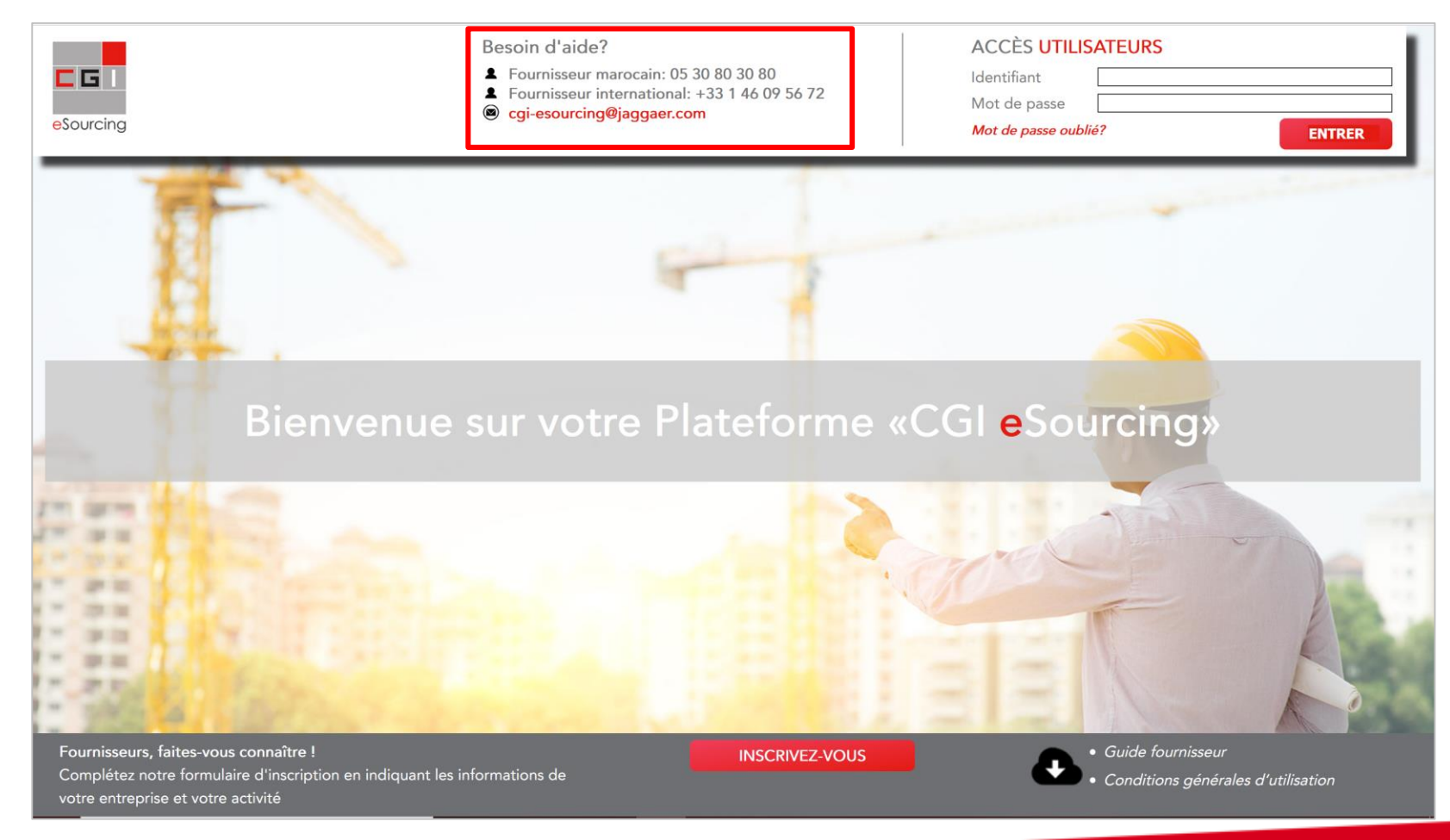

Merci de prendre contact avec le support fournisseur dédié

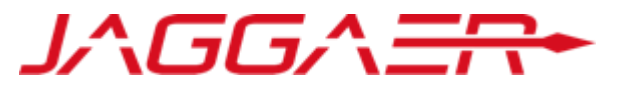

Une fois votre demande traitée par le Support, un mail est envoyé au fournisseur contenant un lien pour générer un nouveau mot de passe
 Cliquer sur le lien mentionné dans le mail

| jeu. 16/07/2020 12:13<br>noreply-prep@jaggaer.com<br>Demande de mot de passe pour Compagnie Générale Immobilière                                                                                                    |
|----------------------------------------------------------------------------------------------------|
| Cher utilisateur,                                                                                                    |
| Vous avez demandé un nouveau mot de passe pour accéder au site Compagnie Générale Immobilière avec l'URL                                                                                                    |
| Le lien ci-dessous vous permet de réinitialiser votre mot de passe. Le lien ne peut être utilisé qu'une seule fois. Il est valable pour une durée limitée (il expirera dans quelques heures).                                                                                                    |
| Cliquez sur le lien suivant pour définir un nouveau mot de passe :                                                                                                    |
| Une fois que vous aurez utilisé ce lien, vous pourrez supprimer cet e-mail puisque le lien ne peut être utilisé qu'une seule fois. Si votre serveur de messagerie utilise un système de protection qui accède au lien avant vous, nous vous suggérons de copier-coller le lien de cet e-mail dans la barre d'adresse du navigateur. |
| REMARQUE : Si vous n'avez pas demandé de rappel de mot de passe, veuillez ignorer ce message. Votre compte ne risque rien et vous pourrez vous connecter en utilisant vos identifiants de connexion habituels.                                                                                                    |
| Cordialement,<br>Equipe CGI                                                                                                    |

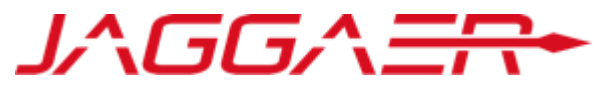

Ensuite, le fournisseur est invité à modifier son mot de passe, suivant l'écran suivant:

| Modifier le mot de passe    |                   |                                                                                                    |
|-----------------------------|-------------------|----------------------------------------------------------------------------------------------------|
| * Identifiant               |                   |                                                                                                    |
|                             |                   | <ul> <li>Choisir un identifiant facile à mémoriser</li> <li>Le fournisseur a la possibilité de générer un</li> </ul> |
| 🖉 Nom d'utilisateur oublié  |                   | nouveau mot de passe autant de fois qu'il le souhaite en toute autonomie                                             |
| Nouveau mot de passe        |                   |                                                                                                    |
|                             |                   |                                                                                                    |
| * Confirmer le mot de passe |                   |                                                                                                    |
|                             |                   |                                                                                                    |
|                             | Envoyer × Annuler |                                                                                                    |

# Agenda

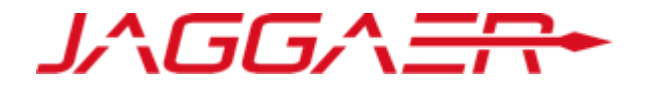

C – Fournisseur dont le compte a été repris et n'ayant pas reçu le mail d'activation de compte

C1 – Prendre contact avec le support Fournisseur dédié

C2 – Mise à jour de vos informations d'enregistrement

# C2 – Mise à jours de vos informations – Contact principal

Le fournisseur peut consulter et mettre à jour sa fiche Fournisseur en accédant au Profil Utilisateur pour les « données contact principal »

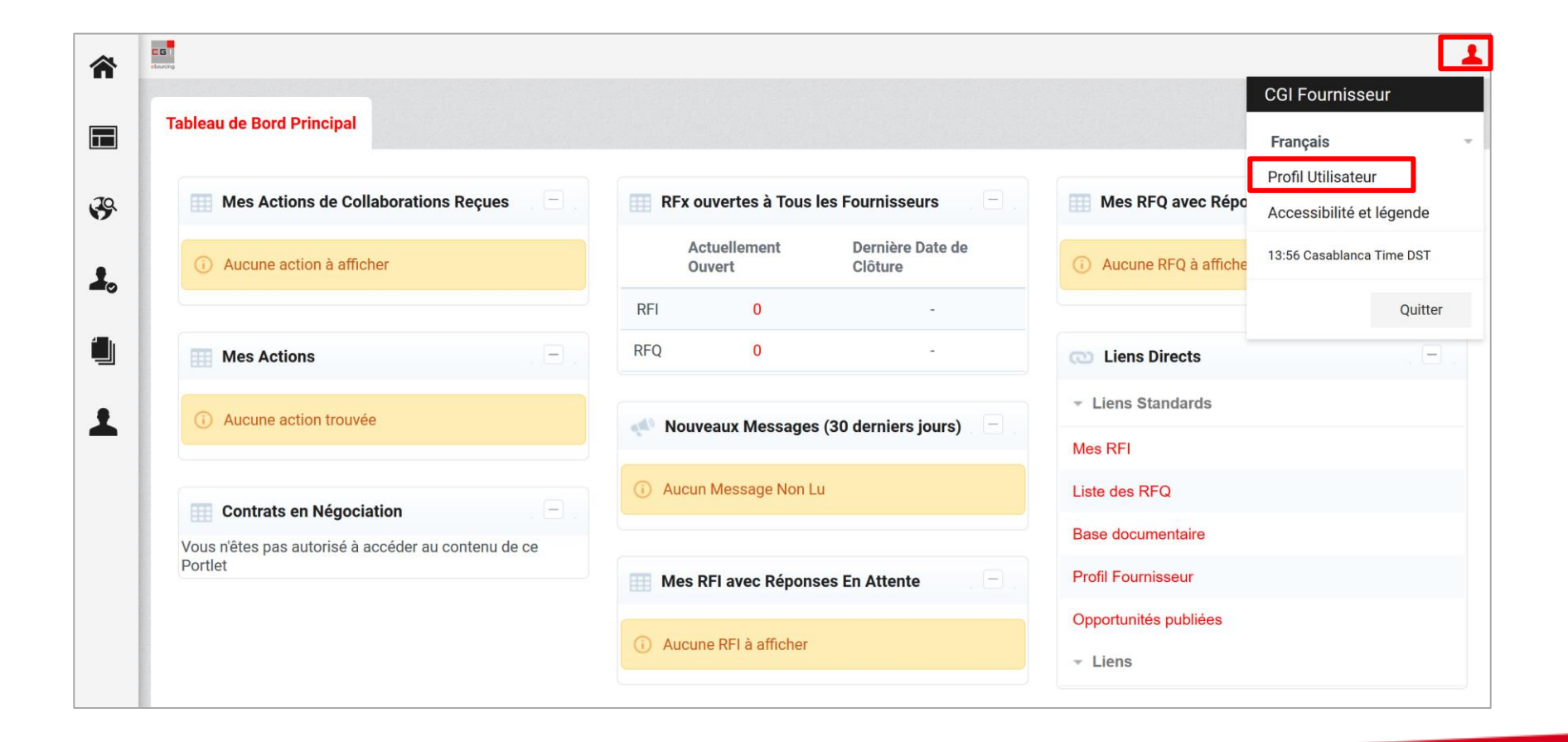

### C2 – Mise à jours de vos informations – Contact principal

- o Cliquer sur « Modifier »
- Mettre à jour les données contact principal => « Sauvegarder »

| Utilisateur : CGI Fournisseur                                                     |          |      |                                                                                                    |                               |                                                                                                    |
|-----------------------------------------------------------------------------------|----------|------|----------------------------------------------------------------------------------------------------|-------------------------------|----------------------------------------------------------------------------------------------------|
| Détails Super Utilisateur                                                         |          |      |                                                                                                    |                               | Modifier                                                                                                    |
| Civilité                                                                          | A        | Μ    |                                                                                                    |                               |                                                                                                    |
| Nom<br>Prénom                                                                     | <b>ም</b> | FC   | Utilisateur : CGI Fournisseur                                                                                                    |                               |                                                                                                    |
| <b>Téléphone mobile</b><br>(précédé de '+' et de l'indicatif pays, sans espace)   | P        | +2 [ | Détails Super Utilisateur                                                                                                    |                               | Sauvegarder                                                                                                    |
| Autre numéro de téléphone<br>(précédé de '+' et de l'indicatif pays, sans espace) | Ð        |      | * Civilité<br>* Nom                                                                                                    | M ~<br>Fournisseur            |                                                                                                    |
| Fax Pro                                                                           | Ð        | 1    | * Prénom                                                                                                    | CGI                           |                                                                                                    |
|                                                                                   |          |      | (précédé de '+' et de l'indicatif pays, sans espace)         Autre numéro de téléphone<br>(précédé de '+' et de l'indicatif pays, sans espace)         Fax Pro         E-mail         Adresse e-mail         (IMPORTANT : Cette adresse e-mail doit être identique à celle<br>indiquée dans la désignation officielle signée par le représentant<br>légal de l'entreprise) | +212666666668                 | Le Login qui vous a été communiqué a été choisi par<br>la CGI.<br>Vous avez la possibilité d'en définir un nouveau en<br>toute autonomie.<br>Merci de choisir un identifiant facile à mémoriser |
|                                                                                   |          |      | Validation de l'adresse e-mail                                                                                                    | Envoyer un Code de validation | Saisir le code de validation                                                                                                    |

JAGGAER

# C2 – Mise à jours de vos informations – Données d'Enregistrement

Le fournisseur peut consulter et mettre à jour sa fiche Fournisseur en accédant à « Mon organisation » pour les « données

d'enregistrement »

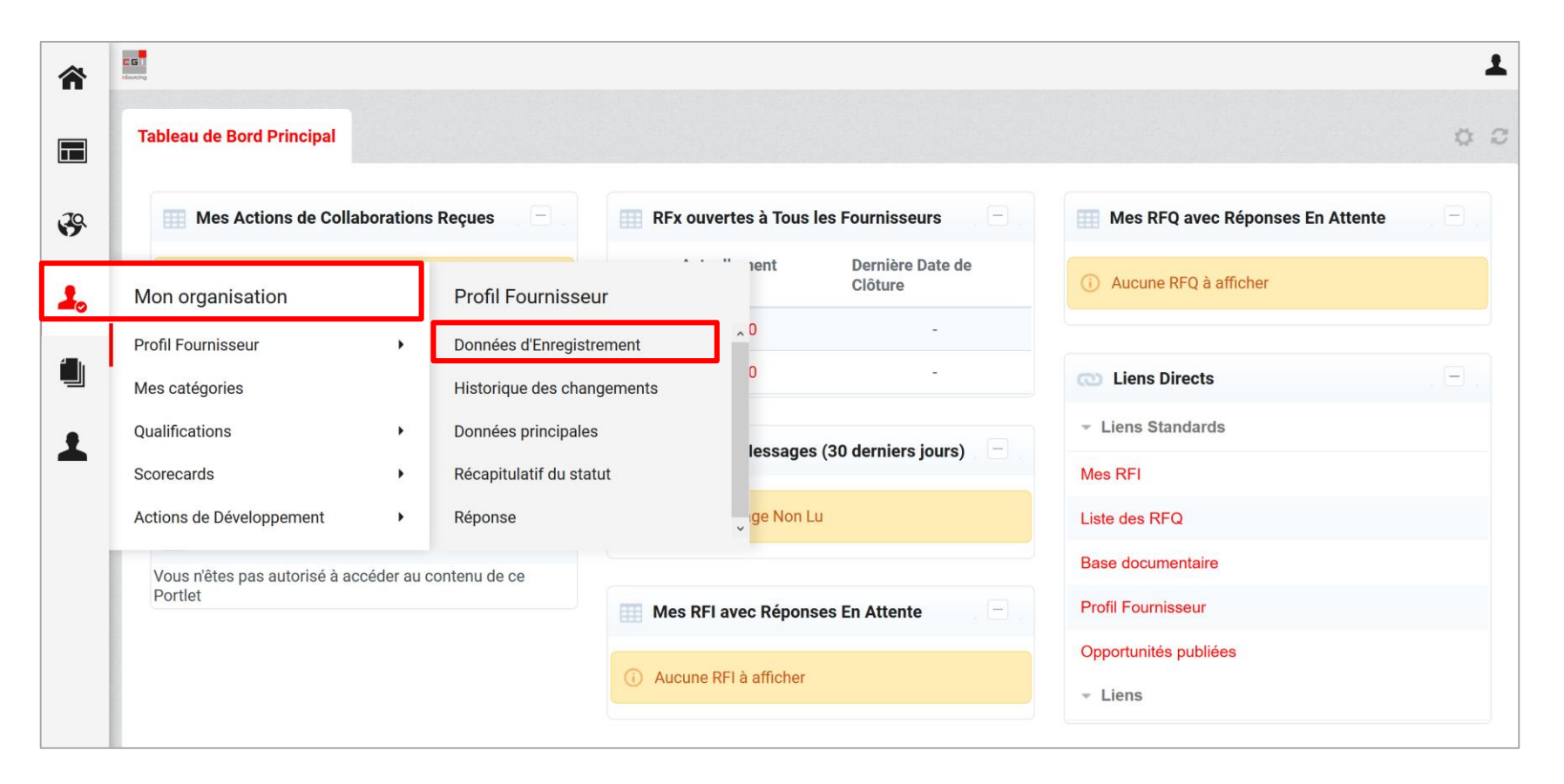

### C2 – Mise à jours de vos informations – Données d'Enregistrement

#### Pour les données d'enregistrement

- o Cliquer sur « Modifier »
- Mettre à jour les données entreprise => « Sauvegarder »

| Données d'Enregistrement                                   | Historique des changements | Données princi | pales Récapitulatif du statut                                                                | Réponse               |                        |     |
|------------------------------------------------------------|----------------------------|----------------|----------------------------------------------------------------------------------------------|-----------------------|------------------------|-----|
|                                                            |                            |                |                                                                                              |                       | Modifier ····          |     |
| Raison sociale : F                                         | Fournisseur CGI            |                |                                                                                              |                       |                        |     |
| Données entreprise                                         |                            |                | Raison sociale : Fourni                                                                      | isseur CGI            |                        |     |
| Pays                                                       | 9                          | MAROC          |                                                                                              |                       |                        | Sau |
| Raison sociale                                             | Ð                          | Fournisseur (  | Données entreprise                                                                           |                       |                        |     |
| Nom Commercial                                             | 9                          |                | * Pays                                                                                       |                       | MAROC                  |     |
| Forme juridique                                            | Ð                          | SA - Société / | * Raison sociale                                                                             |                       | Fournisseur CGI        |     |
| ICE pour les entreprises Mar<br>DUNS pour le reste du mond | rocaines 🥱                 | 12345600       | Nom Commercial                                                                               |                       |                        |     |
| SIRET pour les entreprises F                               | rançaises 🤧                |                | * Forme juridique                                                                            |                       | SA - Société Anonyme v |     |
|                                                            |                            |                | <ul> <li>ICE pour les entreprises Marocaines</li> <li>DUNS pour le reste du monde</li> </ul> |                       | 12345600               |     |
|                                                            |                            |                | SIRET pour les entreprises Françaises                                                        | s                     |                        |     |
|                                                            |                            |                | TVA intracommunautaire pour les ent                                                          | treprises Européennes |                        |     |
|                                                            |                            |                | * Adresse                                                                                    |                       | 73 BD ANFA             |     |
|                                                            |                            |                | * Code Postal                                                                                |                       | 20250                  |     |

JAGGAER

# C2 – Mise à jours de vos informations – Données principales

Pour les données Principales

o Cliquer sur « Le formulaire souhaitée »

| *   | C G                                               |                                                   |                                          |                                  | 1                        |
|-----|---------------------------------------------------|---------------------------------------------------|------------------------------------------|----------------------------------|--------------------------|
| •   | Données d'Enregistrement Historique des cha       | angements Données prin                            | cipales Récapitulatif du statut Répons   | e                                |                          |
| 39. |                                                   |                                                   |                                          |                                  |                          |
| 20  | Titre                                             | Statut de<br>renseignement<br>données fournisseur | Date d'expiration du document (Premier à | Dernière date de<br>modification | Ordre de<br>présentation |
| 4.  |                                                   | Obligatoire Optionnel                             |                                          |                                  |                          |
| -   | Données communes                                  | 0                                                 |                                          | 17/07/2020 10:29                 | 1                        |
| 1   | Données complémentaires entreprises<br>Marocaines | 90%                                               | 22/07/2021                               | 16/07/2020 15:39                 | 2                        |
|     | Données financières 1 exercice                    | ø                                                 |                                          | 16/07/2020 15:39                 | 3                        |
|     | Certification ISO 9001                            | ø                                                 | 22/07/2021                               | 16/07/2020 15:40                 | 4                        |
|     | Management HSE                                    | 0                                                 |                                          | 16/07/2020 15:40                 | 5                        |
|     | Total 5                                           |                                                   |                                          |                                  | Page <b>1</b> sur 1      |

# C2 – Mise à jours de vos informations – Données principales

#### Pour les données Principales

- o Cliquer sur « Modifier »
- Mettre à jour les données entreprise => « Sauvegarder et continuer »

|                                                    | C                                                                                                    | onnées principales : Do                                   | onnées communes                 |                                                                                                    |                           |
|----------------------------------------------------|----------------------------------------------------------------------------------------------------|-----------------------------------------------------------|---------------------------------|----------------------------------------------------------------------------------------------------|---------------------------|
|                                                    | <                                                                                                    | >                                                         |                                 |                                                                                                    | C Modifier                |
|                                                    | Do                                                                                                    | onnées communes<br>Données communes                       |                                 |                                                                                                    |                           |
| Données princir                                    | pales : Données communes                                                                                                    |                                                           |                                 | de votre entreprise                                                                                                    | 04/07/2019                |
| Dennece princip                                    |                                                                                                    |                                                           |                                 | pe de votre entreprise                                                                                                    | Entreprise Marocaine      |
|                                                    |                                                                                                    | Enr                                                       | egistrer et continuer X Annuler | s de votre entreprise.<br>ndre lorsqu'il s'agit de plus d'un fichier                                                                                                    | PJ - CGI.docx (0 KB)      |
| Données communes<br>Données communes               |                                                                                                    |                                                           |                                 | ise.                                                                                                    | RI-CGI docy (0 KB)        |
| Date de création                                   | * Merci de renseigner la date de création de votre entreprise                                                                                                    | 04/07/2019                                                |                                 | ndre lorsqu'il s'agit de plus d'un fichier                                                                                                    |                           |
| Type entreprise                                    | * Merci de sélectionner dans la liste le type de votre entreprise                                                                                                    | Entreprise Marocaine V                                    |                                 | ttestant des pouvoirs du représentant légal / fondé de pouvoirs de l'entreprise.<br>ndre lorsqu'il s'agit de plus d'un fichier                                                                     | PJ - CGI.docx (0 KB)      |
| Associés                                           | <ul> <li>Merci d'indiquer les principaux associés de votre entreprise.</li> <li>NB : Prière de consolider les fichiers à joindre lorsqu'il s'agit de plus d'un fichier</li> </ul>                                                                                                    | PJ - CGI.docx (0 KB)                                      | l.                              | nation officielle du représentant de l'entreprise sur la plateforme signé et<br>de pouvoirs de l'entreprise selon le modèle mis à votre disposition.<br>ndre lorsqu'il s'agit de plus d'un fichier | PJ -<br>CGI.docx (0 KB) 🗎 |
| Statuts entreprise                                 | ✤ Merci de joindre les statuts de l'entreprise.<br>NB : Prière de consolider les fichiers à joindre lorsqu'il s'agit de plus d'un fichier                                                                                                    | PJ - CGI.docx (0 KB)                                      | k                               |                                                                                                    |                           |
| Pouvoirs représentant<br>légal / fondé de pouvoirs | <ul> <li>Merci de joindre le / les document(s) attestant des pouvoirs du représentant légal<br/>fondé de pouvoirs de l'entreprise.</li> <li>NB : Prière de consolider les fichiers à joindre lorsqu'il s'agit de plus d'un fichier</li> </ul>                                                                                  | / PJ - CGI.docx (0 KB)                                    | Ŀ                               |                                                                                                    |                           |
| Désignation officielle<br>représentant plateforme  | Merci de joindre le document de désignation officielle du représentant de l'entrepri<br>sur la plateforme signé et cacheté par le représentant légal / fondé de pouvoirs de<br>l'entreprise selon le modèle mis à votre disposition.<br>NB : Prière de consolider les fichiers à joindre lorsqu'il s'agit de plus d'un fichier | ise PJ - CGI.docx (0 KB)<br>O 10<br>Télécharger le Modèle | h.                              |                                                                                                    |                           |

# C2 – Mise à jours de vos informations – Catégorie

Pour la Catégorie: Le fournisseur peut consulter et ajouter une nouvelle catégorie en accédant à « Mes catégories »

| â  | C G I<br>ekonorg              |                         |                                                                             | 1     |
|----|-------------------------------|-------------------------|-----------------------------------------------------------------------------|-------|
|    | Tableau de Bord Principal     |                         |                                                                             | 00    |
| 3  | Mes Actions de Colla          | aborations Reçues 📄 📄   | RFx ouvertes à Tous les Fournisseurs 🛛 📄 🕅 Mes RFQ avec Réponses En Attente | . 🗆 . |
| 1. | Mon organisation              |                         | Actuellement Dernière Date de Clôture Clôture () Aucune RFQ à afficher      |       |
|    | Profil Fournisseur            | •                       | RFI 0 -                                                                     |       |
| í. | Mes catégories                |                         | RFQ 0 - Co Liens Directs                                                    | . 🖃 . |
| •  | Qualifications                | •                       | ✓ Liens Standards                                                           |       |
|    | Scorecards                    | •                       | Mes RFI                                                                     |       |
|    | Actions de Développement      |                         | Aucun Message Non Lu     Liste des RFQ                                      |       |
|    | Vous n'êtes pas autorisé à ac | ccéder au contenu de ce | Base documentaire                                                           |       |
|    | Portlet                       |                         | Mes RFI avec Réponses En Attente                                            |       |
|    |                               |                         | Opportunités publiées                                                       |       |
|    |                               |                         | Aucune RFI à afficher     Liens                                             |       |
|    |                               |                         |                                                                             |       |

### C2 – Mise à jours de vos informations – Catégorie

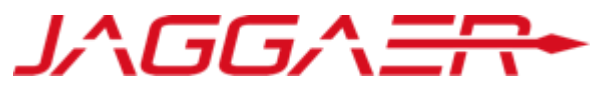

- o Cliquer sur « Ajouter une catégorie »
- Cocher la catégorie
- o Cliquer sur « Confirmer »

|                                              | â  | elarity       |                 |                               | T                                   |
|----------------------------------------------|----|---------------|-----------------|-------------------------------|-------------------------------------|
|                                              |    |               |                 |                               | Ajouter une catégorie               |
|                                              | \$ | Mes catégorie | S               |                               |                                     |
| Sélection de catégories                      |    |               |                 |                               |                                     |
|                                              |    |               | Confirmer       | Date de dernière modification | Statut de la qualification          |
| Consulter ou Parcourir l'arborescence        |    |               |                 | 16/07/2020 15:43:01           | Statut de qualification non visible |
| Salsir un filtre (tapez pour commencer la re |    |               |                 |                               | Page 1 sur 1                        |
| Articles sélectionnés: 1                     |    |               |                 |                               |                                     |
|                                              |    |               | Développer tout |                               |                                     |
| 👻 🁌 Catégories                               |    |               |                 |                               |                                     |
| - 🚠 A - CONSTRUCTION                         |    |               |                 |                               |                                     |
| CONSTRUCTION                                 |    |               |                 |                               |                                     |
| A01 - TOUT CORPS D'ETAT                      |    |               |                 |                               |                                     |
| TOUT CORPS D'ETAT                            |    |               |                 |                               |                                     |
| A01A01 - TCE - Projets de très grande taille |    |               |                 |                               |                                     |
| Montant travaux > 70 millions de DH          |    |               |                 |                               |                                     |
| A01A02 - TCE - Projets de grande taille      |    |               |                 |                               |                                     |
| 40 < Montant travaux <= 70 millions de DH    |    |               |                 |                               |                                     |
| A01A03 - TCE - Projets de taille moyenne     |    |               |                 |                               |                                     |
| 10 < Montant travaux <= 40 millions de DH    |    |               |                 |                               |                                     |

### C2 – Mise à jours de vos informations – Catégorie

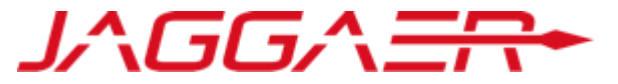

- Renseigner les informations
- o Cliquer sur « Sauvegarder »

| Catégories sélectionnée                                                     | es dans la page précédente                                                                                                    |                                 |             |          |
|-----------------------------------------------------------------------------|----------------------------------------------------------------------------------------------------|---------------------------------|-------------|----------|
|                                                                             |                                                                                                    |                                 | Sauvegarder | < Annule |
| Liste des classifications :         -CTA>CONSTRUCTION>TOUT CORP             | PS D'ETAT >TCE - Projets de grande taille ;                                                                                                    |                                 |             |          |
| itre du formulaire: Formulaire de<br>Formulaire de catégorie - Commun - T   | catégorie - Commun - TOUT CORPS D'ETAT<br>TCE                                                                                                    |                                 |             |          |
| Description                                                                 | Description                                                                                                    | Réponse                         |             |          |
| 1 Attestations de références                                                | <ul> <li>Merci de joindre les attestations de références achevées dans la catégorie choisie durant les 5 dernières années et<br/>délivrées par les Maîtres d'ouvrages ou Hommes de l'art.</li> <li>NB : Prière de consolider les fichiers à joindre lorsqu'il s'agit de plus d'un fichier</li> </ul> | PJ - CGI.docx (0 KB)            |             | .4       |
| 2 Récapitulatif des attestations de<br>références                           | * Merci de joindre un récapitulatif des attestations de références précitées selon le modèle mis à votre disposition.<br>NB : Prière de consolider les fichiers à joindre lorsqu'il s'agit de plus d'un fichier.                                                                                     | PJ - CGI.docx (0 KB)            |             |          |
| 3 Certifications et agréments                                               | Merci de joindre les certifications et agréments liés à la catégorie choisie. NB : Prière de consolider les fichiers à joindre lorsqu'il s'agit de plus d'un fichier                                                                                                    | PJ - CGI.docx (0 KB)            |             | .11      |
| tre du formulaire: Formulaire coi                                           | mplémentaire - TOUT CORPS D'ETAT - GT                                                                                                    |                                 |             |          |
| Formulaire complémentaire - catégor<br>Formulaire complémentaire - catégori | <b>rie - A1 - TCE</b><br>le - A1 - TCE - Projet de grande taille                                                                                                    |                                 |             |          |
| Description De                                                              | escription                                                                                                    |                                 | Réponse     |          |
| Nombre d'attestations de <b>*</b><br>référence es                           | Merci de préciser le nombre total des attestations de référence achevées dans la catégorie choisie durant les 5 dernières année<br>t strictement supérieur à 40 million de DH et inférieur ou égale à 70 millions de DH                                                                              | s e dont le montant unitaire HT |             |          |

# Agenda

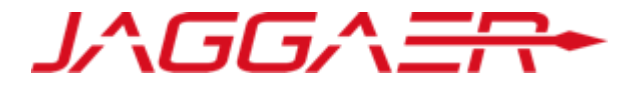

Merci de vous reporter à la section qui correspond à votre cas :

- A Nouveau Fournisseur CGI
- B Fournisseur dont le compte a été repris et ayant reçu le mail d'activation de compte
- C Fournisseur dont le compte a été repris et n'ayant pas reçu le mail d'activation de compte
- **D** Gestion de votre compte sur le portail
- E Réponse du fournisseur aux formulaires de données principales
- F Réponse du fournisseur aux formulaires de catégorie

# Agenda

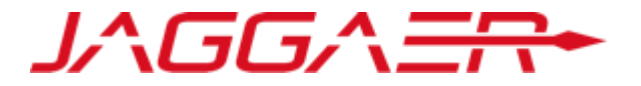

D – Gestion de votre compte sur le portail

**D1 – Explication TdB** 

D2 – Gestion des sous utilisateurs

D3 – Renseignement et mise à jour des données

# D1 – Explication TdB

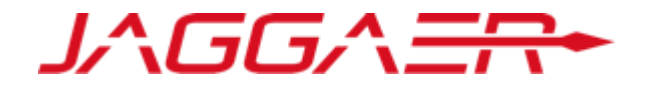

- Le fournisseur dispose d'un tableau de bord dédié à son activité avec CGI
- o Il a la possibilité de personnaliser ce TdB en termes d'affichage et de disposition via des « drag and drop »
- Le fournisseur dispose également d'un accès direct à ses informations d'enregistrement et aux événements le concernant

| 2<br>70                                                        |                                                           |                                                        | 1                                  |                            |                      |
|----------------------------------------------------------------|-----------------------------------------------------------|--------------------------------------------------------|------------------------------------|----------------------------|----------------------|
| Tableau de Bord Drincipal                                      |                                                           |                                                        | * *                                | Sauvegarder                | Définir les Colonnes |
| Mes Actions de Collaborations Recues                           | RFx ouvertes à Tous les Fournisseurs                      |                                                        | Titre<br>Tableau de Bord Principal | 25%/50%/25%<br>33%/33%/33% |                      |
| Aucune action à afficher                                       | Actuellement Dernière Date de<br>Ouvert Clôture           | Aucune RFQ à afficher                                  |                                    |                            | 25%/75%<br>75%/25%   |
| Mes Actions                                                    | RFI         0         -           RFQ         0         - | Liens Directs                                          | . = .                              |                            | E00/ (E00)           |
| Aucune action trouvée                                          | < Nouveaux Messages (30 derniers jours)                   | <ul> <li>✓ Liens Standards</li> <li>Mes RFI</li> </ul> | -                                  |                            |                      |
| Contrats en Négociation                                        | ① Aucun Message Non Lu                                    | Liste des RFQ                                          |                                    | Mes Actions                |                      |
| Vous n'êtes pas autorisé à accéder au contenu de ce<br>Portlet | Mes RFI avec Réponses En Attente                          | Base documentaire<br>Profil Fournisseur                |                                    |                            |                      |
|                                                                | ① Aucune RFI à afficher                                   | Opportunités publiées                                  |                                    | (i) Aucune action trou     | Ivée                 |

# Agenda

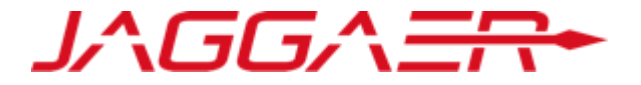

D – Gestion de votre compte sur le portail

D1 – Explication TdB

D2 – Gestion des sous utilisateurs

D3 – Renseignement et mise à jour des données

## D2 – Gestion des sous utilisateurs

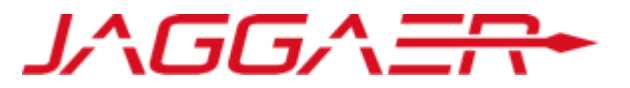

- La gestion du compte fournisseur est délégué au contact principal désigné par le représentant de l'entreprise via la « Désignation Officielle ». Le contact principal a la possibilité d'ajouter des sous utilisateurs en toute autonomie
- Accéder à « Gestion des utilisateurs » => « Gérer les utilisateurs » => « Utilisateurs » => Renseigner les informations demandées puis « Sauvegarder »

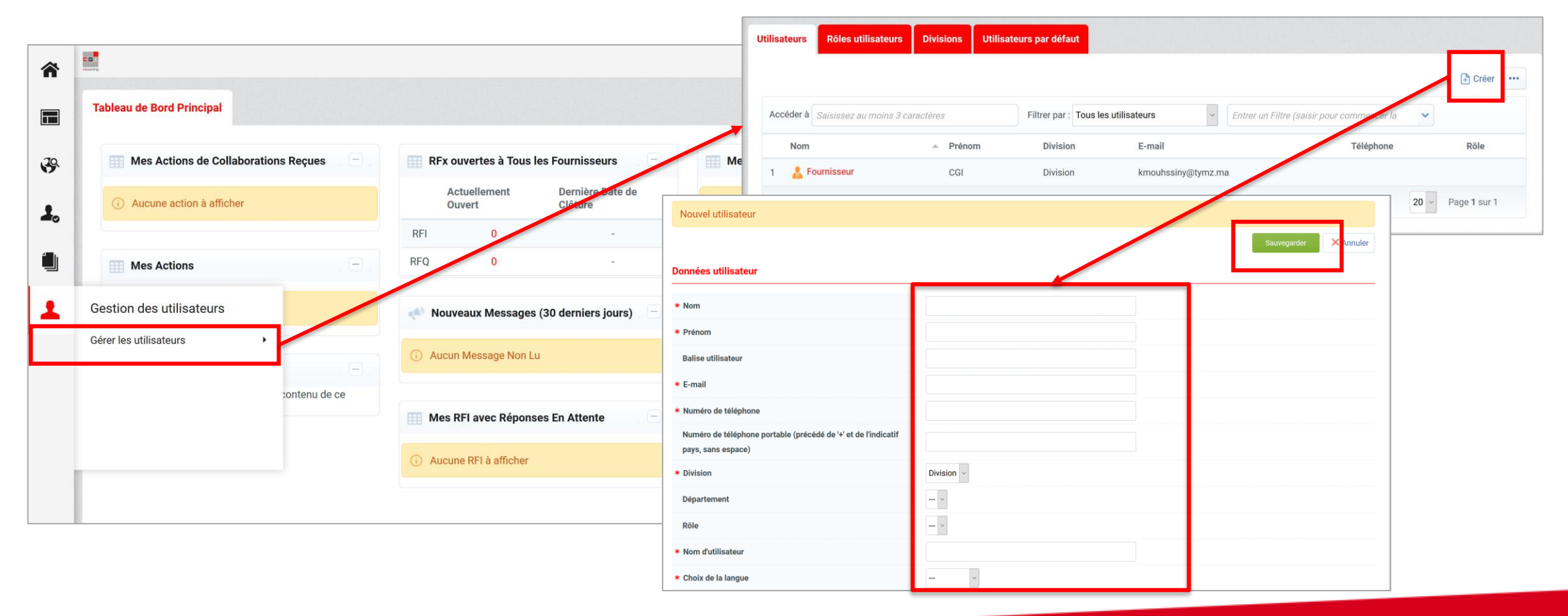

### D2 – Gestion des sous utilisateurs

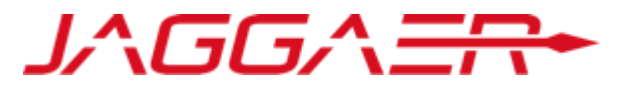

- Une fois le sous utilisateur créé par le contact principal (Administrateur du compte côté fournisseur), ce dernier reçoit un mail de notification avec son identifiant et son mot de passe pour accéder à la plateforme
- Le contact principal peut désormais définir les accès autorisés à ce nouvel utilisateur

| â          |                                                                                                    |
|------------|----------------------------------------------------------------------------------------------------|
|            | Utilisateurs         Rôles utilisateurs         Divisions         Utilisateurs par défaut          |
| .20        | 🕒 Créer 🚥                                                                                          |
| •          | Accéder à       Saisissez au moins 3 caractères         Entrer un Filtre (saisir pour commencer la |
| <b>~</b> 0 | Aucun rôle utilisateur                                                                             |
|            |                                                                                                    |
| 1          | ~ COPYRIGHT 2000 - 2020 JAGGAER ~ ^                                                                |
|            |                                                                                                    |

## D2 – Gestion des sous utilisateurs

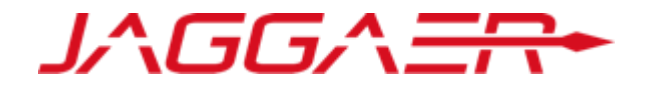

- le contact principal peut désormais définir les
  - accès autorisés à ce nouvel utilisateur

| RFI/RFQ (RFx)                                                                                              |       |   |
|----------------------------------------------------------------------------------------------------|-------|---|
| ★ Visibilité sur les listes de RFx                                                                         | Non   | ~ |
| Accès au détail des RFx                                                                                    | Non   | ~ |
| Créer une nouvelle réponse                                                                                 | Non   | ~ |
| Modifier avant publication                                                                                 | Non   | ~ |
| Publier et modifier                                                                                        | Non   | ~ |
| Contact visible par l'acheteur                                                                             | Non 🗸 |   |
| Gérer les messages d'une RFx                                                                               | Non   | ~ |
| <ul> <li>Voir les données sensibles (avec : pièces jointes, réponses,<br/>offres de prix, etc.)</li> </ul> | Non   | ~ |

Non ~

Nouveau rôle

Droits utilisateur

Paramètres généraux

\* Rôle

\* Rôle partagé

| Le contact principal est seul responsible |
|-------------------------------------------|
| de la gestion des comptes utilisateurs    |
| côté fournisseur.                         |

|                                    | Définir les droits complets | Définir les droits minimums                        |               |  |      |                             |                                   |
|------------------------------------|-----------------------------|----------------------------------------------------|---------------|--|------|-----------------------------|-----------------------------------|
|                                    |                             |                                                    |               |  | <br> | <br>                        |                                   |
| Gestion des Fournisseurs           |                             |                                                    |               |  |      | Définir les droits complets | Définir les droits minimums       |
| * Gérer les données de l'organisat | tion fournisseur            | Non                                                |               |  |      |                             |                                   |
| Actions de développement           |                             |                                                    |               |  |      | Définir les droits complets | Définir les droits minimums       |
| * Créer une action                 |                             | Non ~                                              |               |  |      |                             |                                   |
| * Voir les actions                 |                             | Oui, si je suis le propriétaire d                  | de l'action 🗸 |  |      |                             |                                   |
| * Accéder aux détails des actions  |                             | Oui, si je suis le propriétaire de l'action $\lor$ |               |  |      |                             |                                   |
| * Être sélectionnable en tant que  | Propriétaire d'action       | Non 🗸                                              |               |  |      |                             |                                   |
| * Gérer les messages               |                             | Oui, si je suis le propriétaire d                  | de l'action 🗸 |  |      |                             |                                   |
| Gestion des utilisateurs           |                             |                                                    |               |  |      | Définir les droits complets | ليراً Définir les droits minimums |
| * Gérer les utilisateurs           |                             | Non 👻                                              |               |  |      |                             |                                   |
| * Gérer les rôles                  |                             | Non ~                                              |               |  |      |                             |                                   |
| Espace collaboratif                |                             |                                                    |               |  |      | Définir les droits complets | 📕 Définir les droits minimums     |
| * Accès aux thèmes de la base do   | ocumentaire                 | Non ~                                              |               |  |      |                             |                                   |

Annuler

Définir les droits complets

## Agenda

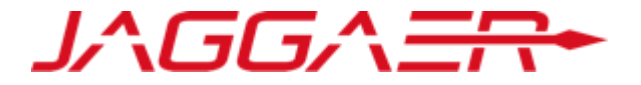

D – Gestion de votre compte sur le portail

D1 – Explication TdB

D2 – Gestion des sous utilisateurs

D3 – Renseignement et mise à jour des données

# D3 – Mise à jours de vos informations – Contact principal

Le fournisseur peut consulter et mettre à jour sa fiche Fournisseur en accédant au Profil Utilisateur pour les « données contact principal »

| c G I                                    |              |                         |                             |                          | [                                              |
|------------------------------------------|--------------|-------------------------|-----------------------------|--------------------------|------------------------------------------------|
| Tableau de Bord Principal                |              |                         |                             |                          | CGI Fournisseur<br>Français                    |
| Mes Actions de Collaborations            | Reçues –     | RFx ouvertes à Tous     | les Fournisseurs            | Mes RFQ avec Répo        | Profil Utilisateur<br>Accessibilité et légende |
| (i) Aucune action à afficher             |              | Actuellement<br>Ouvert  | Dernière Date de<br>Clôture | (i) Aucune RFQ à affiche | 13:56 Casablanca Time DST                      |
|                                          |              | RFI 0                   | -                           |                          | Quitter                                        |
| Mes Actions                              | , <b>—</b> , | RFQ 0                   |                             | Liens Directs            |                                                |
| (i) Aucune action trouvée                |              | 📣 Nouveaux Message      | s (30 derniers jours)       | ✓ Liens Standards        |                                                |
|                                          |              |                         |                             | Mes RFI                  |                                                |
| Contrats en Négociation                  | . 🗆 .        | (i) Aucun Message Non I | Lu                          | Liste des RFQ            |                                                |
| Vous n'êtes pas autorisé à accéder au co | ontenu de ce |                         |                             | Base documentaire        |                                                |
| Portlet                                  |              | Mes RFI avec Répon      | ses En Attente              | Profil Fournisseur       |                                                |
|                                          |              | Augung PELà affigher    |                             | Opportunités publiées    |                                                |
|                                          |              |                         |                             | ✓ Liens                  |                                                |

#### D3 – Mise à jours de vos informations – Contact principal

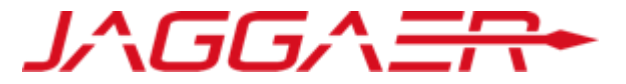

Cliquer sur « Modifier »

Mettre à jour les données contact principal => « Sauvegarder »

| Utilisateur : CGI Fournisseur                                                     |   |    |                                                                                                    |                               |                                                                        |
|-----------------------------------------------------------------------------------|---|----|----------------------------------------------------------------------------------------------------|-------------------------------|------------------------------------------------------------------------|
| Détails Super Utilisateur                                                         |   |    |                                                                                                    |                               | Modifier                                                               |
| Civilité                                                                          | A | Μ  |                                                                                                    |                               |                                                                        |
| Nom                                                                               | Ð | Fo | Itilisatour : CCI Fourpissour                                                                                                    |                               |                                                                        |
| Prénom                                                                            | Ð | C  | otinsateur . Gor Fournisseur                                                                                                    |                               | Sauvegarder                                                            |
| <b>Téléphone mobile</b><br>(précédé de '+' et de l'indicatif pays, sans espace)   | P | +2 | Détails Super Utilisateur                                                                                                    |                               |                                                                        |
| Autre numéro de téléphone<br>(précédé de '+' et de l'indicatif pays, sans espace) | Ð |    | * Civilité<br>* Nom                                                                                                    | M ~<br>Fournisseur            |                                                                        |
| Fax Pro                                                                           | Ð |    | * Prénom                                                                                                    | CGI                           |                                                                        |
|                                                                                   |   |    | Téléphone mobile<br>(précédé de '+' et de l'indicatif pays, sans espace)<br>Autre numéro de téléphone<br>(précédé de '+' et de l'indicatif pays, sans espace)                             | +21266666668                  | Le Login qui vous a été communiqué a été choisi par la CGI.            |
|                                                                                   |   |    | Fax Pro                                                                                                    |                               | Vous avez la possibilité d'en définir un nouveau en                    |
|                                                                                   |   |    | E-mail<br>Adresse e-mail<br>(IMPORTANT : Cette adresse e-mail doit être identique à celle<br>indiquée dans la désignation officielle signée par le représentant<br>légal de l'entreprise) | kmouhssiny@tymz.ma            | toute autonomie.<br>Merci de choisir un identifiant facile à mémoriser |
|                                                                                   |   |    | Validation de l'adresse e-mail                                                                                                    | Envoyer un Code de validation | n Saisir le code de validation                                         |

# D3 – Mise à jours de vos informations – Données d'Enregistrement

Le fournisseur peut consulter et mettre à jour sa fiche Fournisseur en accédant à « Mon organisation » pour les « données

d'enregistrement »

| *  | claserg                       |             |                       |            |                                    |                                  | 1  |
|----|-------------------------------|-------------|-----------------------|------------|------------------------------------|----------------------------------|----|
|    | Tableau de Bord Principal     |             |                       |            |                                    |                                  | 02 |
| 39 | Mes Actions de Colla          | aborations  | Reçues 📄              | RFx out    | vertes à Tous les Fournisseurs     | Mes RFQ avec Réponses En Attente |    |
| 1. | Mon organisation              |             | Profil Fournisseu     | ır         | " ient Dernière Date de<br>Clôture | ① Aucune RFQ à afficher          |    |
|    | Profil Fournisseur            | •           | Données d'Enregistre  | ement      | ×0 -                               |                                  |    |
|    | Mes catégories                |             | Historique des chan   | gements    | 0 -                                | Liens Directs                    |    |
|    | Qualifications                | •           | Données principales   |            | lassages (20 demises isure)        | ✓ Liens Standards                |    |
|    | Scorecards                    | •           | Récapitulatif du stat | ut         | lessages (30 derniers jours)       | Mes RFI                          |    |
|    | Actions de Développement      | •           | Réponse               |            | yge Non Lu                         | Liste des RFQ                    |    |
|    | Vous n'êtes pas autorisé à ac | ccéder au c | ontenu de ce          |            |                                    | Base documentaire                |    |
|    | Portlet                       |             |                       | Mes RF     | I avec Réponses En Attente         | Profil Fournisseur               |    |
|    |                               |             |                       | (i) Aucune | RFI à afficher                     | Opportunités publiées<br>- Liens |    |

# D3 – Mise à jours de vos informations – Données d'Enregistrement

JAGGA<del>IR•</del>

Pour les données d'enregistrement

- o Cliquer sur « Modifier »
- Mettre à jour les données entreprise => « Sauvegarder »

| Données d'Enregistrement Historique des c                          | hangements De | onnées princip | pales Récapitulatif du statut Réponse                                                        |                        |  |
|--------------------------------------------------------------------|---------------|----------------|----------------------------------------------------------------------------------------------|------------------------|--|
|                                                                    |               |                |                                                                                              | Modifier ····          |  |
| Raison sociale : Fournisseur                                       | CGI           |                |                                                                                              |                        |  |
| onnées entreprise                                                  |               |                | Raison sociale : Fournisseur CGI                                                             |                        |  |
| Pays                                                               | B             | MAROC          |                                                                                              | Sauvegarder            |  |
| Raison sociale                                                     | Ð             | Fournisseur (  | Données entreprise                                                                           |                        |  |
| Nom Commercial                                                     | Ð             |                | * Pays                                                                                       | MAROC                  |  |
| Forme juridique                                                    | 9             | SA - Société / | * Raison sociale                                                                             | Fournisseur CGI        |  |
| ICE pour les entreprises Marocaines<br>DUNS pour le reste du monde | Ð             | 12345600       | Nom Commercial                                                                               |                        |  |
| SIRET pour les entreprises Françaises                              | Ð             |                | * Forme juridique                                                                            | SA - Société Anonyme v |  |
|                                                                    |               |                | <ul> <li>ICE pour les entreprises Marocaines</li> <li>DUNS pour le reste du monde</li> </ul> | 12345600               |  |
|                                                                    |               |                | SIRET pour les entreprises Françaises                                                        |                        |  |
|                                                                    |               |                | TVA intracommunautaire pour les entreprises Européennes                                      |                        |  |
|                                                                    |               |                | * Adresse                                                                                    | 73 BD ANFA             |  |
|                                                                    |               |                | * Code Postal                                                                                | 20250                  |  |

# D3 – Mise à jours de vos informations – Données principales

Pour les données Principales

#### o Cliquer sur « Le formulaire souhaitée »

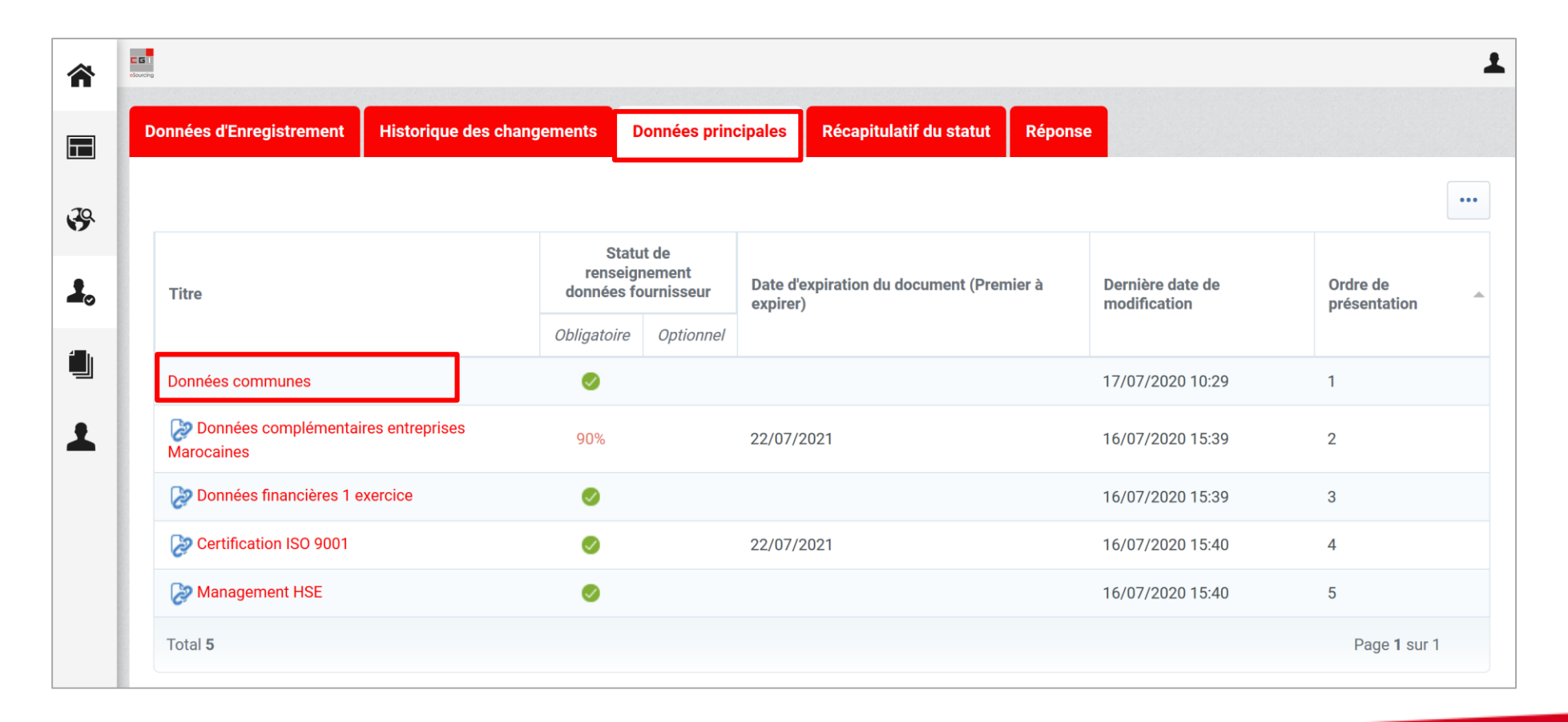
### D3 – Mise à jours de vos informations – Données principales

Pour les données Principales

- o Cliquer sur « Modifier »
- Mettre à jour les données entreprise => « Sauvegarder et continuer »

|                                                    |                                                                                                    | Données principales : Données commune                        | 5                                                                                                    |                           |
|----------------------------------------------------|----------------------------------------------------------------------------------------------------|--------------------------------------------------------------|----------------------------------------------------------------------------------------------------|---------------------------|
|                                                    |                                                                                                    | < >                                                          |                                                                                                    | Modifier                  |
|                                                    |                                                                                                    | Données communes Données communes                            |                                                                                                    |                           |
| Donnáos princin                                    | alos - Donnáos communos                                                                                                    |                                                              | de votre entreprise                                                                                                    | 04/07/2019                |
| Donnees princip                                    | ales . Donnees communes                                                                                                    |                                                              | pe de votre entreprise                                                                                                    | Entreprise Marocaine      |
| Donnéos communos                                   |                                                                                                    | Enregistrer et continuer                                     | r<br>s de votre entreprise.<br>ndre lorsqu'il s'agit de plus d'un fichier                                                                                                    | PJ - CGI.docx (0 KB)      |
| Données communes                                   |                                                                                                    |                                                              | ise.                                                                                                    | PJ - CGI.docx (0 KB)      |
| Date de création                                   | * Merci de renseigner la date de création de votre entreprise                                                                                                    | 04/07/2019                                                   |                                                                                                    |                           |
| Type entreprise                                    | * Merci de sélectionner dans la liste le type de votre entreprise                                                                                                    | Entreprise Marocaine ~                                       | ittestant des pouvoirs du représentant legal / fonde de pouvoirs de l'entreprise.<br>ndre lorsqu'il s'agit de plus d'un fichier                                                                    | PJ - CGI.docx (0 KB)      |
| Associés                                           | <ul> <li>Merci d'indiquer les principaux associés de votre entreprise.</li> <li>NB : Prière de consolider les fichiers à joindre lorsqu'il s'agit de plus d'un fichier</li> </ul>                                                                                                    | PJ - CGI.docx (0 KB)                                         | hation officielle du représentant de l'entreprise sur la plateforme signé et<br>de pouvoirs de l'entreprise selon le modèle mis à votre disposition.<br>ndre lorsqu'il s'agit de plus d'un fichier | ■ PJ -<br>CGI.docx (0 KB) |
| Statuts entreprise                                 | ★ Merci de joindre les statuts de l'entreprise.<br>NB : Prière de consolider les fichiers à joindre lorsqu'il s'agit de plus d'un fichier                                                                                                    | PJ - CGLdoex (0 KB)                                          |                                                                                                    |                           |
| Pouvoirs représentant<br>légal / fondé de pouvoirs | <ul> <li>Merci de joindre le / les document(s) attestant des pouvoirs du représentant l<br/>fondé de pouvoirs de l'entreprise.</li> <li>NB : Prière de consolider les fichiers à joindre lorsqu'il s'agit de plus d'un fichier</li> </ul>                                                                                | légal / PJ - CGI.docx (0 KB)                                 |                                                                                                    |                           |
| Désignation officielle<br>représentant plateforme  | Merci de joindre le document de désignation officielle du représentant de l'ent<br>sur la plateforme signé et cacheté par le représentant légal / fondé de pouvoirs d<br>l'entreprise selon le modèle mis à votre disposition.<br>NB : Prière de consolider les fichiers à joindre lorsqu'il s'agit de plus d'un fichier | treprise<br>de PJ - CGI.docx (0 KB)<br>Télécharger le Modèle |                                                                                                    |                           |

JAGGAER

### D3 – Mise à jours de vos informations – Catégorie

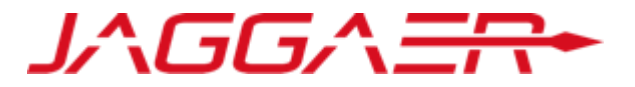

Pour la Catégorie: Le fournisseur peut consulter et ajouter une nouvelle catégorie en accédant à « Mes catégories »

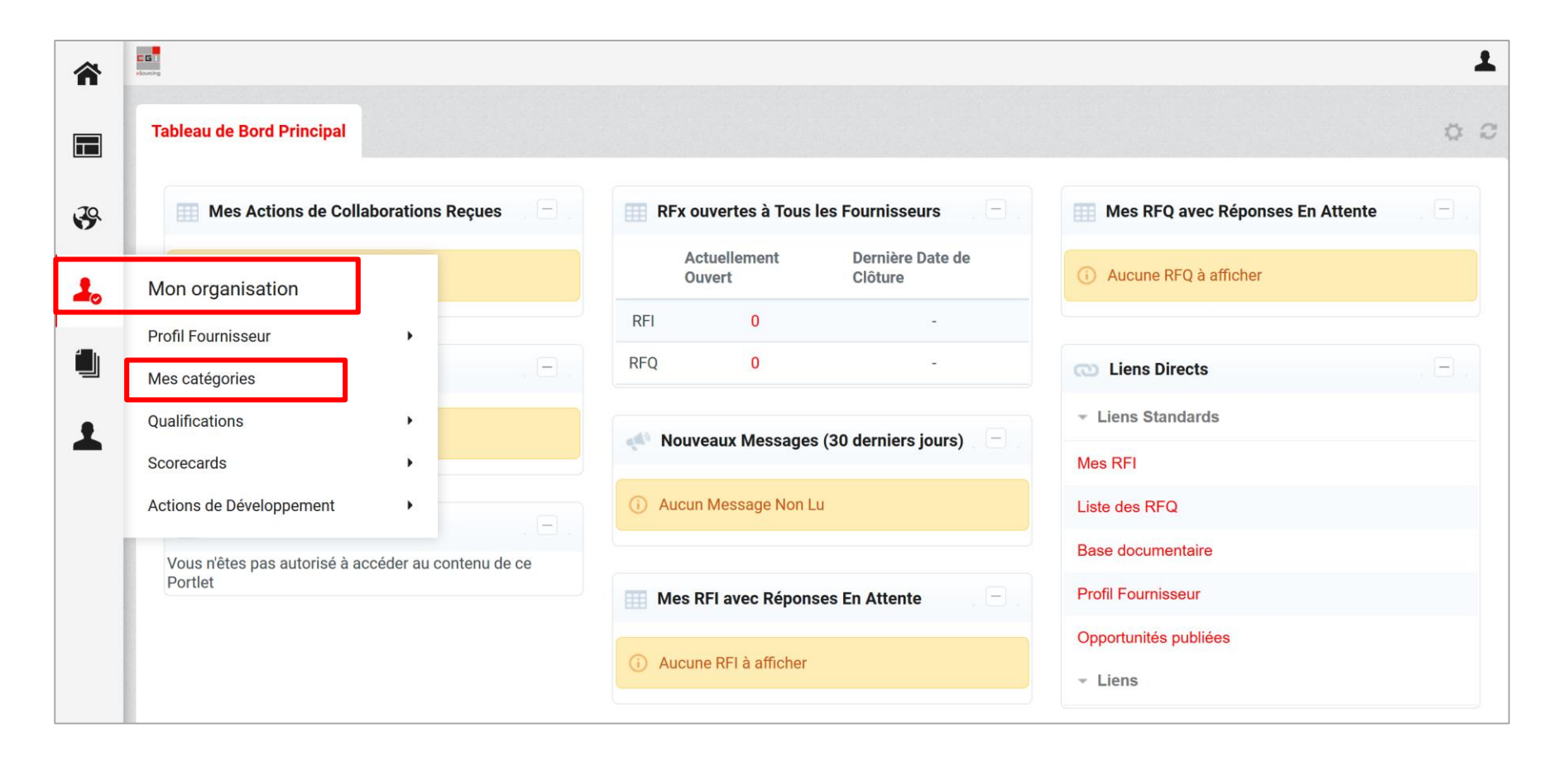

### D3 – Mise à jours de vos informations – Catégorie

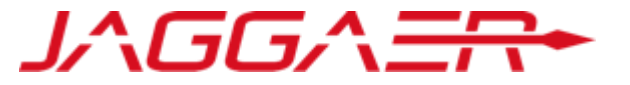

Cliquer sur « Ajouter une catégorie » 0

#### Cocher la catégorie 0

Cliq 0

| uer sur « Confirmer »                              |   |               |                     |                               | 1                                   |
|----------------------------------------------------|---|---------------|---------------------|-------------------------------|-------------------------------------|
|                                                    | • | Mes catégorie | 25                  |                               | Ajouter une catégorie ••••          |
| Sélection de catégories                            |   |               |                     |                               |                                     |
|                                                    |   |               | Confirmer × Annuler | Date de dernière modification | Statut de la qualification          |
| Consulter ou Parcourir l'arborescence              |   |               |                     | 16/07/2020 15:43:01           | Statut de qualification non visible |
| Saisir un filtre (tapez pour commencer la re       |   |               |                     |                               | Page 1 sur 1                        |
| Articles sélectionnés: 1                           |   |               |                     |                               |                                     |
|                                                    |   |               | Développer tout     |                               |                                     |
| 👻 🏠 Catégories                                     |   |               |                     |                               |                                     |
| - 👼 A - CONSTRUCTION                               |   |               |                     |                               |                                     |
| CONSTRUCTION                                       |   |               |                     |                               |                                     |
| A01 - TOUT CORPS D'ETAT                            |   |               |                     |                               |                                     |
| TOUT CORPS D'ETAT                                  |   |               |                     |                               |                                     |
| ▼ ☑ ♀ A01A01 - TCE - Projets de très grande taille |   |               |                     |                               |                                     |
| Montant travaux > 70 millions de DH                |   |               |                     |                               |                                     |
| A01A02 - TCE - Projets de grande taille            |   |               |                     |                               |                                     |
| 40 < Montant travaux <= 70 millions de DH          |   |               |                     |                               |                                     |
| ✓ □ ♀ A01A03 - TCE - Projets de taille moyenne     |   |               |                     |                               |                                     |
| 10 < Montant travaux <= 40 millions de DH          |   |               |                     |                               |                                     |

### D3 – Mise à jours de vos informations – Catégorie

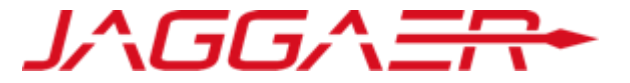

- Renseigner les informations
- o Cliquer sur « Sauvegarder »

| Catégories sélectionné                                                                                        | es dans la page précédente                                                                                                    |                               |             |         |
|----------------------------------------------------------------------------------------------------|----------------------------------------------------------------------------------------------------|-------------------------------|-------------|---------|
|                                                                                                    |                                                                                                    |                               | Sauvegarder | Annuler |
| Liste des classifications :     >CTA>CONSTRUCTION>TOUT COR                                                    | PS D'ETAT >TCE - Projets de grande taille ;                                                                                                    |                               |             |         |
| itre du formulaire: Formulaire de<br>Formulaire de catégorie - Commun -<br>Formulaire de catégorie - Commun - | e catégorie - Commun - TOUT CORPS D'ETAT<br>- TCE<br>TCE                                                                                                    |                               |             |         |
| Description                                                                                                   | Description                                                                                                    | Réponse                       |             |         |
| 1 Attestations de références                                                                                  | ★ Merci de joindre les attestations de références achevées dans la catégorie choisie durant les 5 dernières années et<br>délivrées par les Maîtres d'ouvrages ou Hommes de l'art.<br>NB : Prière de consolider les fichiers à joindre lorsqu'il s'agit de plus d'un fichier | PJ - CGI.docx (0 KB)          |             | .1      |
| 2 Récapitulatif des attestations de<br>références                                                             | ★ Merci de joindre un récapitulatif des attestations de références précitées selon le modèle mis à votre disposition.<br>NB : Prière de consolider les fichiers à joindre lorsqu'il s'agit de plus d'un fichier                                                             | PJ - CGI.docx (0 KB)          |             |         |
| 3 Certifications et agréments                                                                                 | ★ Merci de joindre les certifications et agréments liés à la catégorie choisie.<br>NB : Prière de consolider les fichiers à joindre lorsqu'il s'agit de plus d'un fichier                                                                                                   | PJ - CGI.docx (0 KB)          |             | .1      |
| ïtre du formulaire: Formulaire co                                                                             | omplémentaire - TOUT CORPS D'ETAT - GT                                                                                                    |                               |             |         |
| Formulaire complémentaire - catégo<br>Formulaire complémentaire - catégo                                      | orie - A1 - TCE<br>rie - A1 - TCE - Projet de grande taille                                                                                                    |                               |             |         |
| Description D                                                                                                 | lescription                                                                                                    |                               | Réponse     |         |
| 1 Nombre d'attestations de référence e                                                                        | Merci de préciser le nombre total des attestations de référence achevées dans la catégorie choisie durant les 5 dernières années<br>est strictement supérieur à 40 million de DH et inférieur ou égale à 70 millions de DH                                                  | e dont le montant unitaire HT |             | 123     |

### Agenda

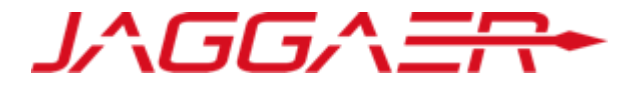

Merci de vous reporter à la section qui correspond à votre cas :

- A Nouveau Fournisseur CGI
- B Fournisseur dont le compte a été repris et ayant reçu le mail d'activation de compte
- C Fournisseur dont le compte a été repris et n'ayant pas reçu le mail d'activation de compte
- D Gestion de votre compte sur le portail

E – Réponse du fournisseur aux formulaires de données principales

F – Réponse du fournisseur aux formulaires de catégorie

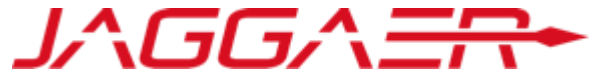

- Dans le cadre du processus de qualification, La CGI peut solliciter le fournisseur pour compléter ou mettre à jour ses informations.
- Le fournisseur reçoit une notification pour apporter les réponses et modifications nécessaires tout en lui détaillant la procédure à suivre

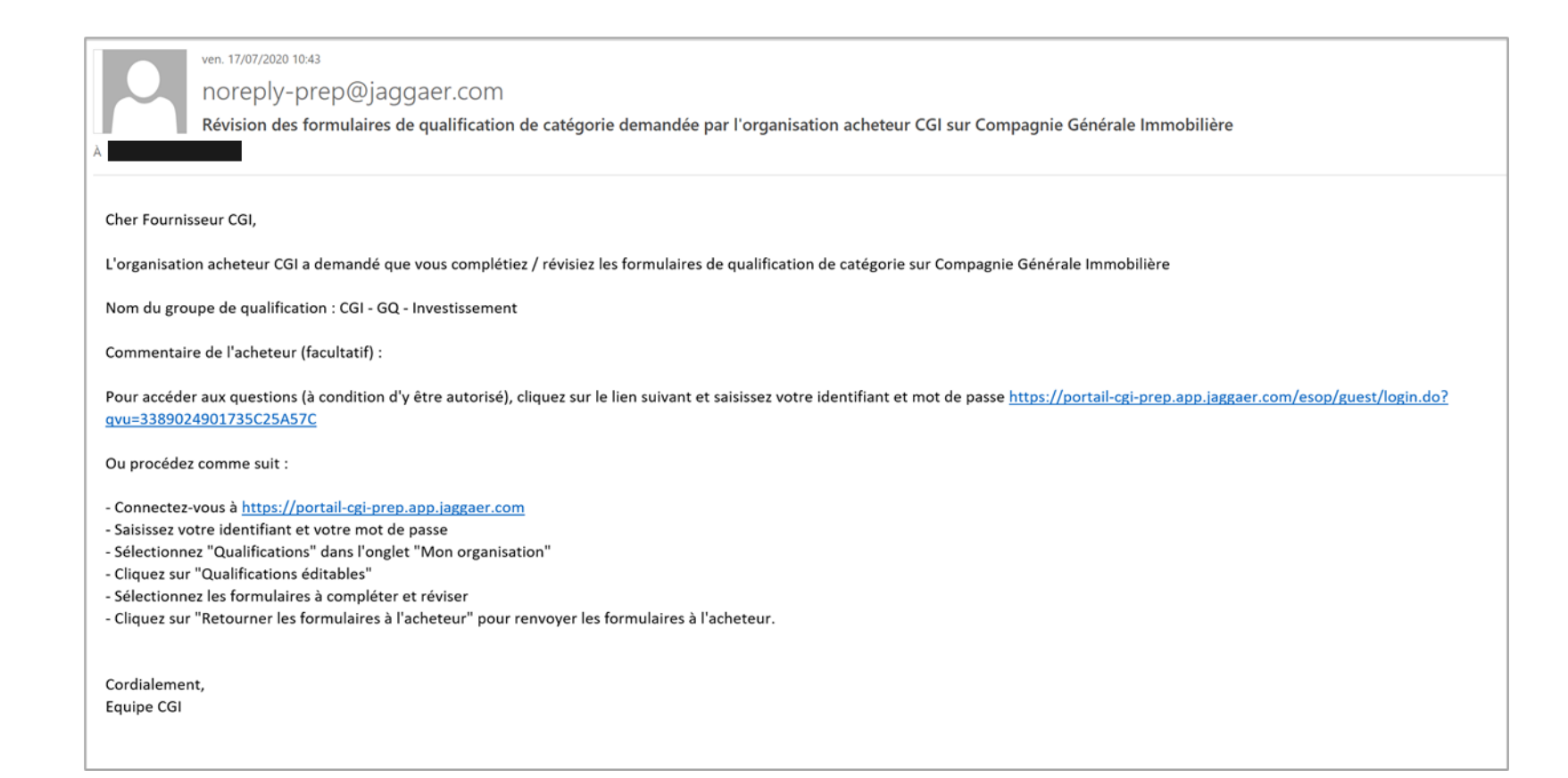

- Le fournisseur se connecte dans la plateforme avec son login et mot de passe
- Le fournisseur peut accéder au questionnaire depuis le menu « Mon organisation » > Qualifications modifiables

| 俞    | C G<br>during                 |                                            | 1                                |
|------|-------------------------------|--------------------------------------------|----------------------------------|
|      | Tableau de Bord Principal     |                                            | 0.0                              |
| 39   | Mes Actions de Collaborations | RFx ouvertes à Tous les                    | Mes RFQ avec Réponses En Attente |
| 1.   | Mon organisation              | Fournisseurs Actuellement Dernière Date de | Aucune RFQ à afficher            |
| í Du | Profil Fournisseur            | Ouvert Clôture                             |                                  |
|      | Mes catégories                | RFI 0 -                                    | C Liens Directs                  |
| 1    | Qualifications                | RFQ 0 -                                    | ✓ Liens Standards                |
|      | Scorecards                    |                                            | Mes RFI                          |
|      | Actions de Développement      | Nouveaux Messages (30 derniers             | Liste des RFQ                    |
|      |                               | jours)                                     | Base documentaire                |
|      | Contrats en Négociation       | Aucun Message Non Lu                       | Profil Fournisseur               |
|      | Portlet                       |                                            | Opportunités publiées            |
|      |                               | Mes RFI avec Réponses En Attente           | ✓ Liens                          |

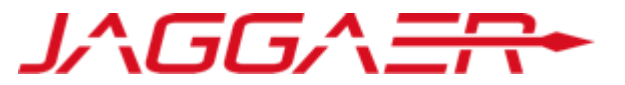

- o Le fournisseur peut accéder au questionnaire depuis le menu « Qualifications modifiables »
- Cliquer sur le formulaire

| Qualifications modifiable  | s Qualifications d'entreprise | Qualifications de catégorie         |                                                  |
|----------------------------|-------------------------------|-------------------------------------|--------------------------------------------------|
|                            |                               |                                     |                                                  |
| Entrer un Filtre (saisir p | our commencer la 🛛 🗸          |                                     |                                                  |
| Organisation Ache          | teur Demande reçue le 🔻       | Achèvement du formulaire modifiable | Achèvement du formulaire de Catégorie modifiable |
| 1 CGI                      | 29/07/2020 17:05              | 0                                   |                                                  |
| Total 1                    |                               |                                     | Page 1 sur 1                                     |
|                            |                               |                                     |                                                  |

• Cliquer sur les formulaires pour les visualiser

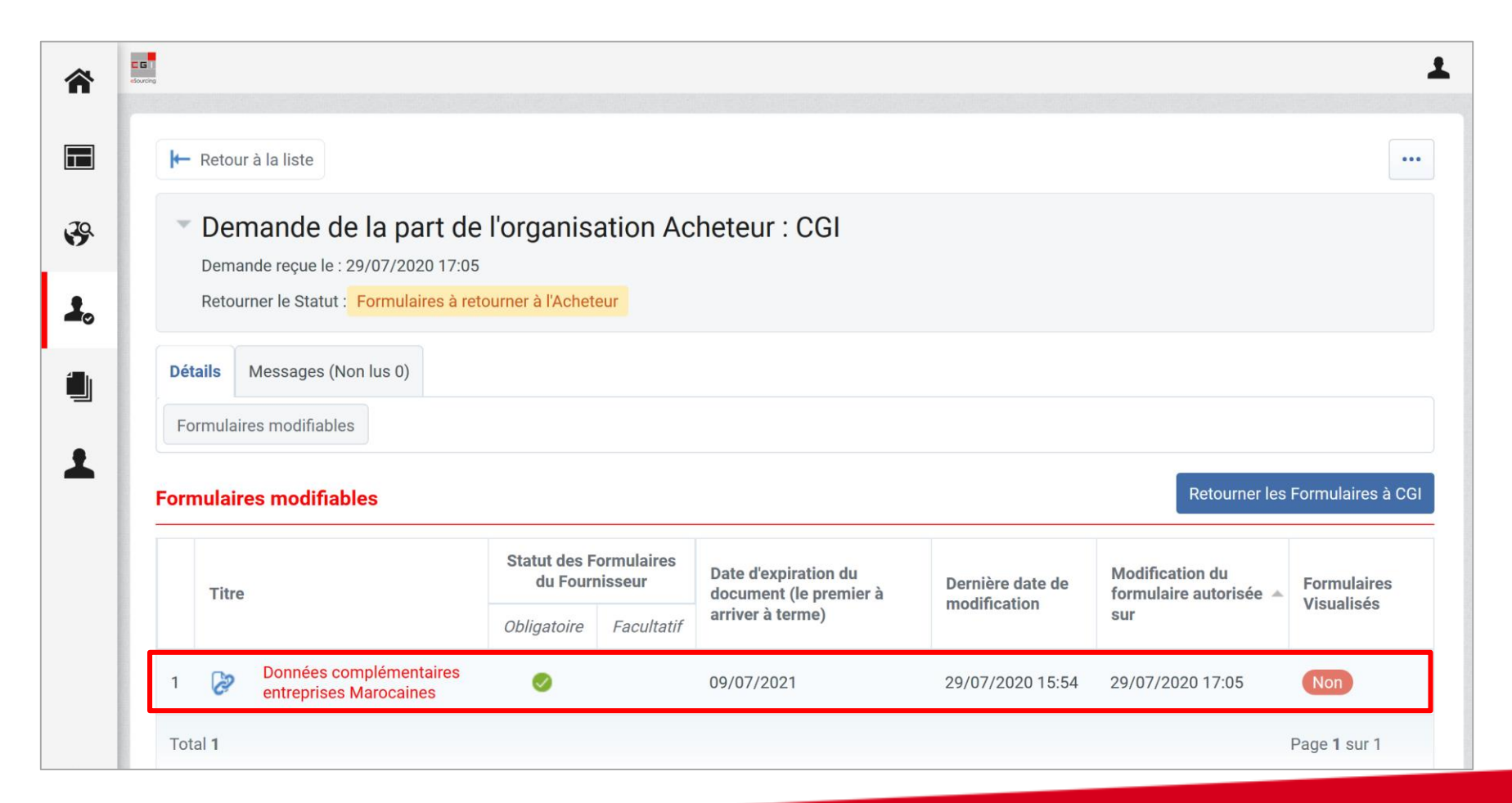

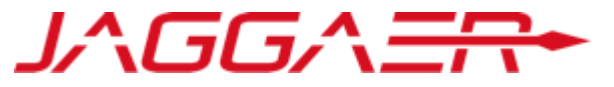

• Cliquer sur « Modifier »

| r                                                                         |                                                                                                    |                                                               |           |  |  |  |  |
|---------------------------------------------------------------------------|----------------------------------------------------------------------------------------------------|---------------------------------------------------------------|-----------|--|--|--|--|
| Détails Messages (Non lus 0)                                              |                                                                                                    |                                                               |           |  |  |  |  |
| Formulaires modifiables                                                   |                                                                                                    |                                                               |           |  |  |  |  |
|                                                                           |                                                                                                    |                                                               |           |  |  |  |  |
| Informations du formulaire                                                |                                                                                                    |                                                               |           |  |  |  |  |
| Dernière date de modification du Fourni<br>29/07/2020 15:17               | sseur                                                                                                    |                                                               |           |  |  |  |  |
| Formulaires modifiables                                                   |                                                                                                    |                                                               |           |  |  |  |  |
| Formulaire modifiable actuellement par<br>Modifiable par le Fournisseur 🥚 | Formulaire modifiable actuellement par<br>Modifiable par le Fournisseur 😑                                                           |                                                               |           |  |  |  |  |
| Modification actuelle autorisée                                           |                                                                                                    |                                                               |           |  |  |  |  |
| 17/07/2020 10:40                                                          |                                                                                                    | Dernière modification interrompue                             |           |  |  |  |  |
| Titre du formulaire: Données cor                                          | nplémentaires entreprises Marocaines                                                                                                |                                                               |           |  |  |  |  |
| Description du formulaire<br>Données complémentaires entreprises N        | farocaines                                                                                                    |                                                               |           |  |  |  |  |
| Données complémentaires<br>Données complémentaires                        |                                                                                                    |                                                               |           |  |  |  |  |
| Titre                                                                     | Description                                                                                                    |                                                               | Réponse   |  |  |  |  |
| Capital social                                                            | ★ Merci de renseigner le capital social de votre entreprise dans<br>NB : Si vous êtes une personne physique, merci de renseigner la | votre devise<br>valeur 0                                      | 2 000 000 |  |  |  |  |
| Numéro RC/Patente                                                         | * Merci d'indiquer votre numéro de registre de commerce pour                                                                        | les personnes morales ou patente pour les personnes physiques | 12343456  |  |  |  |  |
| Numéro Identifiant Fiscal                                                 | * Merci d'indiquer votre numéro d'identifiant fiscal                                                                                |                                                               | 123 678   |  |  |  |  |
|                                                                           |                                                                                                    |                                                               |           |  |  |  |  |

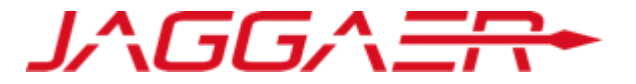

- Compléter la réponse aux questions de types : Dates / Pièce jointe / texte 0
- Cliquer sur «Enregistrer et poursuivre » pour passer au formulaire suivant Ο

22/07/2021

Numéro Identifiant Fiscal

Registre de commerce ou équivalent

Numéro CNSS

Attestation ICE

Attestation fiscale

Attestation CNSS

|                                                                                                    |                           |                                                                |             |                                                                                                    |                             | Sauvegarder et quitter | <ul> <li>Enregistrer et poursuivre</li> </ul> | × Annuler |
|----------------------------------------------------------------------------------------------------|---------------------------|----------------------------------------------------------------|-------------|----------------------------------------------------------------------------------------------------|-----------------------------|------------------------|-----------------------------------------------|-----------|
|                                                                                                    |                           | Informations du formula                                        | aire        |                                                                                                    |                             |                        |                                               |           |
|                                                                                                    |                           | Dernière date de modification<br>29/07/2020 15:17              | du Fournis  | sseur                                                                                                    |                             |                        |                                               |           |
|                                                                                                    |                           | Formulaires modifiables                                        | 5           |                                                                                                    |                             |                        |                                               |           |
|                                                                                                    |                           | Formulaire modifiable actuell<br>Modifiable par le Fournisseur | ement par   |                                                                                                    |                             |                        |                                               |           |
|                                                                                                    |                           | Modification actuelle autorisé                                 | ée          |                                                                                                    |                             |                        |                                               |           |
|                                                                                                    |                           | 17/07/2020 10:40                                               |             | Dernière modification                                                                                                    | n interrompu                | e                      |                                               |           |
|                                                                                                    |                           | Titre du formulaire: Don                                       | nées con    | nplémentaires entreprises Marocaines                                                                                                    |                             |                        |                                               |           |
|                                                                                                    |                           | Description du formulaire<br>Données complémentaires en        | treprises M | larocaines                                                                                                    |                             |                        |                                               |           |
|                                                                                                    |                           | Données complémentaire<br>Données complémentaire               | <b>es</b>   |                                                                                                    |                             |                        |                                               |           |
| Merci d'indiquer votre numéro d'identifiant fiscal                                                                                                    | 123 678                   | 123<br>V                                                       | 1           | ion                                                                                                    | Répons                      | e                      |                                               |           |
| Merci de joindre l'attestation d'enregistrement de votre entreprise au registre du commerce ou<br>équivalent.<br>NB : Prière de consolider les fichiers à joindre lorsqu'il s'agit de plus d'un fichier                                     | + Cliquer pour Ajouter un | Fichier                                                        |             | de renseigner le capital social de votre entreprise dans votre devise<br>pus êtes une personne physique, merci de renseigner la valeur 0 | 2 000 0                     | 900                    |                                               |           |
| Merci d'indiquer votre numéro CNSS                                                                                                    | 45 678                    | 52<br>1                                                        |             | d'indiquer votre numéro de registre de commerce pour les personnes morales ou patente<br>personnes physiques                             | 12343                       | 456                    |                                               | .ii       |
| <ul> <li>Merci de joindre l'attestation ICE de votre entreprise.</li> <li>NB : Prière de consolider les fichiers à joindre lorsqu'il s'agit de plus d'un fichier</li> </ul>                                                                 | PJ - CGI.docx (0 KB)      | A                                                              |             |                                                                                                    | Caractères disponibles 1992 |                        |                                               |           |
| Merci de joindre l'attestation de régularité fiscale délivrée depuis moins d'un an par<br>l'Administration compétente de votre lieu d'imposition.<br>NB : Prière de consolider les fichiers à joindre lorsqu'il s'agit de plus d'un fichier | PJ - CGI.docx (0 KB)      |                                                                |             | d indiquer votre numero d'identifiant fiscal                                                                                             | 123 67                      | 8                      |                                               |           |
| Merci de joindre l'attestation CNSS délivrée depuis moins d'un an par la Caisse Nationale de<br>Sécurité Sociale.     Mis Prètre de consolidér les fichiers à loindre forsauït d'anit de elus d'un fichier                                  | PJ - CGLdocx (0 KB)       | A                                                              |             |                                                                                                    |                             |                        |                                               |           |

- Après avoir renseigné tous les formulaires, le fournisseur soumet le questionnaire
- o Cliquer sur « Retourner les formulaires à CGI »

| Not | a                                                                                                    |
|-----|----------------------------------------------------------------------------------------------------|
| (   | Tous les Formulaires ont été révisés et tous les champs obligatoires ont été complétés<br>Retourner tous les Formulaires répertoriés à l'Acheteur ou revenir aux Formulaires et les Retourner ultérieurement |
|     | Retourner les Formulaires à CGI X Non, je le ferai ultérieurement                                                                                                    |

### Agenda

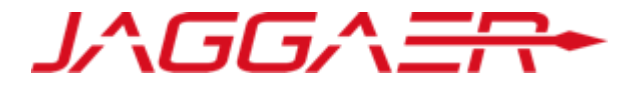

Merci de vous reporter à la section qui correspond à votre cas :

- A Nouveau Fournisseur CGI
- B Fournisseur dont le compte a été repris et ayant reçu le mail d'activation de compte
- C Fournisseur dont le compte a été repris et n'ayant pas reçu le mail d'activation de compte
- D Gestion de votre compte sur le portail
- E Réponse du fournisseur aux formulaires de données principales
- F Réponse du fournisseur aux formulaires de catégorie

- o Dans le cadre du processus de qualification, La CGI peut solliciter le fournisseur pour compléter ou mettre à jour ses informations.
- Le fournisseur reçoit une notification pour apporter les réponses et modifications nécessaires tout en lui détaillant la procédure à suivre

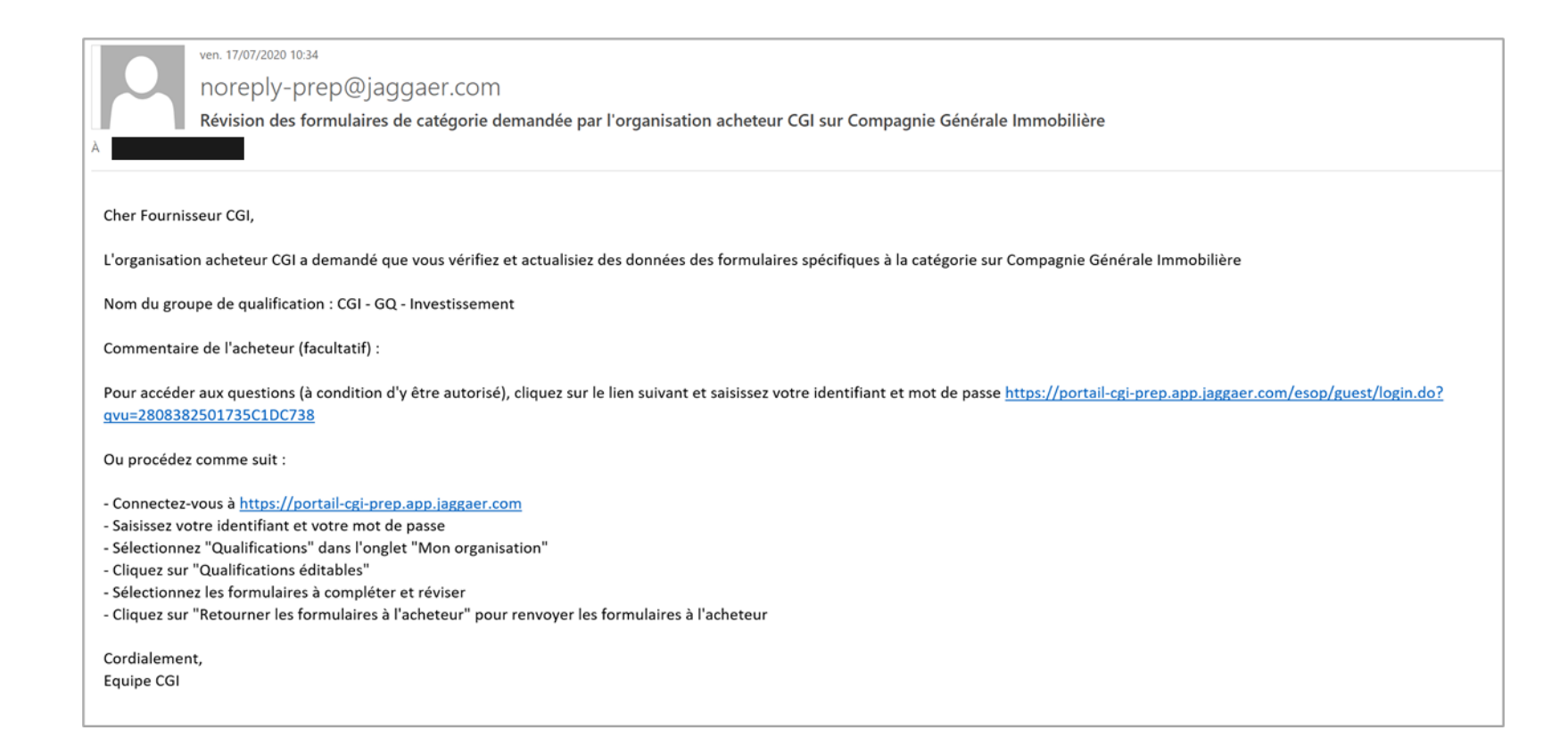

Le fournisseur se connecte dans la plateforme avec son login et mot de passe

Le fournisseur peut accéder au questionnaire depuis le menu « Mon organisation » > Qualifications modifiables

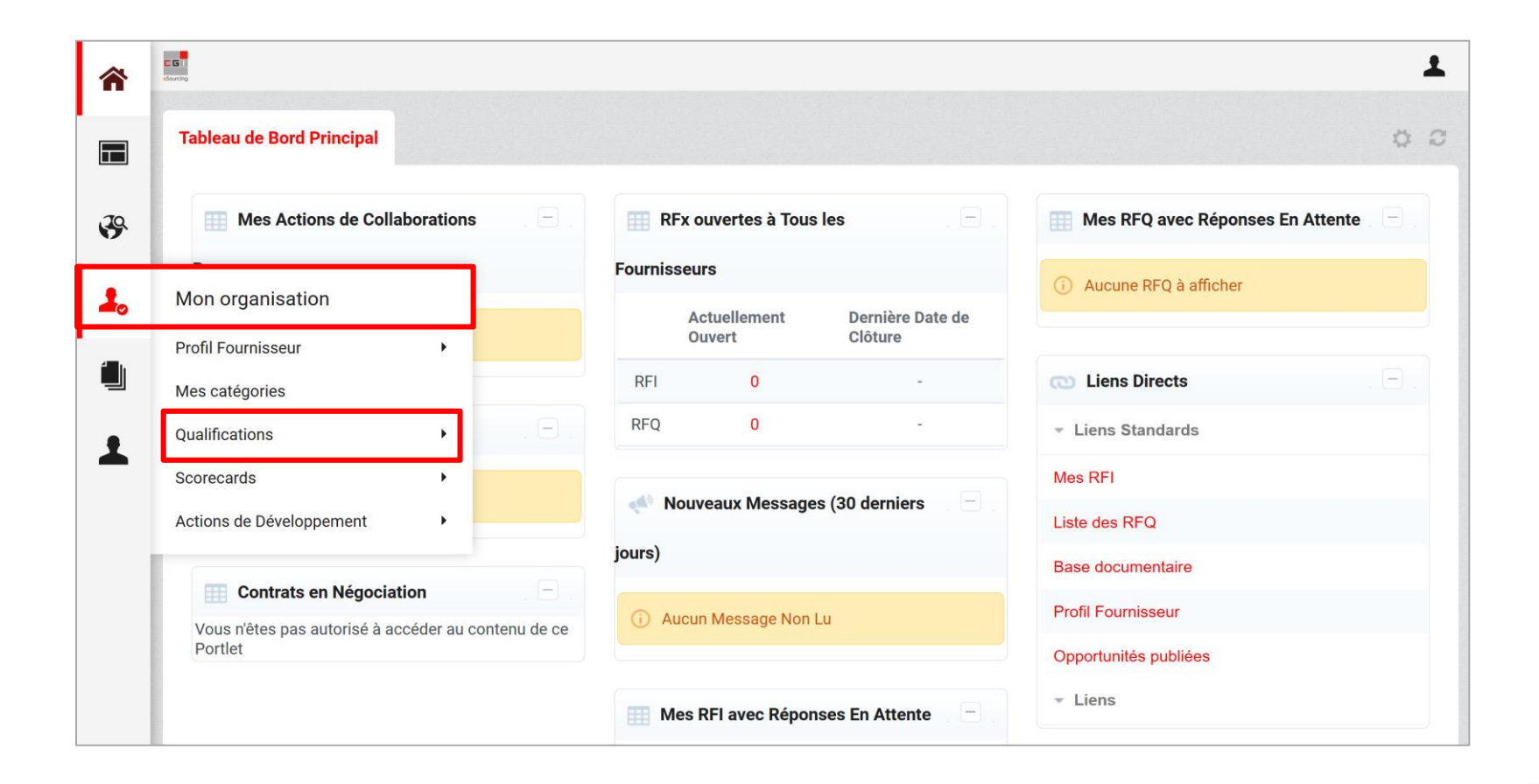

Le fournisseur peut accéder au questionnaire depuis le menu « Qualifications modifiables »

• Cliquer sur le formulaire

| ng                                            |                                                                                                    | 1                                                                                                    |
|-----------------------------------------------|----------------------------------------------------------------------------------------------------|----------------------------------------------------------------------------------------------------|
| Qualifications modifiables Qualifications d'e | entreprise Qualifications de catégorie                                                                                                    |                                                                                                    |
| Entrer un Filtre (saisir pour commencer la    | ~                                                                                                    |                                                                                                    |
| Organisation Acheteur Dema                    | ande reçue le 🔹 Achèvement du formulaire modifiable                                                                                                    | Achèvement du formulaire de Catégorie modifiable                                                                                                    |
| 1 CGI 29/07                                   | 7/2020 16:56                                                                                                    | 0                                                                                                    |
| Total 1                                       |                                                                                                    | Page 1 sur 1                                                                                                    |
|                                               |                                                                                                    |                                                                                                    |
|                                               | Qualifications modifiables       Qualifications d'e         Entrer un Filtre (saisir pour commencer la         Organisation Acheteur       Dema         1       CGI       29/07         Total 1       Content of the second second s | Qualifications modifiables Qualifications d'entreprise Qualifications de catégorie   Entrer un Filtre (saisir pour commencer la     Organisation Acheteur Demande reçue le Achèvement du formulaire modifiable   1 CGI   29/07/2020 16:56 |

o Cliquer sur les formulaires pour les visualiser

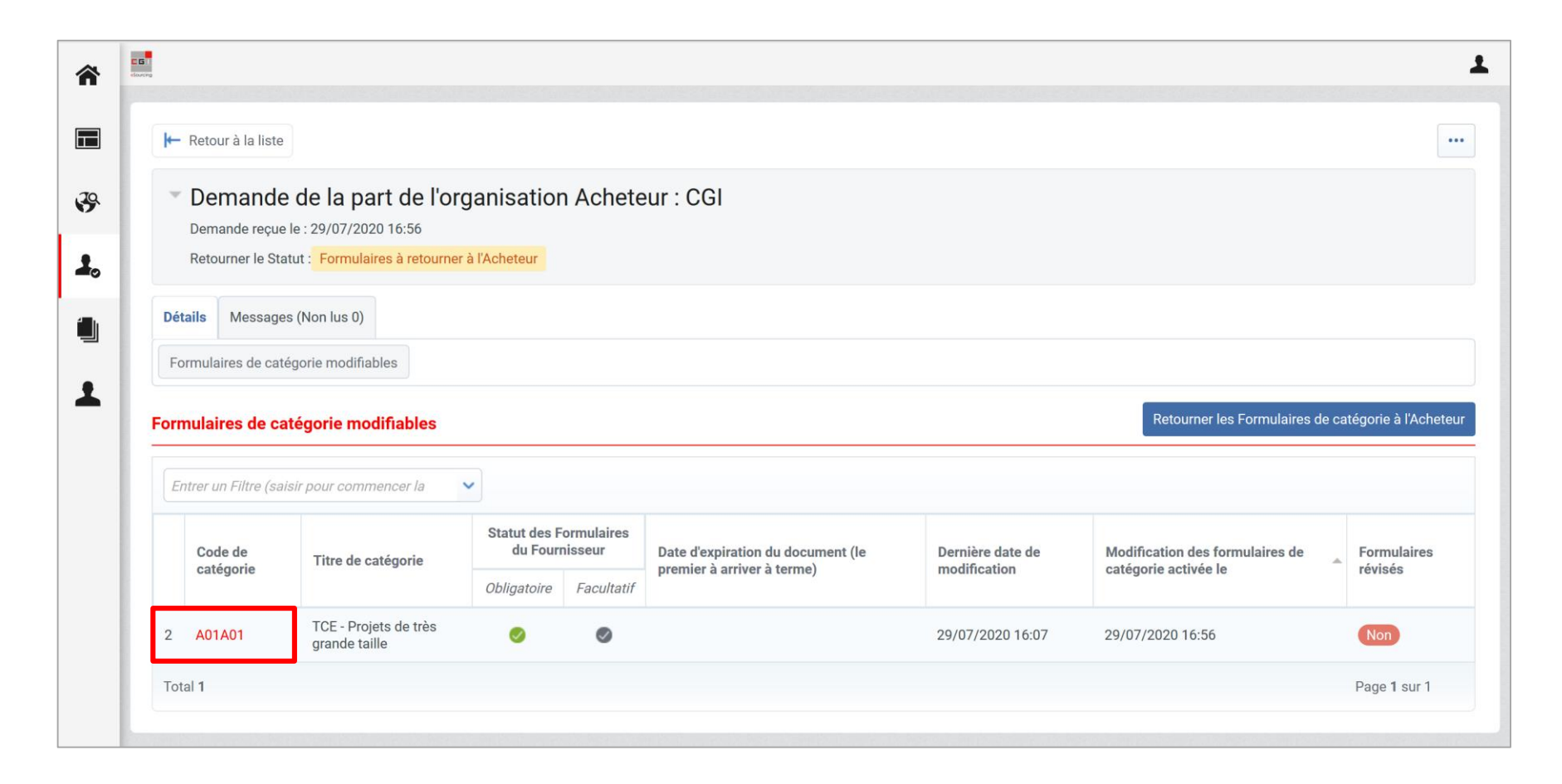

#### • Cliquer sur « Modifier »

|          | <b>Détails</b><br>Formu                                                                             | N<br>Nulaire     | Nessages (Non lus 0)<br>s de catégorie modifiables |                                                                                                    |                      |  |  |  |
|----------|----------------------------------------------------------------------------------------------------|------------------|----------------------------------------------------|----------------------------------------------------------------------------------------------------|----------------------|--|--|--|
|          | ← Page précédente                                                                                   |                  |                                                    |                                                                                                    |                      |  |  |  |
| Ti<br>De | Titre du formulaire: Formulaire de catégorie - Commun - TOUT CORPS D'ETAT Description du formulaire |                  |                                                    |                                                                                                    |                      |  |  |  |
| FO       | Formu                                                                                               | ılaire<br>nulaii | e de catégorie - Commun - TOUT CORPS               |                                                                                                    |                      |  |  |  |
|          |                                                                                                    |                  | Titre                                              | Description                                                                                                    | Réponse              |  |  |  |
|          |                                                                                                    | Þ                | Attestations de références                         | ★ Merci de joindre les attestations de références achevées dans la catégorie choisie durant les 5 dernières années et<br>délivrées par les Maîtres d'ouvrages ou Hommes de l'art.<br>NB : Prière de consolider les fichiers à joindre lorsqu'il s'agit de plus d'un fichier | PJ - CGI.docx (0 KB) |  |  |  |
| :        | 2                                                                                                   | 2                | Récapitulatif des attestations de références       | * Merci de joindre un récapitulatif des attestations de références précitées selon le modèle mis à votre disposition.<br>NB : Prière de consolider les fichiers à joindre lorsqu'il s'agit de plus d'un fichier                                                             | PJ - CGI.docx (0 KB) |  |  |  |
|          | 3 🥳                                                                                                 | þ                | Certifications et agréments                        | <ul> <li>Merci de joindre les certifications et agréments liés à la catégorie choisie.</li> <li>NB : Prière de consolider les fichiers à joindre lorsqu'il s'agit de plus d'un fichier</li> </ul>                                                                           | PJ - CGI.docx (0 KB) |  |  |  |

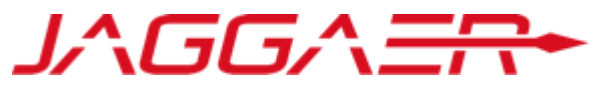

- Compléter la réponse aux questions de types : Dates / Pièce jointe / texte
- o Cliquer sur « Sauvegarder »

|                                                                   |                                                                                                    |                                                                                                    |                                                                       | Sauvegarder                | × Annul |
|-------------------------------------------------------------------|----------------------------------------------------------------------------------------------------|----------------------------------------------------------------------------------------------------|-----------------------------------------------------------------------|----------------------------|---------|
| itre du f                                                         | formulaire: Formulaire de catégo                                                                                                    | rie - Commun - TOUT CORPS D'ETAT                                                                                                    |                                                                       |                            |         |
| escription<br>prmulaire                                           | <b>n du formulaire</b><br>e de catégorie - Commun - TOUT CORPS D                                                                                                    | ETAT                                                                                                    |                                                                       |                            |         |
| Formula<br>Formu                                                  | aire de catégorie - Commun - TCE<br>ulaire de catégorie - Commun - TCE                                                                                                    |                                                                                                    |                                                                       |                            |         |
|                                                                   | Titre                                                                                                    | Description                                                                                                    | Réponse                                                               |                            |         |
| 1 🔅                                                               | Attestations de références                                                                                                    | Merci de joindre les attestations de références achevées dans la catégorie choisie durant les 5 dernières années et délivrées par les Maîtres<br>d'ouvrages ou Hommes de l'art.<br>NB : Prière de consolider les fichiers à joindre lorsqu'il s'agit de plus d'un fichier                                                                                                    | PJ - CGI.docx (0 KB)                                                  |                            | .1      |
| 2 🏟                                                               | Récapitulatif des attestations de<br>références                                                                                                    | ★ Merci de joindre un récapitulatif des attestations de références précitées selon le modèle mis à votre disposition.<br>NB : Prière de consolider les fichiers à joindre lorsqu'il s'agit de plus d'un fichier                                                                                                    | PJ - CGLdocx (0 KB)                                                   |                            |         |
| 3 🧔                                                               | Certifications et agréments                                                                                                    | <ul> <li>Merci de joindre les certifications et agréments liés à la catégorie choisie.</li> <li>NB : Prière de consolider les fichiers à joindre lorsqu'il s'agit de plus d'un fichier</li> </ul>                                                                                                    | PJ - CGI.docx (0 KB)                                                  |                            | .1      |
|                                                                   |                                                                                                    |                                                                                                    |                                                                       |                            |         |
| <b>itre du</b> m<br>escription<br>ormulaire<br>Formula<br>Formula | formulaire: Formulaire compléme<br>on du formulaire<br>e complémentaire - TOUT CORPS D'ETAT -<br>aire complémentaire - Catégorie A1 - TC<br>ulaire complémentaire - Catégorie A1 - TC                                                                                            | ntaire - TOUT CORPS D'ETAT - TGT Projets de très grande taille TCE E - Projets de très grande taille                                                                                                    |                                                                       |                            |         |
| itre du secription<br>prmulaire<br>Formula<br>Formula             | formulaire: Formulaire compléme<br>on du formulaire<br>e complémentaire - TOUT CORPS D'ETAT -<br>aire complémentaire - Catégorie A1 - TC<br>ulaire complémentaire - Catégorie A1 - TC<br>Titre                                                                                   | ntaire - TOUT CORPS D'ETAT - TGT Projets de très grande taille E - Projets de très grande taille Description                                                                                                    |                                                                       | Réponse                    |         |
| itre du escription<br>ormulaire<br>Formula<br>Formula<br>1        | formulaire: Formulaire compléme<br>on du formulaire<br>e complémentaire - TOUT CORPS D'ETAT -<br>aire complémentaire - Catégorie A1 - TC<br>ulaire complémentaire - Catégorie A1 - TC<br>Titre                                                                                   | Intaire - TOUT CORPS D'ETAT - TGT Projets de très grande taille EE Projets de très grande taille Description    Merci de préciser le nombre total des attestations de référence achevées dans la catégorie choisie durant les 5 dernières années et dont le montant ur à 70 millions de DH                                                                                                    | itaire HT est strictement supérieur                                   | Réponse<br>2               |         |
| itre du<br>escription<br>pormulaire<br>Formula<br>1 0<br>2 0      | formulaire: Formulaire compléme<br>on du formulaire<br>e complémentaire - TOUT CORPS D'ETAT -<br>aire complémentaire - Catégorie A1 - TO<br>ulaire complémentaire - Catégorie A1 - TO<br>Titre<br>Nombre d'attestations de référence<br>Montant des attestations de<br>référence | Intaire - TOUT CORPS D'ETAT - TGT  Projets de très grande taille  CE E - Projets de très grande taille  Description  * Merci de préciser le nombre total des attestations de référence achevées dans la catégorie choisie durant les 5 dernières années et dont le montant ur  * Merci de préciser le montant total HT des attestations de référence achevées dans la catégorie choisie durant les 5 dernières années et dont le montant supérieur à 70 millions de DH | itaire HT est strictement supérieur<br>nt unitaire HT est strictement | Réponse<br>2<br>80 000 000 |         |

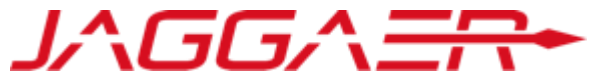

- Après avoir renseigné tous les formulaires, le fournisseur soumet le questionnaire
- o Cliquer sur « Retourner les formulaires à CGI »

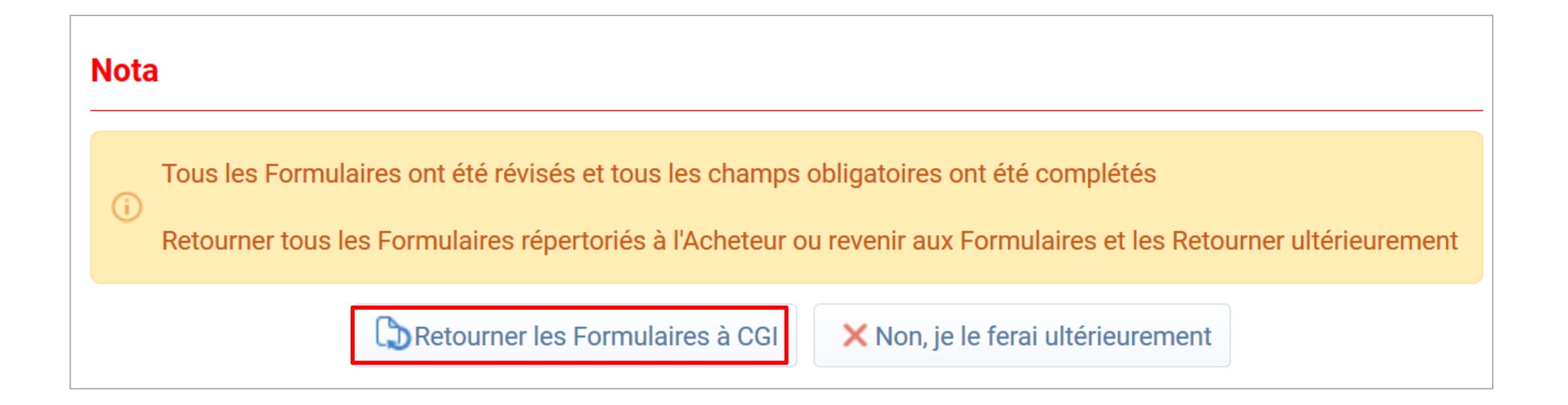

### Agenda

![](_page_92_Picture_1.jpeg)

1 – Enregistrement et Référencement Fournisseur

2 – Réponse à une consultation ouverte

3 – Réponse à une consultation sur invitation

### Agenda

![](_page_93_Picture_1.jpeg)

A – Accès aux opportunités en cours

- B Réponse à la consultation
- C Publication de la réponse

### A – Accès aux opportunités

![](_page_94_Picture_1.jpeg)

Un fournisseur peut accéder aux opportunités en cours via un bouton dédié « CONSULTATIONS OUVERTES » depuis la page d'accueil du Portail CGI

![](_page_94_Picture_3.jpeg)

### A – Accès aux opportunités en cours

![](_page_95_Picture_1.jpeg)

• Cliquer sur l'opportunité qui vous intéresse afin d'accéder aux détails de la consultation ouverte

| Opportunités en cours Anciennes opportunités |                      |                      |                         |              |
|----------------------------------------------|----------------------|----------------------|-------------------------|--------------|
| ✿ Accueil                                    |                      |                      |                         |              |
| Entrer un Filtre (saisir pour commencer la   |                      |                      |                         |              |
| Organisation Acheteur                        | Titre du dossier     | Catégorie de travaux | Date limite d'affichage | *            |
| 1 CGI                                        | Consultation ouverte | Travaux              | 09/12/2020 17:00        |              |
| Total 1                                      |                      |                      |                         | Page 1 sur 1 |

### A – Accès aux opportunités en cours

![](_page_96_Picture_1.jpeg)

### • Dans le menu « Contenu du dossier » => Prendre connaissance des données de l'opportunité, des consultation(s) ouverte(s) publiée(s)

| Données                                                                                                    |  |             | Générales                          |               |  |
|----------------------------------------------------------------------------------------------------|--|-------------|------------------------------------|---------------|--|
| Code                                                                                                    |  |             | RF1_2020_36                        |               |  |
| Description courte                                                                                                    |  |             | Appel à manifestation d'intérêt    |               |  |
| Description                                                                                                    |  |             |                                    |               |  |
| Statut de la RFI                                                                                                    |  |             | En cours                           |               |  |
|                                                                                                    |  | Paramètro   | es de la RFI                       |               |  |
| Réporse en ligne requise :                                                                                                    |  |             | Dui                                |               |  |
| Autoriser la réponse du groupe d'offres                                                                                                    |  |             | Oui                                |               |  |
| Publication                                                                                                    |  |             | 09/12/2020 15:45:14                |               |  |
| Limite de Remise des Offres                                                                                                    |  |             | 09/12/2020 17:00:00                |               |  |
| Durée limite pour la manifestation d'intérêt                                                                                                    |  |             | 09/12/2020 17:00:00                |               |  |
| Stratège d'attribution                                                                                                    |  |             | Aucune règle de classement définie |               |  |
|                                                                                                    |  | Piece       | e jointe                           |               |  |
| Chemin                                                                                                    |  | Description | Taille du répertoire (Ko)          |               |  |
| Racine (0)                                                                                                    |  |             |                                    |               |  |
| Le répertoire est vide                                                                                                    |  |             |                                    |               |  |
|                                                                                                    |  | Structure   | e de la RFI                        |               |  |
| Enveloppe administrative                                                                                                    |  |             | Dui                                |               |  |
| Enveloppe technique                                                                                                    |  |             | Dui                                |               |  |
| Enveloppe commerciale                                                                                                    |  |             | Non                                |               |  |
|                                                                                                    |  | Information | ns générales                       |               |  |
| Pièces jointes générales                                                                                                    |  |             |                                    |               |  |
| Actif                                                                                                    |  |             |                                    |               |  |
|                                                                                                    |  | Données     | communes                           |               |  |
| Sujet Description courte                                                                                                    |  |             |                                    | Type de ligne |  |
| Note moyers humains et techniques Meet de joinde une note indiquard les mojers humains (organignemme connait) et par fonction) et techniques de l'enterprise.<br>Nél: Priere de consoliter les foihers a jonde lumqui l'agit de plus d'un foiher |  |             | Pièce jointe                       |               |  |

| ) e |
|-----|
|     |

Un résumé de la consultation ouverte avec l'ensemble des éléments demandés par la CGI est disponible en libre service

### A – Accès aux opportunités en cours

![](_page_97_Picture_1.jpeg)

- Si vous souhaitez participer à cette consultation => Cliquer sur « Enregistrez-vous ou authentifiez-vous pour y participer »
- Si vous disposez déjà d'un compte sur le Portail CGI eSourcing, merci de vous rendre à la section d'authentification;
- Si vous ne disposez pas d'un compte sur le Portail CGI eSourcing, merci d'en créer un (Voir la partie « Auto-enregistrement » du guide Fournisseurs)

| ← Retourner à la liste                        | 🚖 Enregistrez-vous ou authentifiez-vous pour y participer. |
|-----------------------------------------------|------------------------------------------------------------|
| Dossier : PRJ_2020_140 - Consultation ouverte |                                                            |
| Contenu du dossier                            |                                                            |
| Opportunité publiée                           |                                                            |
| Contenu du dossier                            |                                                            |
| Code du dossier<br>PRJ_2020_140               | Titre du dossier<br>Consultation ouverte                   |
| Données de l'opportunité                      |                                                            |
| Description<br>Consultation ouverte           | Notes<br>Données complémentaires par défaut                |
| Catégorie de travaux<br>Travaux               | Type de procédure<br>UE - Procédure ouverte                |
| Date limite d'affichage<br>09/12/2020 17:00   | Date de début du contrat                                   |
| Durée du contrat                              | Montant estimé du contrat                                  |

### Agenda

![](_page_98_Picture_1.jpeg)

A – Accès aux opportunités en cours

**B** – Réponse à la consultation

C – Publication de la réponse

![](_page_99_Picture_1.jpeg)

Le fournisseur ayant un compte accède à la consultation ouverte sur la plateforme

• Cliquer sur la consultation dans le portlet « RFx ouvertes à Tous les Fournisseurs » depuis le tableau de bord fournisseur

| Tableau de Bord Principal                                   |       |              |                          |                          |      |       |                       |                  |              |                     | 0         |
|-------------------------------------------------------------|-------|--------------|--------------------------|--------------------------|------|-------|-----------------------|------------------|--------------|---------------------|-----------|
| Mes Actions de Collaborations Reçues                        | , E , | RFx ouv      | ertes à Tous les Fournis | seurs                    | . 8. | •     | Mes RFQ ave           | ec Réponses En A | Attente      |                     | . 🖃 .     |
| Aucune action à afficher                                    |       | Actu         | ellement Ouvert          | Dernière Date de Clôture |      |       | Titre                 | Organisation     | Heure de fin | Date de             | Statut de |
|                                                             |       | RFI          | 1                        | 09/12/2020 17:00         |      |       |                       | Acheteur         |              | clöture             | réponse   |
|                                                             |       | RFQ          | 0                        | -                        |      |       | RFQ - AO<br>restreint | CGI              | 9 Mois       | 21/09/2021<br>18:00 | A publier |
|                                                             |       |              |                          |                          |      |       |                       |                  |              |                     |           |
| Mes Actions                                                 |       | Nouvea       | ux Messages (30 dernie   | ers jours)               |      | 0     | Liens Directs         | S                |              |                     |           |
| Aucune action trouvée                                       |       | (i) Aucun M  | lessage Non Lu           |                          |      | → Li  | iens Standar          | ds               |              |                     |           |
|                                                             |       |              |                          |                          |      | Doss  | siers                 |                  |              |                     |           |
|                                                             |       |              |                          |                          |      | Mes   | RFI                   |                  |              |                     |           |
|                                                             |       |              |                          |                          |      | Liste | des RFQ               |                  |              |                     |           |
|                                                             |       |              |                          |                          |      | Liste | des répertoir         | res              |              |                     |           |
| Contrats en Négociation                                     |       | Mes RFI      | avec Réponses En Atte    | nte                      |      | Profi | I Fournisseur         |                  |              |                     |           |
| Vous n'êtes pas autorisé à accéder au contenu de ce Portlet |       | (i) Aucune I | RFI à afficher           |                          |      | Орро  | ortunités publi       | iées             |              |                     |           |
|                                                             |       |              |                          |                          |      | ≁ Li  | iens                  |                  |              |                     |           |

![](_page_100_Picture_1.jpeg)

Dans l'onglet « RFI accessibles à tous » :

• Cliquer sur la consultation pour y accéder

| Mes RFI RFI accessibles       | s à tous                        |                   |                                              |          |                       |                    |
|-------------------------------|---------------------------------|-------------------|----------------------------------------------|----------|-----------------------|--------------------|
|                               |                                 |                   |                                              |          |                       |                    |
| Entrer un Filtre (saisir pour | r commencer la 🗸                |                   |                                              |          |                       |                    |
| Code RFI                      | Titre                           | Code du dossier : | Heure limite pour la manifestation d'intérêt | 🔺 Statut | Organisation Acheteur |                    |
| 1 RFI_2020_36                 | Appel à manifestation d'intérêt | PRJ_2020_140      | 09/12/2020 17:00                             | En cours | CGI                   |                    |
| Total 1                       |                                 |                   |                                              |          | 20 🗸 éléments P       | age <b>1</b> sur 1 |

JAGGAER

Prendre connaissance des informations de la consultation dans le cas d'une consultation ouverte

• Cliquer sur « Manifester l'intérêt » si vous souhaitez participer à cette consultation ouverte

| Statut de la réponse                                    |                                                                                                    |                                                                                            |        |
|---------------------------------------------------------|----------------------------------------------------------------------------------------------------|--------------------------------------------------------------------------------------------|--------|
| Statut de la réponse<br>Aucune réponse n'a été préparée |                                                                                                    |                                                                                            |        |
| Données Générales                                       |                                                                                                    |                                                                                            |        |
| Code<br>RFI_2020_36                                     | Description courte<br>Appel à manifestation d'intérêt                                                                                                    |                                                                                            |        |
| Description                                             | Principaux horodatages                                                                                                    |                                                                                            | ,<br>, |
| RFI Test<br>Non                                         | Modalité d'ouverture des offres<br>Après la date de remise des offres (ouverture séquentielle)<br>Date de demière modification - Date                                      | Publication - Date<br>09/12/2020 15:45:14<br>Limite de Remise des Offres - Date            |        |
| Créé par<br>Prop Admin                                  | 09/12/2020 15:45:14                                                                                                    | 09/12/2020 17:00                                                                           |        |
|                                                         | Nombre d'heure avant la date de clôture pour bloquer la manifestation d'intérêt                                                                                            |                                                                                            |        |
| Departement                                             |                                                                                                    |                                                                                            |        |
|                                                         | Stratégie d'attribution                                                                                                    |                                                                                            |        |
|                                                         | Classement des offres<br>Aucune règle de classement définie                                                                                                    |                                                                                            |        |
|                                                         | Manifester mon intérêt                                                                                                    |                                                                                            |        |
|                                                         | Cliquer sur "OK" pour manifester votre intérêt sur cette RFI - La RFI passera dans<br>pièces jointes de cette RFI (enregistrées par l'acheteur) et de soumettre votre répo | s la "liste de mes RFI", ce qui vous permettra de visualiser les<br>onse à cette même RFI. |        |
|                                                         |                                                                                                    | OK Annuler                                                                                 |        |

![](_page_102_Picture_1.jpeg)

Dans le menu Détail de la RFI => Prendre connaissance des Modalités de la consultation et des Pièces jointes transmises par l'acheteur

| RFI : RFI_2020_36 - App<br>Dossier :PRJ 2020_140- Consultation                                 | RFI : RFI_2020_36 - Appel à manifestation d'intérêt Dossier :PRJ_2020_140: Consultation ouverte |  |                                                                                                    |    |  |
|------------------------------------------------------------------------------------------------|-------------------------------------------------------------------------------------------------|--|----------------------------------------------------------------------------------------------------|----|--|
| Date de clôture : 09/12/2020 17:00:00<br>Dernière réponse envoyée le : <mark>Non publié</mark> |                                                                                                 |  | Dès la publication de l'appel d'offres et jusqu'à son<br>adjudication, le fournisseur peut échanger des messages |    |  |
| Détails de la RFI Messages (Non lus 0)                                                         |                                                                                                 |  | avec l'acheteur si certains points doivent être précisés                                                         |    |  |
| Configuration Pièces jointes (0) Ma                                                            | réponse Utilisateurs associés                                                                   |  |                                                                                                    |    |  |
| Statut de la réponse                                                                           |                                                                                                 |  |                                                                                                    | tc |  |
| Données Générales                                                                              | Permet d'ajouter des sous utilisateurs<br>qui pourront accéder à la consultation                |  |                                                                                                    |    |  |
| <b>Code</b><br>RFI_2020_36                                                                     |                                                                                                 |  | Description courte<br>Appel à manifestation d'intérêt                                                            |    |  |
| Description                                                                                    |                                                                                                 |  | <b>Accès Fournisseur</b><br>RFI accessibles pour tous (réponse en ligne demandée)                                |    |  |
| RFI Test<br>Non                                                                                |                                                                                                 |  | Organisation Acheteur<br>CGI                                                                                     |    |  |
| <b>Créé par</b><br>Prep Admin                                                                  |                                                                                                 |  | Division<br>Division                                                                                             |    |  |
| Département                                                                                    |                                                                                                 |  | Autoriser la réponse du groupe d'offres<br>Oui                                                                   |    |  |

![](_page_103_Picture_1.jpeg)

- Dans le menu Détail de la RFI => « Ma réponse » : Consulter les éléments de la consultation
- o Cliquer sur « Répondre »

![](_page_103_Figure_4.jpeg)

![](_page_104_Picture_1.jpeg)

Une fenêtre apparait pour que le fournisseur choisisse l'option de réponse : Sa société uniquement / Groupement d'entreprise Si le fournisseur choisit ma société uniquement il passe directement à la réponse aux enveloppes

![](_page_104_Picture_3.jpeg)

![](_page_105_Picture_1.jpeg)

Si le fournisseur choisit l'option de groupement :

### o Il doit cliquer sur « Gérer groupe d'offres »

|    |                                                            |                                                                               | Publier réponse                         | 堂 Exporter/Importer réponse |
|----|------------------------------------------------------------|-------------------------------------------------------------------------------|-----------------------------------------|-----------------------------|
| Ap | erçu de ma réponse                                         |                                                                               |                                         |                             |
|    | Réponse de qualification                                   | Réponses obligatoires manquantes (11)                                         |                                         |                             |
| 2. | Réponse technique                                          | Toutes les questions ont été complétées<br>Pas de pièce jointe supplémentaire |                                         |                             |
| 3. | Réponse commerciale                                        | Tous les articles sont renseignés<br>Aucune pièce jointe supplémentaire       | Prix total (hors sections non incluses) | 0                           |
| é  | pondre en tant qu'organisation (<br>vise : Dirham Marocain | unique ou groupe d'offres : Groupement (Non défini / au                       | tre type) 🕃 Gérer groupe d'offres       |                             |
| e  |                                                            |                                                                               |                                         |                             |
| )e | Visualiser la liste des réponses unique                    | ment                                                                          |                                         |                             |

![](_page_106_Picture_1.jpeg)

Le fournisseur peut ajouter un membre du groupe d'offres à travers le bouton « Ajouter membre du groupe » et il choisit l'option convenable

|                                                              |                                        | Charles the second second       |
|--------------------------------------------------------------|----------------------------------------|---------------------------------|
| Structure du groupe d'offres                                 |                                        | Modifier la structure du groupe |
| lépondre en tant qu'organisation unique ou groupe d'offres : | Quota des chefs de groupe (non alloué) |                                 |
| Broupement (Non défini / autre type)                         | 100%                                   |                                 |
| lotes générales (visibles pour l'acheteur)                   |                                        |                                 |
| Membres du groupe d'offres                                   |                                        | Ajouter membre du groupe -      |
| nembres de groupe d'ornes                                    |                                        | Hors ligne                      |
|                                                              |                                        | Enregistri                      |

![](_page_107_Picture_1.jpeg)

Si le fournisseur à renseigner n'est pas enregistré sur la plateforme, le fournisseur qui répond choisit l'option « Hors ligne » Le fournisseur remplit les champs demandés concernant le membre de groupe d'offres ajouté, et il clique sur « Sauvegarder »

|                                      |                             | Sauvegarder × Annuler |
|--------------------------------------|-----------------------------|-----------------------|
| Membre du groupe d'offres            |                             |                       |
| Statut d'enregistrement              | Hors ligne                  |                       |
| * Raison sociale                     | Fournisseur 123             |                       |
| * SIRET                              | 5673836                     |                       |
| * SIREN                              | 345678                      |                       |
| * Adresse                            | France                      |                       |
| Quota (pourcentage de participation) | 3                           |                       |
| Représentant légal                   |                             |                       |
| Notes                                |                             |                       |
|                                      | Caractères disponibles 2000 |                       |
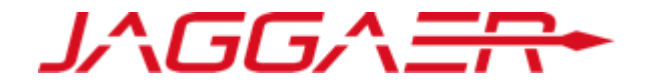

#### Si le fournisseur est enregistré sur la plateforme, il choisit l'option « Enregistré »

| I← Retourner à la réponse                                                                 | e                                                       |                        |                   |                                    |                                      |                     |              |
|-------------------------------------------------------------------------------------------|---------------------------------------------------------|------------------------|-------------------|------------------------------------|--------------------------------------|---------------------|--------------|
| Structure du groupe                                                                       | d'offres                                                |                        |                   |                                    |                                      | Modifier la structu | re du groupe |
| Répondre en tant qu'organis<br>Groupement (Non défini / au<br>Notes générales (visibles p | sation unique ou group<br>utre type)<br>our l'acheteur) | be d'offres :          | Qu<br>10          | ota des chefs de groupe (nor<br>0% | n alloué)                            |                     |              |
| Membres du groupe                                                                         | d'offres                                                |                        |                   |                                    |                                      | Ajouter membre      | du groupe -  |
|                                                                                           |                                                         |                        |                   |                                    |                                      | a ferral s          | Hors ligne   |
| Raison sociale                                                                            | Infos contact                                           | Statut de l'invitation | Date d'invitation | Representant legal                 | Quota (pourcentage de participation) | Notes               | Enregistré   |
| 1 Fournisseur 123                                                                         |                                                         | Hors ligne             | 05/10/2020 17:55  |                                    | %                                    |                     | 血            |

Il doit remplir les chams demandés concernant ce membre, et clique sur « Sauvegarder »

|                           |                             | Sauvegarder | × Annuler |
|---------------------------|-----------------------------|-------------|-----------|
| Membre du groupe d'offres |                             |             |           |
| Statut d'enregistrement   | Enregístré                  |             |           |
| * Raison sociale          | Fournisseur 63              |             |           |
| * Mail                    |                             |             |           |
| Message d'invitation      | 1                           |             |           |
|                           | Caractères disponibles 2000 |             |           |

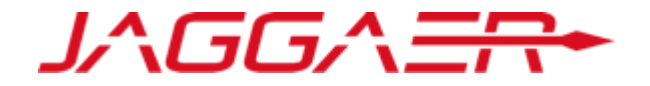

La structure du groupe d'offres affiche un récapitulatif des membres du groupe d'offres

| 1                    | Retourner à la réponse                                                          |                                                              |                                      |                                       |                             |                                      |                       |                        |
|----------------------|---------------------------------------------------------------------------------|--------------------------------------------------------------|--------------------------------------|---------------------------------------|-----------------------------|--------------------------------------|-----------------------|------------------------|
| St                   | ructure du groupe d                                                             | offres                                                       |                                      |                                       |                             |                                      | Modifier la structure | e du groupe            |
| Répo<br>Grou<br>Note | ndre en tant qu'organis:<br>pement (Non défini / au<br>s générales (visibles po | ation unique ou groupe d'offr<br>tre type)<br>ur l'acheteur) | es :                                 | Quota de<br>100%                      | es chefs de groupe (non all | oué)                                 |                       |                        |
|                      |                                                                                 |                                                              |                                      |                                       |                             |                                      |                       |                        |
| M                    | embres du groupe d                                                              | l'offres                                                     |                                      |                                       |                             |                                      | Ajouter membre o      | du groupe =            |
| M                    | embres du groupe d<br>Raison sociale                                            | l'offres<br>Infos contact                                    | Statut de l'invitation               | Date d'invitation                     | Représentant légal          | Quota (pourcentage de participation) | Ajouter membre o      | du groupe -<br>Actions |
| <b>M</b>             | embres du groupe d<br>Raison sociale<br>Fournisseur 123                         | l'offres<br>Infos contact                                    | Statut de l'invitation<br>Hors ligne | Date d'invitation<br>05/10/2020 17:55 | Représentant légal          | Quota (pourcentage de participation) | Ajouter membre o      | du groupe -<br>Actions |

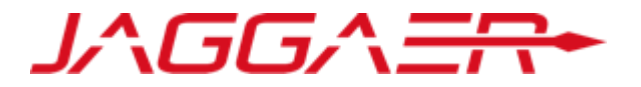

Pour répondre à la consultation => Cliquer sur « Modifier la réponse »

- Renseigner les éléments de réponses à la consultation (les champs marqués d'une \* sont obligatoires. Il ne sera pas possible de publier la réponse si ces champs ne sont pas renseignés )
- Cliquer sur « Sauvegarder et poursuivre » pour répondre à la grille technique

| - 1. R       | éponse de qualification (nombre d                                                     | <mark>le question</mark> s    | : 54 )                                                                    |                                                                                                    |                                  |                                                                                      |                                               | 🕑 Modifier la réponse |
|--------------|---------------------------------------------------------------------------------------|-------------------------------|---------------------------------------------------------------------------|----------------------------------------------------------------------------------------------------|----------------------------------|--------------------------------------------------------------------------------------|-----------------------------------------------|-----------------------|
| - 1.1        | Données communes - Section avec qu                                                    | estions VM                    |                                                                           |                                                                                                    |                                  |                                                                                      |                                               |                       |
|              | Sujet                                                                                 |                               | Description courte                                                        |                                                                                                    |                                  |                                                                                      |                                               | Réponse               |
| 1.1.1        | Note moyens humains et technique                                                      | 25                            | <ul> <li>Merci de joindre une</li> <li>NB : Prière de consolid</li> </ul> | e note indiquant les moyens humains (organigramme nominatif et par fonction) et techniq<br>ler les fichiers à joindre lorsqu'il s'agit de plus d'un fichier      | ues de l'entreprise.             |                                                                                      |                                               | PJ.docx (12 KB)       |
| 1.1.2        | Certifications générales                                                              |                               | * Merci de sélectionne                                                    | er dans la liste les certifications générales (management, QSE,) de votre entreprise                                                                             |                                  |                                                                                      |                                               | ISO 9001              |
| 1.1.3        | Date de création                                                                      |                               | * Merci de renseigner                                                     | la date de création de votre entreprise                                                                                                    |                                  |                                                                                      |                                               | 15/08/2019            |
| 1.1.4        | Type entreprise                                                                       |                               | * Merci de sélectionne                                                    | er dans la liste le type de votre entreprise                                                                                                    |                                  |                                                                                      |                                               | Entreprise Marocaine  |
| 1.1.5 🥑      | Désignation officielle représentant p                                                 | plateforme                    | Merci de joindre le d<br>NB : Prière de consolid                          | locument de désignation officielle du représentant de l'entreprise sur la plateforme signé (<br>ler les fichiers à joindre lorsqu'il s'agit de plus d'un fichier | t cacheté par le représentant lé | gal / fondé de pouvoirs de l'entrep                                                  | rise selon le modèle mis à votre disposition. | PJ.docx (12 KB)       |
| 1. Ré<br>1.1 | ponse de qualification (nombre de questi<br>Données communes - Section avec questions | ions : 54 )<br>: VM           |                                                                           | Il est important de respecter le form<br>de réponse exigé par RAM : Pièce<br>Jointe, Numérique, Texte, Dateetc                                                   | hat                              |                                                                                      | 💕 Valider la réponse                          |                       |
|              | Sujet                                                                                 | Description of                | courte                                                                    |                                                                                                    |                                  | Réponse                                                                              |                                               |                       |
| 1.1.1        | Note moyens humains et techniques                                                     | Merci de jo<br>NB : Prière de | vindre une note indiquant les m<br>e consolider les fichiers à joind      | noyens humains (organigramme nominatif et par fonction) et techniques de l'entreprise.<br>re lorsqu'il s'agit de plus d'un fichier                               |                                  | PJ.docx (12 KB)                                                                      |                                               |                       |
| 1.1.2        | Certifications générales                                                              | ★ Merci de s                  | électionner dans la liste les ce                                          | rtifications générales (management, QSE,) de votre entreprise                                                                                                    |                                  | Aucune<br>ISO 9001<br>ISO 14001<br>ISO 45001<br>OHSAS 18001<br>Autres certifications |                                               |                       |
| 1.1.3        | Date de création                                                                      | * Merci de re                 | enseigner la date de création d                                           | le votre entreprise                                                                                                    |                                  | 15/08/2019                                                                           |                                               |                       |
| 1.1.4        | Type entreprise                                                                       | * Merci de s                  | électionner dans la liste le type                                         | e de votre entreprise                                                                                                    |                                  | Entreprise Marocaine 🗸                                                               |                                               |                       |

### Agenda

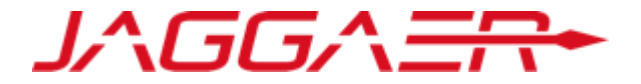

A – Accès aux opportunités en cours

B – Réponse à la consultation

**C** – Publication de la réponse

# C – Publication de la réponse

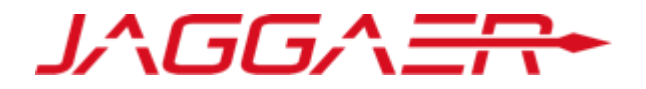

Une fois les éléments de la consultation renseignés :

• Cliquer sur « Publier réponse » pour communiquer vos éléments de réponse à l'acheteur

| Dossier : <b>PRJ_2020_140</b> - Consultation ouverte<br>Date de clôture : 09/12/2020 17:00:00<br>Dernière réponse envoyée le : Non publié |                                                                                |                         | Le fournisseur peu<br>réponse dans la lir | t toujours met<br>nite de la date | tre à jour sa<br>et de l'heure |                 |                     |
|----------------------------------------------------------------------------------------------------|--------------------------------------------------------------------------------|-------------------------|-------------------------------------------|-----------------------------------|--------------------------------|-----------------|---------------------|
| Détails de la RFI Messages (Non lus 0)                                                                                                    |                                                                                |                         | limite de reponse                         | fixees par l'ach                  | eteur                          |                 |                     |
| Configuration Pièces jointes (0) Ma réponse Utilisateurs as                                                                               | ssociés                                                                        |                         |                                           |                                   |                                |                 |                     |
| ▲ Votre réponse n'est pas encore publiée. Pour le rendre visible à                                                                        | l'acheteur, vous devez cliquer sur « Envoyer réponse »                         |                         |                                           |                                   |                                |                 |                     |
|                                                                                                    |                                                                                |                         |                                           |                                   |                                | Publier réponse | nnaire en ligne dar |
| ANT : Merci de vérifier si votre offre est complète                                                                                       | e (y compris les éventuelles pièces joir                                       | ntes), puis cliquer sur | "Publier" pour soumettre vo               | re                                |                                |                 |                     |
| ANT : Merci de vérifier si votre offre est complète<br>à l'acheteur. Pour revenir à votre réponse sans la                                 | e (y compris les éventuelles pièces joir<br>a soumettre, cliquer sur "Annuler" | ntes), puis cliquer sur | "Publier" pour soumettre voi              | re                                |                                |                 |                     |
| ANT : Merci de vérifier si votre offre est complète<br>à l'acheteur. Pour revenir à votre réponse sans la                                 | e (y compris les éventuelles pièces joir<br>a soumettre, cliquer sur "Annuler" | ntes), puis cliquer sur | "Publier" pour soumettre voi              | re                                |                                |                 |                     |

# C – Publication de la réponse

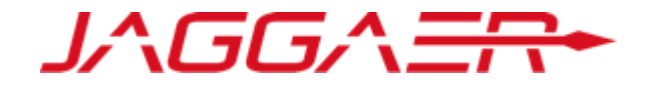

Le fournisseur reçoit un mail de confirmation d'envoi de sa réponse à l'acheteur

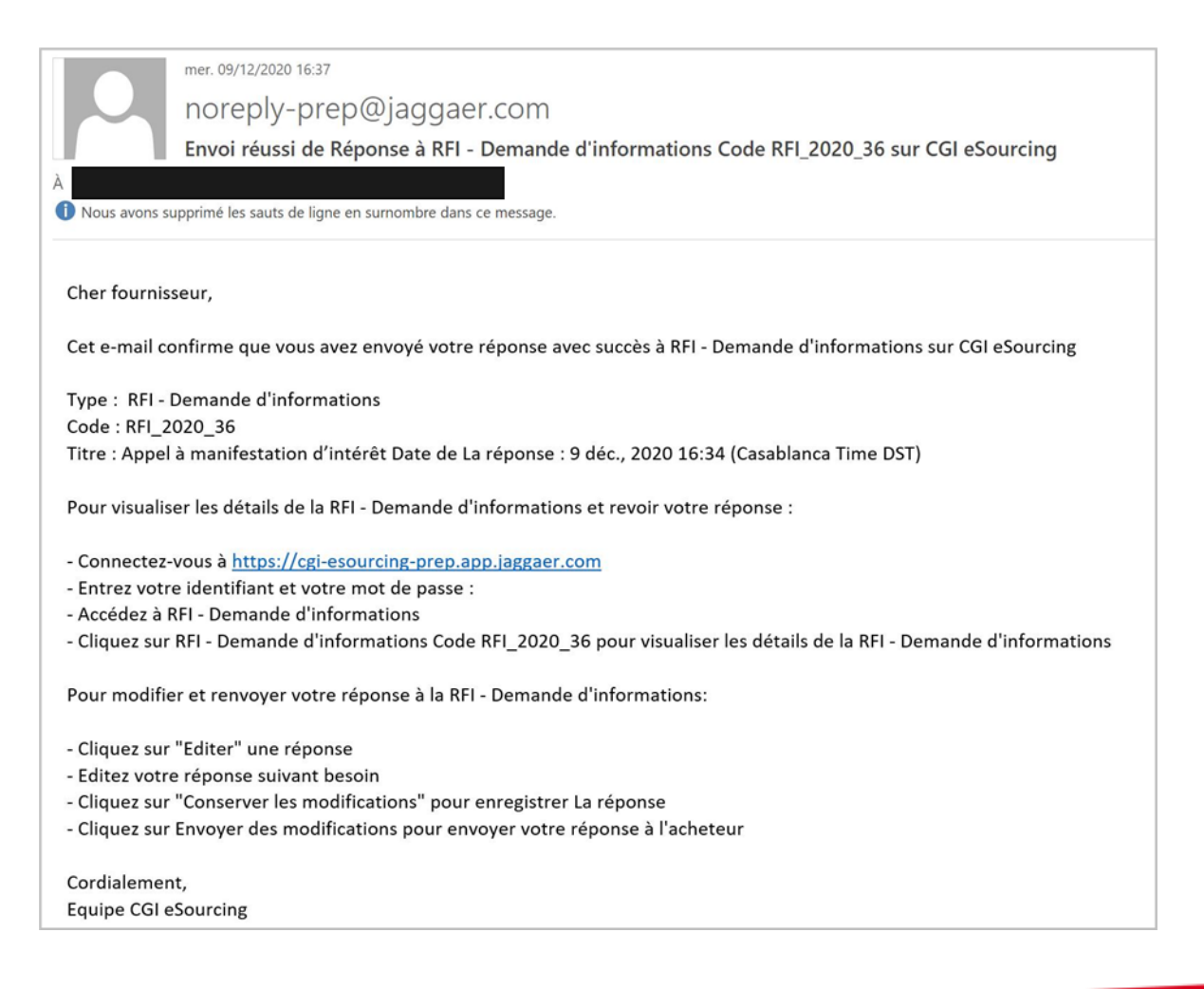

### Agenda

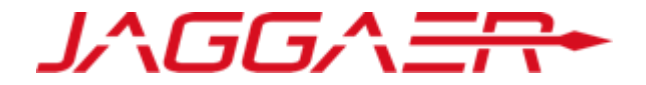

1 – Enregistrement et Référencement Fournisseur

2 – Réponse à une consultation ouverte

**3 – Réponse à une consultation sur invitation** 

### Agenda

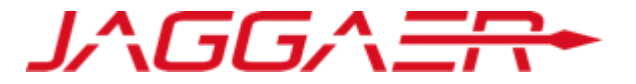

### A – Réponse à la consultation

B – Publication de la réponse

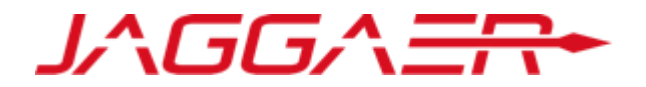

Le fournisseur ayant un compte accède à la consultation ouverte sur la plateforme

• Cliquer sur la consultation dans le portlet « RFx ouvertes à Tous les Fournisseurs » depuis le tableau de bord fournisseur

| Mes Actions de Collaborations Reçues                        | . 🗖 . | RFx ouvertes à Tous les Fournisseurs         | . = . | <b>=</b> | Mes RFQ avec R               | éponses En Atte          | ente         |                     |  |
|-------------------------------------------------------------|-------|----------------------------------------------|-------|----------|------------------------------|--------------------------|--------------|---------------------|--|
| (i) Aucune action à afficher                                |       | Actuellement Ouvert Dernière Date de Clôture |       |          | Titre                        | Organisation<br>Acheteur | Heure de fin | Date de<br>clôture  |  |
|                                                             |       | RFQ 0 -                                      |       |          | Consultation<br>- Restreinte | CGI                      | 06:12:57     | 17/12/2020<br>17:00 |  |
| Mes Actions                                                 |       | 📣 Nouveaux Messages (30 derniers jours)      |       |          | RFQ - AO<br>restreint        | CGI                      | 9 Mois       | 21/09/2021<br>18:00 |  |
| Aucune action trouvée                                       |       | (i) Aucun Message Non Lu                     |       | ඟ        | Liens Directs                |                          |              |                     |  |
|                                                             |       |                                              |       | - L      | iens Standards               |                          |              |                     |  |
|                                                             |       |                                              |       | Liste    | e d'enchère                  |                          |              |                     |  |
|                                                             |       |                                              |       | Dos      | siers                        |                          |              |                     |  |
| Contrats en Négociation                                     |       | Mes RFI avec Réponses En Attente             |       | Mes      | RFI                          |                          |              |                     |  |
| Vous n'êtes pas autorisé à accéder au contenu de ce Portlet |       |                                              |       | Liste    | e des RFQ                    |                          |              |                     |  |
|                                                             |       |                                              |       | Liste    | e des répertoires            |                          |              |                     |  |
|                                                             |       |                                              |       | Profi    | il Fournisseur               |                          |              |                     |  |
|                                                             |       |                                              |       | Opp      | ortunités publiées           |                          |              |                     |  |

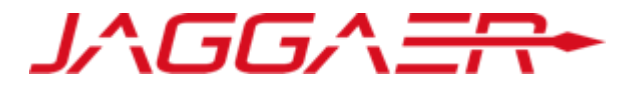

Le fournisseur peut également accéder à la consultation depuis le lien figurant dans le mail d'invitation à la participation à la consultation

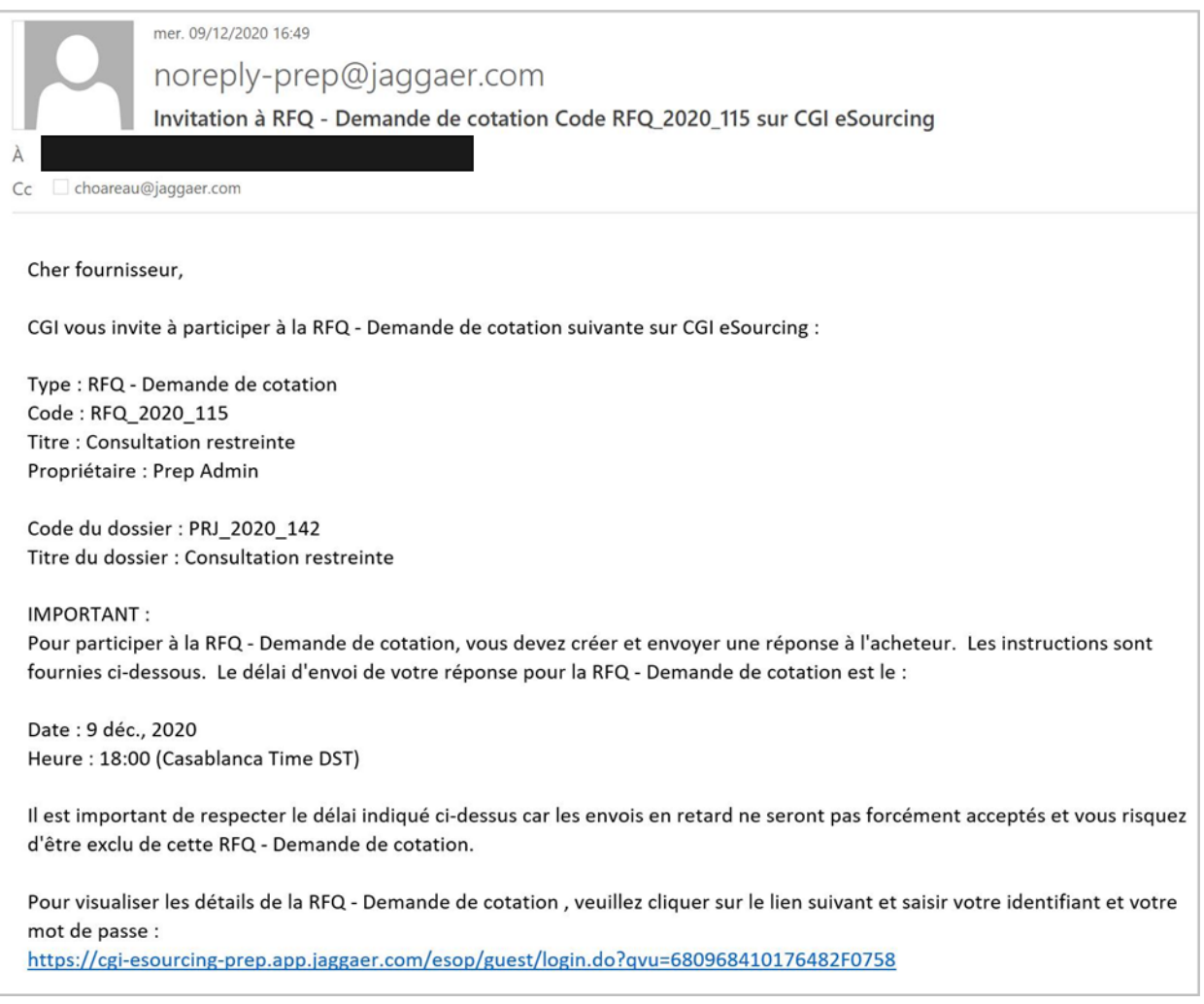

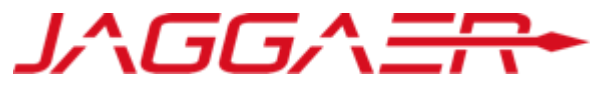

Dans le menu Détail de la RFQ => Prendre connaissance des Modalités de la consultation et des Pièces jointes transmises par l'acheteur

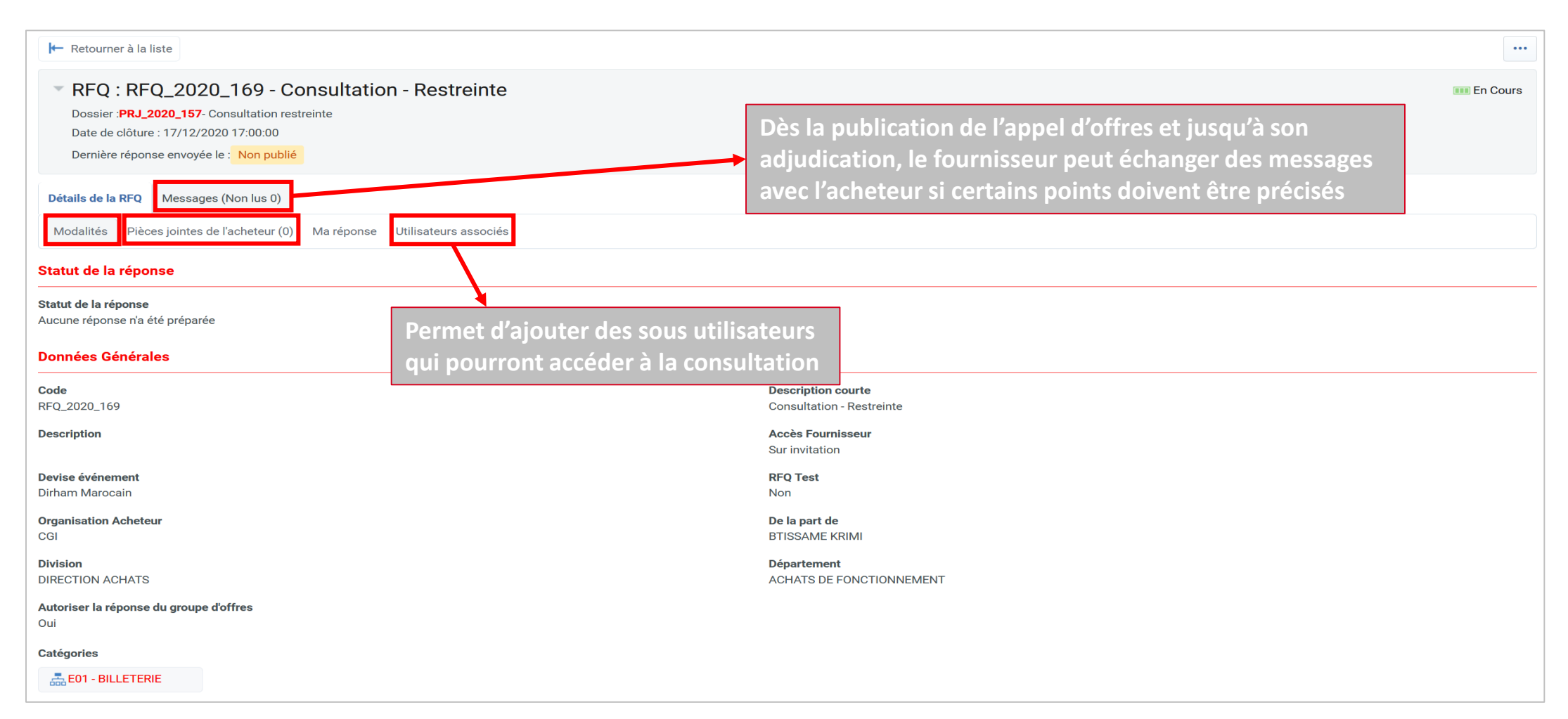

JAGGAER

- Dans le menu Détail de la RFQ => « Ma réponse » : Consulter les éléments de la consultation
- Cliquer sur « Répondre »

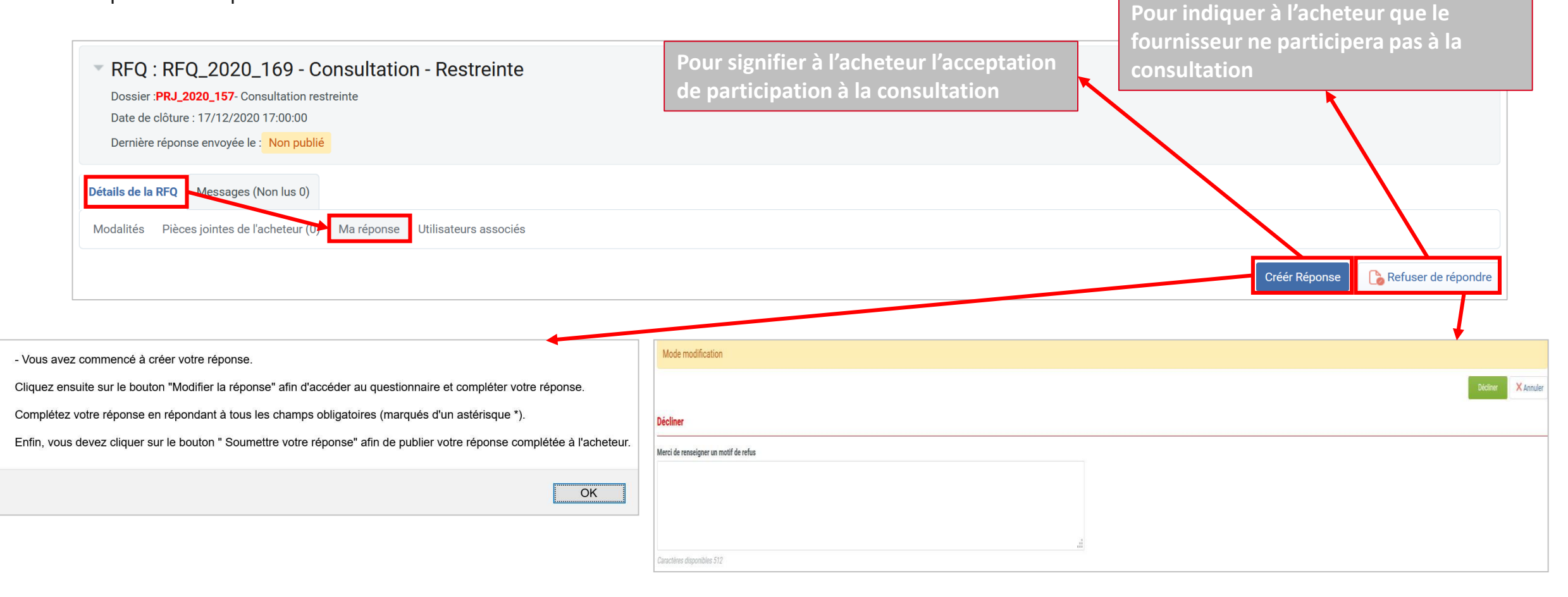

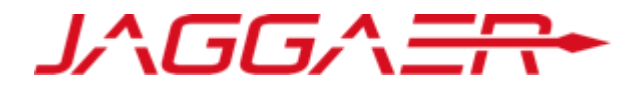

Une fenêtre apparait pour que le fournisseur choisisse l'option de réponse : Sa société uniquement / Groupement d'entreprise Si le fournisseur choisit ma société uniquement il passe directement à la réponse aux enveloppes

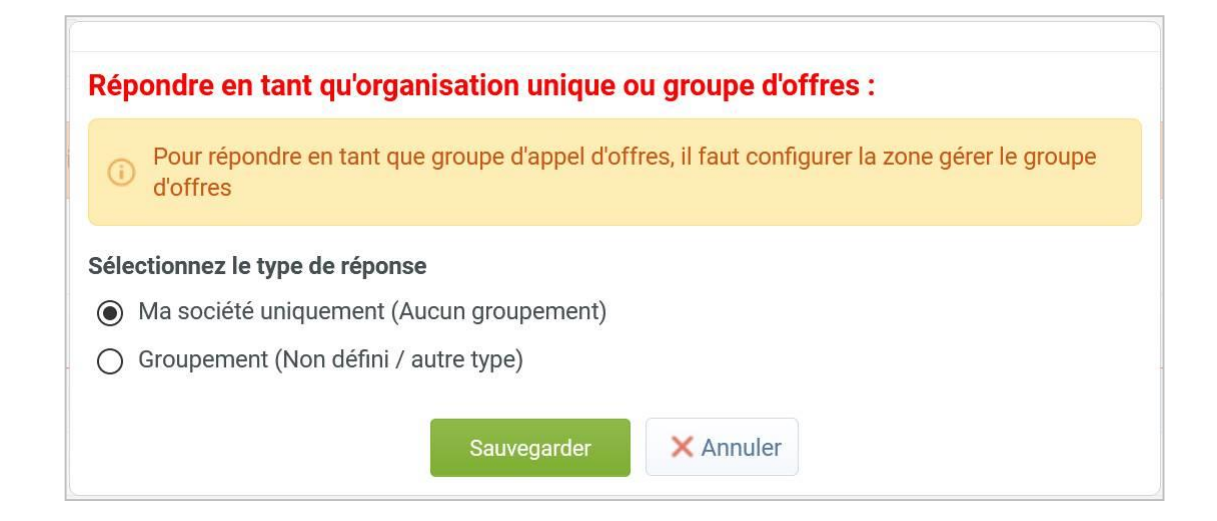

A – Réponse à la consultation

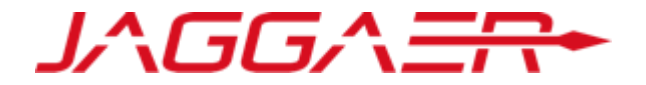

Si le fournisseur choisit l'option de groupement :

### o Il doit cliquer sur « Gérer groupe d'offres »

|    |                                                            |                                                                               | Publier réponse                         | 堂 Exporter/Importer réponse |
|----|------------------------------------------------------------|-------------------------------------------------------------------------------|-----------------------------------------|-----------------------------|
| Ap | erçu de ma réponse                                         |                                                                               |                                         |                             |
| 1. | Réponse de qualification                                   | Réponses obligatoires manquantes (11)                                         |                                         |                             |
| 2. | Réponse technique                                          | Toutes les questions ont été complétées<br>Pas de pièce jointe supplémentaire |                                         |                             |
| 3. | Réponse commerciale                                        | Tous les articles sont renseignés<br>Aucune pièce jointe supplémentaire       | Prix total (hors sections non incluses) | 0                           |
| é  | oondre en tant qu'organisation u<br>vise : Dirham Marocain | unique ou groupe d'offres : Groupement (Non défini / au                       | tre type) 🕼 Gérer groupe d'offres       |                             |
|    |                                                            |                                                                               |                                         |                             |
| +  | Visualiser la liste des réponses unique                    | ment                                                                          |                                         |                             |

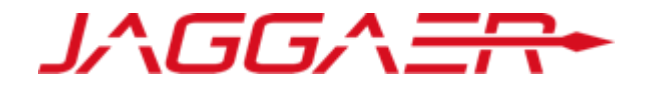

Le fournisseur peut ajouter un membre du groupe d'offres à travers le bouton « Ajouter membre du groupe » et il choisit l'option convenable

| Retourner à la réponse                                       |                                        |                                 |
|--------------------------------------------------------------|----------------------------------------|---------------------------------|
| Structure du groupe d'offres                                 |                                        | Modifier la structure du groupe |
| Répondre en tant qu'organisation unique ou groupe d'offres : | Quota des chefs de groupe (non alloué) |                                 |
| Groupement (Non défini / autre type)                         | 100%                                   |                                 |
| Notes générales (visibles pour l'acheteur)                   |                                        |                                 |
| Membres du groupe d'offres                                   |                                        | Ajouter membre du groupe –      |
| nemere au groupe a enree                                     |                                        | Hors ligne                      |
|                                                              |                                        | Enregistré                      |

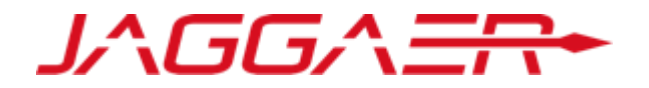

Si le fournisseur à renseigner n'est pas enregistré sur la plateforme, le fournisseur qui répond choisit l'option « Hors ligne » Le fournisseur remplit les champs demandés concernant le membre de groupe d'offres ajouté, et il clique sur « Sauvegarder »

|                                      |                             | Sauvegarder × Annuler |
|--------------------------------------|-----------------------------|-----------------------|
| Membre du groupe d'offres            |                             |                       |
| Statut d'enregistrement              | Hors ligne                  |                       |
| * Raison sociale                     | Fournisseur 123             |                       |
| * SIRET                              | 5673836                     |                       |
| * SIREN                              | 345678                      |                       |
| * Adresse                            | France                      |                       |
| Quota (pourcentage de participation) | 3                           |                       |
| Représentant légal                   |                             |                       |
| Notes                                |                             | .d                    |
|                                      | Caractères disponibles 2000 |                       |

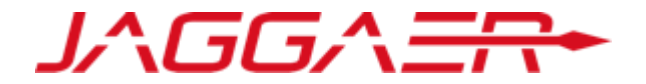

#### Si le fournisseur est enregistré sur la plateforme, il choisit l'option « Enregistré »

| Structure du groupe                                          | d'offres                                       |                        |                   |                                    |                                      | Modifier la structu     | re du groupe                            |
|--------------------------------------------------------------|------------------------------------------------|------------------------|-------------------|------------------------------------|--------------------------------------|-------------------------|-----------------------------------------|
| <b>Répondre en tant qu'organ</b><br>Groupement (Non défini / | i <b>sation unique ou group</b><br>autre type) | pe d'offres :          | <b>Qu</b><br>10   | ota des chefs de groupe (noi<br>0% | n alloué)                            |                         |                                         |
| Notes générales (visibles                                    | pour l'acheteur)                               |                        |                   |                                    |                                      |                         |                                         |
|                                                              |                                                |                        |                   |                                    |                                      |                         |                                         |
| Membres du groupe                                            | e d'offres                                     |                        |                   |                                    |                                      | Ajouter membre          | du groupe -                             |
| Membres du groupe<br>Raison sociale                          | e d'offres                                     | Statut de l'invitation | Date d'invitation | Représentant légal                 | Quota (pourcentage de participation) | Ajouter membre<br>Notes | du groupe –<br>Hors ligne<br>Enregistré |

Il doit remplir les chams demandés concernant ce membre, et clique sur « Sauvegarder »

| Marshan du annun a di ffera |                             | Sauvegarder × Annuler |
|-----------------------------|-----------------------------|-----------------------|
| Membre au groupe d'offres   |                             |                       |
| Statut d'enregistrement     | Enregistré                  |                       |
| * Raison sociale            | Fournisseur 63              |                       |
| * Mail                      |                             |                       |
| Message d'invitation        | L                           |                       |
|                             | Caractères disponibles 2000 |                       |

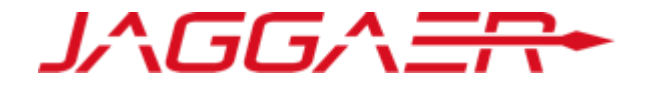

La structure du groupe d'offres affiche un récapitulatif des membres du groupe d'offres

|                   |                                                                                 |                                                              |                                      |                                       |                             |                                     | Modifier la etrustur | a du arouac            |
|-------------------|---------------------------------------------------------------------------------|--------------------------------------------------------------|--------------------------------------|---------------------------------------|-----------------------------|-------------------------------------|----------------------|------------------------|
| St                | ucture du groupe d                                                              | offres                                                       |                                      |                                       |                             |                                     |                      | e aa groope            |
| épo<br>rou<br>ote | ndre en tant qu'organisa<br>pement (Non défini / au<br>s générales (visibles po | ation unique ou groupe d'offi<br>tre type)<br>ur l'acheteur) | res :                                | <b>Quota d</b><br>100%                | es chefs de groupe (non all | oué)                                |                      |                        |
|                   |                                                                                 |                                                              |                                      |                                       |                             |                                     |                      |                        |
| Me                | embres du groupe d                                                              | l'offres                                                     |                                      |                                       |                             |                                     | Ajouter membre o     | du groupe =            |
| Me                | embres du groupe d<br>Raison sociale                                            | l'offres<br>Infos contact                                    | Statut de l'invitation               | Date d'invitation                     | Représentant légal          | Quota (pourcentage de participation | Ajouter membre o     | du groupe •<br>Actions |
| <b>M</b> •        | embres du groupe d<br>Raison sociale<br>Fournisseur 123                         | l'offres<br>Infos contact                                    | Statut de l'invitation<br>Hors ligne | Date d'invitation<br>05/10/2020 17:55 | Représentant légal          | Quota (pourcentage de participation | Ajouter membre o     | du groupe -<br>Actions |

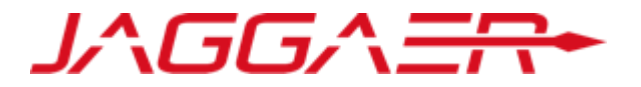

Pour répondre à la consultation => Cliquer sur « Modifier la réponse »

- Renseigner les éléments de réponses à la consultation (les champs marqués d'une \* sont obligatoires. Il ne sera pas possible de publier la réponse si ces champs ne sont pas renseignés )
- Cliquer sur « Sauvegarder et poursuivre » pour répondre à la grille technique

| <ul> <li>1. Réponse de qualification (nombre de questions : 54 )</li> </ul>                                 |                                                                                                    |                               |                                                                      |                                                                                                    |                                                                                                    |        |  | 🕑 Modifier la réponse |
|----------------------------------------------------------------------------------------------------|----------------------------------------------------------------------------------------------------|-------------------------------|----------------------------------------------------------------------|----------------------------------------------------------------------------------------------------|----------------------------------------------------------------------------------------------------|--------|--|-----------------------|
| + 1.1 D                                                                                                    | onnées communes - Section avec qu                                                                                                    | estions VM                    |                                                                      |                                                                                                    |                                                                                                    |        |  |                       |
|                                                                                                    | Sujet Description courte                                                                                                    |                               | Description courte                                                   |                                                                                                    |                                                                                                    |        |  |                       |
| 1.1.1                                                                                                    | Note moyens humains et techniques * Merci de joindre ur<br>NB : Prière de consol                                                                                                    |                               | ✤ Merci de joindre une<br>NB : Prière de consolid                    | e note indiquant les moyens humains (organigramme nominatif et par fonction) et techniques de l'entreprise.<br>Jer les fichiers à joindre lorsqu'il s'agit de plus d'un fichier |                                                                                                    |        |  | PJ.docx (12 KB)       |
| 1.1.2                                                                                                    | Certifications générales * Merci de séle                                                                                                    |                               | * Merci de sélectionne                                               | nner dans la liste les certifications générales (management, QSE,) de votre entreprise                                                                                          |                                                                                                    |        |  |                       |
| 1.1.3                                                                                                    | Date de création * Merci                                                                                                    |                               | * Merci de renseigner                                                | Aerci de renseigner la date de création de votre entreprise                                                                                                    |                                                                                                    |        |  |                       |
| 1.1.4                                                                                                    | Type entreprise * Merci de sélec                                                                                                    |                               | Merci de sélectionne                                                 | iner dans la liste le type de votre entreprise                                                                                                    |                                                                                                    |        |  |                       |
| 1.1.5 🐔                                                                                                    | Désignation officielle représentant plateforme     Merci de joindre le document de désignation officielle du représentant de l'entreprise sur la plateforme      NB : Prière de consolider les fichiers à joindre lorsqu'il s'agit de plus d'un fichier |                               |                                                                      | document de désignation officielle du représentant de l'entreprise sur la plateforme signé et cacheté pa<br>der les fichiers à joindre lorsqu'il s'agit de plus d'un fichier    | acheté par le représentant légal / fondé de pouvoirs de l'entreprise selon le modèle mis à votre disposition. |        |  | PJ.docx (12 KB)       |
| 1. Réponse de qualification (nombre de questions : 54 )<br>1.1 Données communes - Section avec questions VM |                                                                                                    |                               |                                                                      | Il est important de respecter le format<br>de réponse exigé par RAM : Pièce<br>Jointe, Numérique, Texte, Dateetc                                                                |                                                                                                    |        |  |                       |
|                                                                                                    | Sujet                                                                                                    | Description of                | courte                                                               |                                                                                                    | Réponse                                                                                                    |        |  |                       |
| 1.1.1                                                                                                    | Note moyens humains et techniques                                                                                                    | Merci de jo<br>NB : Prière de | oindre une note indiquant les m<br>e consolider les fichiers à joind | noyens humains (organigramme nominatif et par fonction) et techniques de l'entreprise.<br>dre lorsqu'il s'agit de plus d'un fichier                                             | PJ.docx (12 KB)                                                                                               |        |  |                       |
| 1.1.2                                                                                                    | Certifications générales                                                                                                    | * Merci de s                  | électionner dans la liste les ce                                     | rtifications générales (management, QSE,) de votre entreprise                                                                                                    | Aucune<br>ISO 9001<br>ISO 14001<br>ISO 45001<br>OHSAS 1800<br>Autres certific                                 | ations |  |                       |
| 1.1.3                                                                                                    | Date de création                                                                                                    | * Merci de re                 | enseigner la date de création d                                      | de votre entreprise                                                                                                    | 15/08/2019                                                                                                    |        |  |                       |
| 1.1.4                                                                                                    | Type entreprise   Merci de sélectionner dans la liste le t                                                                                                    |                               | électionner dans la liste le type                                    | e de votre entreprise                                                                                                    | Entreprise Maroo                                                                                              | aine 🗸 |  |                       |

JAGGAER

Le fournisseur est sollicité de répondre à la grille commerciale aussi.

- Renseigner les éléments de réponses à la consultation
- o Cliquer sur « Sauvegarder et fermer »

|                                     |                                                                                                    | Sauvegarder et fermer                     | Sauvegarder et poursuivre X Annuler     |  |  |
|-------------------------------------|----------------------------------------------------------------------------------------------------|-------------------------------------------|-----------------------------------------|--|--|
|                                     |                                                                                                    |                                           | Actualiser la page 💕 Valider la réponse |  |  |
|                                     |                                                                                                    | Prix total (hors sections non incluses) 0 |                                         |  |  |
| Devise : Dirham Marocain            |                                                                                                    |                                           |                                         |  |  |
| 3. Réponse commerciale (Ligne arti  | cle : 0, Questions : 1)                                                                                                    |                                           |                                         |  |  |
| 3.1 Acte d'engagement & bordereau d | es prix - Section de questions                                                                                                    |                                           |                                         |  |  |
| Paramètre                           | Description courte                                                                                                    | Réponse                                   |                                         |  |  |
| 3.1.1 Acte d'engagement             | * Merci de joindre l'acte d'engagement original renseigné, signé et cacheté, établi selon le modèle joint au règlement de la consultation | + Cliquer ;                               | our Ajouter un Fichier                  |  |  |
|                                     |                                                                                                    |                                           | Ajouter/visualiser les pièces jointes   |  |  |

L'offre va être enregistrée, le format des données renseignées va être vérifié.

Cliquez sur « OK » pour confirmer ou sur « Annuler » pour supprimer les modifications non sauvegardées

OK

Annuler

#### IMPORTANT :

Afin de rendre votre réponse visible par l'acheteur, vous devez la publier.

### Agenda

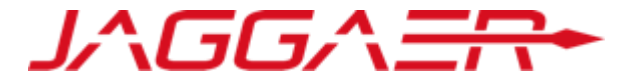

A – Réponse à la consultation

**B** – Publication de la réponse

# B – Publication de la réponse

Une fois les éléments de la consultation renseignés :

Détails de la RFQ Messages (Non lus 0)

• Cliquer sur « Publier réponse » pour communiquer vos éléments de réponse à l'acheteur

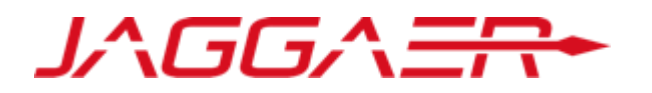

Le fournisseur peut toujours mettre à jour sa réponse dans la limite de la date et de l'heure limite de réponse fixées par l'acheteur

|                                                | Créer un message Messages reçus Messages envoyés Brouillons                                                               |                                                                                                    |                                                   |  |  |  |  |  |
|------------------------------------------------|----------------------------------------------------------------------------------------------------|----------------------------------------------------------------------------------------------------|---------------------------------------------------|--|--|--|--|--|
|                                                | 🛦 Votre réponse n'est pas encore publiée. Pour le rendre visible à l'acheteur, vous devez cliquer sur « Envoyer réponse » |                                                                                                    |                                                   |  |  |  |  |  |
|                                                |                                                                                                    |                                                                                                    | Publier réponse Questionnaire en ligne dans Excel |  |  |  |  |  |
|                                                | Aperçu de ma réponse                                                                                                    |                                                                                                    |                                                   |  |  |  |  |  |
|                                                | 1. Réponse de qualification                                                                                               | Réponses obligatoires manquantes (3)                                                                                                    |                                                   |  |  |  |  |  |
|                                                | 2. Réponse technique                                                                                                    | Réponses obligatoires manquantes (16)                                                                                                    |                                                   |  |  |  |  |  |
| IMPORTANT : Merci c<br>réponse à l'acheteur. I | le vérifier si votre offre est complète (y co<br>Pour revenir à votre réponse sans la sour                                | mpris les éventuelles pièces jointes), puis cliquer sur "Publier" pour soumettre votre nettre, cliquer sur "Annuler"                                                           | incluses) 0                                       |  |  |  |  |  |
|                                                |                                                                                                    | OK Annuler                                                                                                    |                                                   |  |  |  |  |  |
|                                                |                                                                                                    | - Votre réponse a été transmise avec succès à l'acheteur. Si vous le souhaitez, vous pouvez mettre à jour votre répo<br>fois que vous le souhaiterez avant la date de clôture. | onse et la republier autant de                    |  |  |  |  |  |
|                                                |                                                                                                    |                                                                                                    | ОК                                                |  |  |  |  |  |

# B – Publication de la réponse

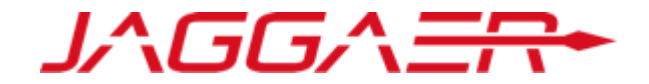

Le fournisseur reçoit un mail de confirmation d'envoi de sa réponse à l'acheteur

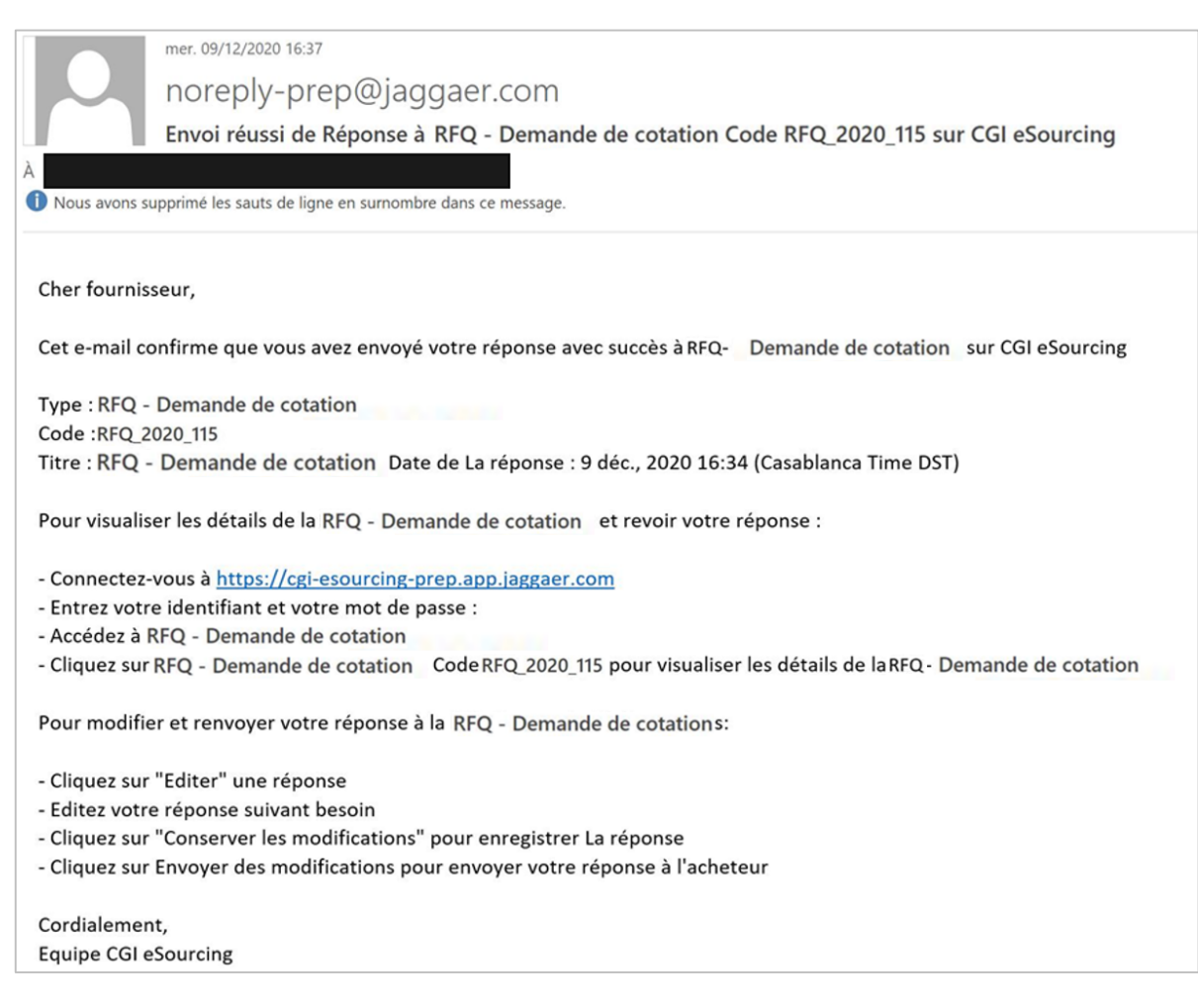

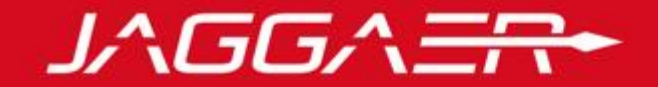

### Merci pour votre attention

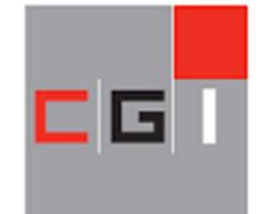

COMPAGNIE GENERALE IMMOBILIERE GROUPE CDG